# Oracle9*i*<sup>™</sup> Application Server

Installation Guide

Release 1.0.2 for Sun SPARC Solaris

October 2000 Part No. A86239-01

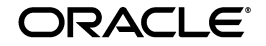

Oracle9i Application Server Installation Guide, Release 1.0.2 for Sun SPARC Solaris

Part No. A86239-01

Copyright © 2000, Oracle Corporation. All rights reserved.

Primary Author: Priya Darshane

Contributors: Sanjay Singh, Tony Quan, Biju Albert, Srini Vedam, Deanna Kitis, Susan Leveille, Deborah Steiner, Helen Grembowicz, Paul Nock, William Wright, Patrick Fry, Laurel Hale, Francisco Abedrabbo, Liz Trojan, Warren Briese, Rajiv Mishra

The Programs (which include both the software and documentation) contain proprietary information of Oracle Corporation; they are provided under a license agreement containing restrictions on use and disclosure and are also protected by copyright, patent, and other intellectual and industrial property laws. Reverse engineering, disassembly, or decompilation of the Programs is prohibited.

The information contained in this document is subject to change without notice. If you find any problems in the documentation, please report them to us in writing. Oracle Corporation does not warrant that this document is error free. Except as may be expressly permitted in your license agreement for these Programs, no part of these Programs may be reproduced or transmitted in any form or by any means, electronic or mechanical, for any purpose, without the express written permission of Oracle Corporation.

If the Programs are delivered to the U.S. Government or anyone licensing or using the programs on behalf of the U.S. Government, the following notice is applicable:

**Restricted Rights Notice** Programs delivered subject to the DOD FAR Supplement are "commercial computer software" and use, duplication, and disclosure of the Programs, including documentation, shall be subject to the licensing restrictions set forth in the applicable Oracle license agreement. Otherwise, Programs delivered subject to the Federal Acquisition Regulations are "restricted computer software" and use, duplication, and disclosure of the Programs shall be subject to the restrictions in FAR 52.227-19, Commercial Computer Software - Restricted Rights (June, 1987). Oracle Corporation, 500 Oracle Parkway, Redwood City, CA 94065.

The Programs are not intended for use in any nuclear, aviation, mass transit, medical, or other inherently dangerous applications. It shall be the licensee's responsibility to take all appropriate fail-safe, backup, redundancy, and other measures to ensure the safe use of such applications if the Programs are used for such purposes, and Oracle Corporation disclaims liability for any damages caused by such use of the Programs.

Oracle is a registered trademark, and the Oracle Logo, Internet Application Server, Oracle8i, Oracle Enterprise Manager, Oracle Internet Directory, and PL/SQL are trademarks or registered trademarks of Oracle Corporation. All other company or product names mentioned are used for identification purposes only and may be trademarks of their respective owners.

This product includes software developed by the Apache Group for use in the Apache HTTP server project (http://www.apache.org/).

This product includes software developed by the OpenSSL project for use in the OpenSSL Toolkit (http://www.openssl.org/). This product includes cryptographic software written by Eric Young (eay@cryptsoft.com). This product includes software written by Tim Hudson (tjh@cryptsoft.com).

This product includes software developed by Ralf S. Engelschall (rse@engelschall.com) for use in the mod\_ssl project (http://www.modssl.org/).

# Contents

| Preface | ix |
|---------|----|
|---------|----|

# 1 Requirements

| Hardware Requirements                   | 1-2 |
|-----------------------------------------|-----|
| Software Requirements                   | 1-3 |
| Certified Software                      | 1-3 |
| Oracle Portal-to-Go Client Requirements | 1-4 |
| Online Documentation Requirements       | 1-5 |

## 2 Pre-installation

| About Oracle9 <i>i</i> Application Server                     | 2-2  |
|---------------------------------------------------------------|------|
| Oracle9 <i>i</i> Application Server Components                | 2-2  |
| Pre-installation Tasks                                        | 2-8  |
| Setting Environment Variables                                 | 2-8  |
| Creating UNIX Accounts and Groups                             | 2-11 |
| Completing Pre-installation for Specific Installation Options | 2-13 |
| Oracle HTTP Server Only                                       | 2-14 |
| Standard Edition                                              | 2-15 |
| Enterprise Edition                                            | 2-22 |
| About Oracle Universal Installer                              | 2-34 |
| oraInventory Directory                                        | 2-34 |
| Starting Oracle Universal Installer                           | 2-35 |
|                                                               |      |

## 3 Oracle HTTP Server Only

| Installation                             | . 3-2 |
|------------------------------------------|-------|
| Post-installation                        | 3-24  |
| Environment Variables                    | 3-25  |
| Starting and Stopping Oracle HTTP Server | 3-25  |
| Component Port Numbers                   | 3-26  |
| Component-specific Tasks                 | 3-27  |
| Additional Documentation                 | 3-30  |

## 4 Standard Edition

| Installation                     | . 4-2 |
|----------------------------------|-------|
| Post-installation                | 4-27  |
| Environment Variables            | 4-28  |
| Starting and Stopping Components | 4-29  |
| Component Port Numbers           | 4-29  |
| Component-specific Tasks         | 4-30  |
| Additional Documentation         | 4-33  |
|                                  |       |

## 5 Enterprise Edition

| Installation                     | 5-2  |
|----------------------------------|------|
| Post-installation                | 5-28 |
| Environment Variables            | 5-29 |
| Starting and Stopping Components | 5-30 |
| Component Port Numbers           | 5-31 |
| Component-specific Tasks         | 5-32 |
| Additional Documentation         | 5-42 |
|                                  |      |

## 6 Non-Interactive Installation

| Setting a Response File                 | 6-2 |
|-----------------------------------------|-----|
| Specifying a Response File              | 6-2 |
| Error Handling                          | 6-3 |
| Validation of Values from Response File | 6-3 |

## 7 De-installation and Re-installation

| De-installation                                   | 7-2  |
|---------------------------------------------------|------|
| De-installing Oracle Discoverer 3 <i>i</i> Viewer | 7-3  |
| De-installing Oracle Database Cache               | 7-7  |
| De-installing Oracle9 <i>i</i> Application Server | 7-8  |
| Re-Installation                                   | 7-13 |

## A Configuration Tools

| Component-specific Configuration Assistants | A-2  |
|---------------------------------------------|------|
| Oracle Database Cache                       | A-3  |
| Oracle Internet File System                 | A-8  |
| Oracle Portal                               | A-20 |
| Oracle Management Server                    | A-29 |
| Oracle Database                             | A-35 |

## B Installing Oracle Portal-to-Go Client

| About Oracle Portal-to-Go Client        | B-2 |
|-----------------------------------------|-----|
| Service Designer                        | B-2 |
| Web Integration Developer               | B-2 |
| Installation                            | B-3 |
| Configure the Web Integration Developer | B-3 |

## C Installing Oracle Database Cache on the Origin Database System

| Introduction                             | C-2 |
|------------------------------------------|-----|
| Pre-installation Tasks                   | C-2 |
| Installation and Post-installation Tasks | C-3 |

## **D** Documentation Library Installation

| Documentation Library Titles            | D-2 |
|-----------------------------------------|-----|
| Installing the Documentation Library    | D-7 |
| File Copy Installation                  | D-7 |
| Oracle Universal Installer Installation | D-7 |

| Viewing the Documentation Library                 | D-8 |
|---------------------------------------------------|-----|
| Using the Oracle Information Navigator Applet     | D-9 |
| Bypassing the Oracle Information Navigator Applet | D-9 |

## Index

# **Send Us Your Comments**

# Oracle9*i* Application Server Release 1.0.2, Installation Guide for Sun SPARC Solaris Part No. A86239-01

Oracle Corporation welcomes your comments and suggestions on the quality and usefulness of this publication. Your input is an important part of the information used for revision.

- Did you find any errors?
- Is the information clearly presented?
- Do you need more information? If so, where?
- Are the examples correct? Do you need more examples?
- What features did you like most about this manual?

If you find any errors or have any other suggestions for improvement, please indicate the chapter, section, and page number (if available). You can send comments to us in the following ways:

- E-mail iasdocs\_us@oracle.com
- Postal service: Oracle Corporation
   500 Oracle Parkway, M/S 60p4 Redwood Shores, CA 94065 USA

If you would like a reply, please give your name, address, and telephone number below.

If you have problems with the software, please contact your local Oracle Support Services.

# Preface

This chapter contains general documentation information about the Oracle9*i* Application Server, including conventions used in this guide, and contact information at Oracle.

# Audience

This installation guide is intended for database administrators and others responsible for installing Oracle products. You should be familiar with client/server relationships and database concepts.

## **Conventions**

This manual uses the following typographical conventions:

| Convention     | Example                                        | Explanation                                                                               |
|----------------|------------------------------------------------|-------------------------------------------------------------------------------------------|
| bold           | tnsnames.ora<br>runInstaller<br>www.oracle.com | Identifies file names,<br>utilities,<br>processes,<br>and URLs                            |
| italics        | file1                                          | Identifies a variable in text; replace this place holder with a specific value or string. |
| angle brackets | <filename></filename>                          | Identifies a variable in code; replace this place holder with a specific value or string. |
| courier        | echo \$ORACLE_HOME                             | Text to be entered exactly as it appears. Also used for functions.                        |

| Convention      | Example     | Explanation                                                                                                    |
|-----------------|-------------|----------------------------------------------------------------------------------------------------|
| square brackets | [-c string] | Identifies an optional item.                                                                                        |
|                 | [on off]    | Identifies a choice of optional items, each<br>separated by a vertical bar (1), any one<br>option can be specified. |
| braces          | {yes no}    | Identifies a choice of mandatory items, each separated by a vertical bar (1).                                       |
| ellipses        | n,          | Indicates that the preceding item can be repeated any number of times.                                              |

The term, Oracle Server, refers to the database server product from Oracle Corporation.

The term, **oracle**, refers to an executable or account by that name.

The term, oracle, refers to the owner of the Oracle software.

## **Oracle Services and Support**

A wide range of information about Oracle products and global services is available from:

#### http://www.oracle.com

The sections below provide URLs for selected services.

#### **Oracle Support Services**

Technical Support contact information worldwide is listed at:

http://www.oracle.com/support

Templates are provided to help you prepare information about your problem before you call. You will also need your CSI number (if applicable) or complete contact details, including any special project information.

#### **Product and Documentation**

For U.S.A customers, Oracle Store is at:

#### http://store.oracle.com

Links to Stores in other countries are provided from this site.

Product documentation can be found at:

http://docs.oracle.com

### **Customer Service**

Global Customer Service contacts are listed at:

http://www.oracle.com/support

## **Education and Training**

Training information and worldwide schedules are available from:

http://education.oracle.com

## **Oracle Technology Network**

Register with the Oracle Technology Network (OTN) at:

http://technet.oracle.com

OTN delivers technical papers, code samples, product documentation, self-service developer support, and Oracle key developer products to enable rapid development and deployment of application built on Oracle technology.

1

# **Requirements**

This chapter provides information about the hardware and software items required for the installation of the Oracle9*i* Application Server, Oracle Portal-to-Go client, and the online documentation.

## Contents

- Hardware Requirements
- Software Requirements
- Certified Software
- Oracle Portal-to-Go Client Requirements
- Online Documentation Requirements

## **Hardware Requirements**

The following are the hardware requirements for Oracle9*i* Application Server.

| Hardware Items | Required                         |  |
|----------------|----------------------------------|--|
| CPU            | A SPARC Processor                |  |
| Memory         | 128 MB                           |  |
| Disk Space     | Oracle HTTP Serverr Only: 606 MB |  |
|                | Standard Edition: 1.30 GB        |  |
|                | Enterprise Edition: 3.30 GB      |  |
| Swap Space     | 500 MB                           |  |

**Note for Standard Edition:** You will need an additional 425 MB disk space to install the Oracle 8*i* JVM database. The database files do not have to be installed on the same disk as the Oracle9*i* Application Server *ORACLE\_HOME*.

**Note for Oracle Web Cache (Enterprise Edition only):** Memory for Oracle Web Cache should be based on the following formula:

(average HTTP object size) \* (maximum number of objects you want to cache).

Thus, if you want to cache 100,000 objects and the average size of the objects is 3 KB, then set the maximum cache size to at least 3 GB.

# **Software Requirements**

The following are the software requirements for Oracle9*i* Application Server.

| Software Items   | Version                                                          |  |
|------------------|------------------------------------------------------------------|--|
| Operating System | Solaris 2.6                                                      |  |
|                  | <ul> <li>Motif Runtime patch: 105284-20 or higher</li> </ul>     |  |
|                  | <ul> <li>Kernel Jumbo patch: 105181-20 or higher</li> </ul>      |  |
|                  | <ul> <li>Linker patch: 107733-06 or higher</li> </ul>            |  |
|                  | <ul> <li>Libthread patch: 105568-16 or higher</li> </ul>         |  |
|                  | <ul> <li>Libc patch: 105210-27 or higher</li> </ul>              |  |
|                  | <ul> <li>XIM patch: 106040-13 or higher</li> </ul>               |  |
|                  | Solaris 2.7                                                      |  |
|                  | <ul> <li>Libthread patch: 106980-10 or higher</li> </ul>         |  |
|                  | <ul> <li>Kernal cluster patch106541-09 or higher</li> </ul>      |  |
|                  | <ul> <li>/kernal/fs/sockfs patch: 109104-01 or higher</li> </ul> |  |
|                  | <ul> <li>/usr/lib/fs/fsck patch: 107544-02 or higher</li> </ul>  |  |
|                  | <ul> <li>Motif Runtime patch: 107081-19 or higher</li> </ul>     |  |
|                  | <ul> <li>XIM patch: 107636-03 or higher</li> </ul>               |  |
|                  | <ul> <li>OpenWindows patch: 108376-03 or higher</li> </ul>       |  |

# **Certified Software**

A complete list of certified software for Oracle9*i* Application Server can be found on Oracle*MetaLink*, which can be accessed from the URL below:

http://metalink.oracle.com

# **Oracle Portal-to-Go Client Requirements**

The following are the requirements for the installation of Oracle Portal-to-Go client. For information and installation instructions regarding Oracle Portal-to-Go client, refer to Appendix B, "Installing Oracle Portal-to-Go Client".

| Hardware Items   | Required                                                                                                    |
|------------------|----------------------------------------------------------------------------------------------------|
| Operating System | Windows NT 4.0 (with Service Pack 4.0) or higher                                                                                                    |
| CPU              | Pentium 266                                                                                                    |
| Memory           | At least 64 MB RAM for running both the Oracle Portal-to-Go<br>Service Designer and Portal-to-Go Web Integration Developer;<br>at least 32 MB RAM for running the Portal-to-Go Service<br>Designer. |
| Disk Space       | 40 MB for running both the Oracle Portal-to-Go Service<br>Designer and Portal-to-Go Web Integration Developer; at least<br>20 MB for running the Portal-to-Go Service.                              |
| JDK 1.2.2        | The client system requires JDK 1.2.2. You can install JDK 1.2.2 for Windows NT from the client CD-ROM. You should ensure that the JDK directory is the first entry in the system environment path.  |

# **Online Documentation Requirements**

The following are the tools and disk space requirements for the installation of the Oracle9*i* Application Server online documentation. For information and installation instructions regarding the Oracle9*i* Application Server online documentation, refer to Appendix D, "Documentation Library Installation".

| Requirement    | Items                                                           |  |  |
|----------------|-----------------------------------------------------------------|--|--|
| Online Readers | Requires any one of the following                               |  |  |
|                | HTML                                                            |  |  |
|                | <ul> <li>Netscape Navigator 3.0 or higher</li> </ul>            |  |  |
|                | <ul> <li>Microsoft Internet Explorer 3.0 or higher</li> </ul>   |  |  |
|                | PDF                                                             |  |  |
|                | <ul> <li>Acrobat Reader 3.0 or higher</li> </ul>                |  |  |
|                | <ul> <li>Acrobat Reader+Search 3.0 or higher</li> </ul>         |  |  |
|                | <ul> <li>Acrobat Exchange 3.0 or higher</li> </ul>              |  |  |
|                | <ul> <li>PDFViewer Web browser plug-in 1.0 or higher</li> </ul> |  |  |
| Disk Space     | 185 MB                                                          |  |  |

# **Pre-installation**

This chapter guides you through the basic concepts and pre-installation steps for Oracle9*i* Application Server. These include an overview of Oracle9*i* Application Server, environment variables settings, configuration options, and starting Oracle Universal Installer.

# Contents

- About Oracle9i Application Server
- Pre-installation Tasks
- About Oracle Universal Installer

# About Oracle9i Application Server

Oracle9*i* Application Server is a scalable, secure, middle-tier application server. It enables you to deliver Web content, host Web applications, connect to back-office applications, and access your data on wireless devices. Oracle9*i* Application Server has three installation options:

- Oracle HTTP Server Only: suitable for Websites that require a lightweight Web server with minimal application support.
- Standard Edition: appropriate for smaller Websites that require minimal support for running transactional applications.
- Enterprise Edition: recommended for medium to large-sized Websites that handle a high volume of requests and that require robust support for running transactional applications.

## Oracle9i Application Server Components

Table 2–1 lists the three installation options of Oracle9*i* Application Server, and the components that are installed with each option. This is followed by a brief description of each component. For detailed information on each component, refer to the *Oracle9i* Application Server *Overview Guide*.

| Component                                 | Oracle HTTP<br>Server Only | Standard Edition | Enterprise<br>Edition |
|-------------------------------------------|----------------------------|------------------|-----------------------|
| Oracle 8 <i>i</i> JVM                     |                            | х                | х                     |
| Oracle Advanced Security                  |                            | х                | x                     |
| Oracle BC4J                               | х                          | х                | x                     |
| Oracle Database Cache                     |                            |                  | x                     |
| Oracle Database Client<br>Developer's Kit | х                          | x                | x                     |
| Oracle Discoverer 3 <i>i</i> Viewer       |                            |                  | х                     |
| Oracle Enterprise Manager<br>Client       |                            | x                | х                     |
| Oracle Forms Services                     |                            |                  | х                     |
| Oracle HTTP Server powered by Apache      | x                          | x                | х                     |
| Oracle Internet File System               |                            | х                | x                     |

Table 2–1 Oracle9i Application Server Components

| Component                      | Oracle HTTP<br>Server Only | Standard Edition | Enterprise<br>Edition |
|--------------------------------|----------------------------|------------------|-----------------------|
| Oracle LDAP Developer's<br>Kit |                            | x                | x                     |
| Oracle Management Server       |                            |                  | x                     |
| Oracle Portal                  | x                          | x                | x                     |
| Oracle Portal-to-Go            | x                          | x                | x                     |
| Oracle Reports Services        |                            |                  | x                     |
| Oracle Web Cache               |                            |                  | x                     |
| Oracle XML Developer's<br>Kit  | X                          | X                | X                     |

 Table 2–1
 Oracle9i Application Server Components (Cont.)

## Oracle 8*i* JVM

Oracle 8*i* JVM is an enterprise-class 100% Java-compatible server environment that supports Enterprise JavaBeans, CORBA, and database stored procedures. Oracle 8*i* JVM achieves high scalability through its unique architectural design, which minimizes the burden and complexity of memory management when the number of users increases.

## **Oracle Advanced Security**

Oracle Advanced Security provides a comprehensive suite of security features to protect enterprise networks and securely extend corporate networks to the Internet. It provides a single source of integration with network encryption and authentication solutions, single signon services, and security protocols. By integrating industry standards, it delivers unparalleled security to the Oracle network and beyond.

## Oracle BC4J (Business Components for Java)

Oracle Business Components for Java is a 100% Java-compatible, XML-powered framework that enables productive development, portable deployment, and flexible customization of multi-tier, database applications from business components.

### **Oracle Database Cache**

Oracle Database Cache improves the performance and scalability of applications that access Oracle databases by storing frequently used data on middle tier machines. With Oracle Database Cache, your applications can process several times as many requests as their original capacity. In addition, you do not need to modify your existing applications to use Oracle Database Cache and it is transparent to your end users.

## **Oracle Database Client Developer's Kit**

The Oracle Database Client Developer's Kit contains the following client libraries:

- Oracle Java Database Connectivity (JDBC) Drivers
- Oracle Java Messaging Service (JMS) Toolkit
- Oracle SQLJ Translator

## Oracle Discoverer 3i Viewer

Oracle Discoverer 3*i* Viewer is a query and analysis tool with a 100% thin client, CORBA architecture that makes it easy to deploy, and provides unsurpassed scalability. Using Oracle Discoverer's easy-to-use interface via a Web browser, users can access and analyze database data. Oracle Discoverer 3*i* Viewer scales up easily to support more users as demand on the system increases. It also optimizes for performance and is designed to minimize network traffic.

### **Oracle Enterprise Manager Client**

Oracle Enterprise Manager Client provides an integrated solution for centrally managing your Oracle environment. Combining a graphical console, Oracle Intelligent Agents, common services, and administrative tools, Oracle Enterprise Manager Client provides a comprehensive systems management platform for managing Oracle9*i* Application Server. To use this client, you must have a previously installed Oracle Management Server on your network.

### **Oracle Forms Services**

Oracle Forms Services deploys Forms applications with database access to Java clients in a Web environment. Oracle Forms Services automatically optimizes class downloads, network traffic, and interactions with Oracle RDBMS. Applications are automatically load-balanced across multiple servers and, therefore, can easily scale to service any number of requests.

## Oracle HTTP Server powered by Apache

Oracle9*i* Application Server uses the Oracle HTTP Server, which is built on Apache Web server technology. Oracle HTTP Server offers scalability, stability, speed, and extensibility. It also supports Java Servlets, JavaServer Pages, Perl, PL/SQL, and CGI applications.

This component also includes the following sub-components:

- Apache Jserv
- mod\_jserv
- mod\_ose
- mod\_plsql
- mod\_perl
- mod\_ssl
- OracleJSP
- Perl Interpreter

## **Oracle Internet File System**

Oracle Internet File System is a file system and development platform that stores files in an Oracle8*i* database. It provides a mechanism for creating, storing, and managing various types of information, from Web pages to email, from spreadsheets to XML files, in a common repository for users to access and update.

### **Oracle LDAP Developer's Kit**

LDAP (Lightweight Directory Access Protocol) is the emerging Internet standard for directory services. Oracle LDAP Developer's Kit supports client interaction with any LDAP-compliant directory server, for example, Oracle Internet Directory. The toolkit provides tools and development libraries to support client calls to directory services, encrypted connections, and enables you to manage your directory data.

#### **Oracle Management Server**

Oracle Management Server provides distributed control between the database and Oracle9*i* Application Server in the network. As a central engine for notifications, it processes all system management tasks and administers the distribution of these tasks across the enterprise. Ensure that you do not have multiple Oracle Management Servers installed on a single machine.

## **Oracle Portal**

Oracle Portal is a complete solution for building, deploying and monitoring Web database applications and content-driven Web sites. Oracle Portal enables you to create and view database objects through an easy-to-use HTML-based interface, and provides tools for creating HTML-based interfaces. It also allows you to resolve performance problems using performance tracking facilities, and enables you to manage database security through its interface.

## **Oracle Portal-to-Go**

Oracle Portal-to-Go is a portal service for delivering information and applications to mobile devices. Using Oracle Portal-to-Go, you can create custom portal sites that use different kinds of content, including Web pages, custom Java applications, and XML-based applications. Portal sites make this diverse information accessible to mobile devices without you having to rewrite the content for each target device platform.

### **Oracle Reports Services**

Oracle Reports Services provides an easy-to-use, scalable, and manageable solution for high-quality database publishing and reporting by creating dynamic reports for the Web and across the enterprise. It enables you to implement a multi-tiered architecture for running your reports.

### **Oracle Web Cache**

Oracle Web Cache is a server accelerator caching service that improves the performance, scalability, and availability of frequently used e-business Web sites that run on Oracle9*i* Application Server and Oracle8*i*. By storing frequently accessed URLs in virtual memory, Oracle Web Cache eliminates the need to repeatedly process requests for those URLs on the Web server, and it caches both static and dynamically-generated HTTP content from one or more applications Web servers.

## **Oracle XML Developer's Kit**

The Oracle XML Developer's Kit (XDK) contains the necessary XML components libraries and utilities to give developers the ability to easily XML-enable applications and Web sites. Oracle XDK supports development in Java, C, C++, and PL/SQL with a collection of libraries, command-line utilities, and tools.

## **Pre-installation Tasks**

The pre-installation tasks for the Oracle9*i* Application Server are divided into the following parts:

- Setting Environment Variables
- Creating UNIX Accounts and Groups
- Completing Pre-installation for Specific Installation Options

### **Setting Environment Variables**

The following environment variables must be set before starting the installer:

**Note:** Be sure your *PATH*, *LD\_LIBRARY\_PATH*, and *CLASSPATH* are not too long as that might generate errors such as "Word too long" during installation.

### ORACLE\_HOME

ORACLE\_HOME is the root directory in which Oracle software is installed.

Oracle9*i* Application Server cannot share the same *ORACLE\_HOME* with other Oracle products. If you have installed other Oracle products, then Oracle9*i* Application Server must be installed in a different *ORACLE\_HOME*. If previously-set *ORACLE\_HOMEs* exist on the machine where you are installing Oracle9*i* Application Server on, then refer to "Preventing Conflicts Between ORACLE\_HOMEs" below.

**Note:** Be sure not to install Oracle9*i* Application Server in an *ORACLE\_HOME* containing other Oracle products, including the database. Such an installation could overwrite shared components, causing the products to malfunction.

#### Preventing Conflicts Between ORACLE\_HOMEs

To prevent a conflict between the software in an existing *ORACLE\_HOME* and Oracle9*i* Application Server, you must remove all references to the existing *ORACLE\_HOME*. The following steps describe removing these references.

**1.** Unset your existing *ORACLE\_HOME* variable by using the following command:

| C shell                      | Bourne/Korn shell           |  |
|------------------------------|-----------------------------|--|
| prompt> unsetenv ORACLE_HOME | prompt> export ORACLE_HOME= |  |

**2.** Edit your *PATH*, *CLASSPATH*, and *LD\_LIBRARY\_PATH* environment variables so they do not use the existing *ORACLE\_HOME* value

## Setting ORACLE\_HOME

To set *ORACLE\_HOME* environment variable, run the following command:

| C shell                                          | Bourne/Korn shell                                 |  |
|--------------------------------------------------|---------------------------------------------------|--|
| prompt> setenv ORACLE_HOME <full path=""></full> | prompt> export ORACLE_HOME= <full path=""></full> |  |

## DISPLAY

Setting the DISPLAY environment variable enables you to run the Oracle Universal Installer remotely from a local work station. On the system where you run the Oracle Universal Installer, set DISPLAY to the system name or IP address of your local workstation.

If you get an Xlib error similar to "Failed to connect to server", "Connection refused by server", or "Can't open display" when starting the installer, then run the commands on your local workstations as listed in the table below.

| Shell Types         | On server where the installer is running | In session on your<br>workstation |
|---------------------|------------------------------------------|-----------------------------------|
| C shell             | prompt> setenv DISPLAY hostname:0.0      | prompt> xhost +server_name        |
| Borne or Korn shell | prompt> export DISPLAY=hostname:0.0      | prompt> xhost +server_name        |

### TMP

During installation, Oracle Universal Installer uses a temporary directory for swap space. This directory must meet the "Hardware Requirements" listed on page 1-2 before installing Oracle9*i* Application Server. The installation may fail if you do not have sufficient space. The installer checks for the **TMP** environment variable to locate the temporary directory. If this environment variable does not exist, then the installer uses the **/tmp** directory.

The following are instructions for setting the **TMP** environment variable:

| C shell                                  | Bourne/Korn shell                         |
|------------------------------------------|-------------------------------------------|
| prompt> setenv TMP <full path=""></full> | prompt> export TMP= <full path=""></full> |

## **Creating UNIX Accounts and Groups**

The following UNIX account and groups are required for the installation process.

## UNIX Group Name for the Oracle Universal Installer Inventory

Use the **admintool** or **groupadd** utility to create a group named oinstall. The oinstall group will own Oracle Universal Installer's **oraInventory** directory. The oracle user account that runs the installation must have the oinstall group as its primary group.

For more information on these utilities, refer to your operating system documentation.

## **UNIX Account to Own Oracle Software**

The oracle account is the UNIX account that owns Oracle software for your system. You must run Oracle Universal Installer from this account.

Create an oracle account with the properties listed in Table 2–2.

| Variable         | Property                                                                                                    |
|------------------|----------------------------------------------------------------------------------------------------|
| Login Name       | Choose any name to access the account. This document refers to the name as the oracle account.                                                                           |
| Group Identifier | The oinstall group.                                                                                                    |
| Home Directory   | Choose a home directory consistent with other user home directories, The home directory of the oracle account does not have to be the same as the ORACLE_HOME directory. |
| Login Shell      | The default shell can be either the C, Bourne, or Korn shell.                                                                                                    |

Table 2–2 Oracle Account Properties

**Note:** Use the oracle account only for installing and maintaining Oracle software. Never use it for purposes unrelated to the Oracle Universal Installer. Do not use root as the oracle account.

#### **UNIX Group Names for Privileged Groups**

Two groups, the database operator group and the database administrator group, are required for installation. Oracle documentation refers to these groups as OSOPER and OSDBA, respectively. Databases use these groups for operating system authentication. This is necessary in situations where the database is shutdown and database authentication is unavailable.

The privileges of these groups are given to either a single UNIX group or two corresponding UNIX groups. There are two ways to choose which group(s) get the privileges:

- If the oracle account is a member of the dba group before starting the installer, then dba is given the privileges of both OSOPER and OSDBA.
- If the oracle account is not a member of the dba group, then the installer will prompt you for the group name(s) that get these privileges.

The following table lists the privileges for the OSOPER and OSDBA groups:

| Group  | Privileges                                                                                                    |
|--------|----------------------------------------------------------------------------------------------------|
| OSOPER | Permits the user to perform STARTUP, SHUTDOWN, ALTER DATABASE<br>OPEN/MOUNT, ALTER DATABASE BACKUP, ARCHIVE LOG, and RECOVER, and<br>includes the RESTRICTED SESSION privilege. |
| OSDBA  | Contains all system privileges with ADMIN OPTION, and the OSOPER role; permits CREATE DATABASE and time-based recover.                                                          |

## **Completing Pre-installation for Specific Installation Options**

After setting the environment variables and creating UNIX accounts and groups, complete the pre-installation tasks for the Oracle9*i* Application Server.

If you are migrating from Oracle Internet Application Server, Release 1.0.0, then you must perform certain migration tasks before performing the pre-installation tasks for Oracle9*i* Application Server, Release 1.0.2. For migration information and tasks, refer to *Migrating from Oracle Internet Application Server 1.0.0*, which is included on your product CD.

The following list directs you to the installation option that you have license to:

- Oracle HTTP Server Only on page 2-14
- Standard Edition on page 2-15
- Enterprise Edition on page 2-22

## **Oracle HTTP Server Only**

Oracle HTTP Server Only installation option does not require any pre-installation tasks.

You have completed the pre-installation tasks for the Oracle9*i* Application Server. Proceed to "About Oracle Universal Installer" on page 2-34 to start the installer.

## **Standard Edition**

The following are the pre-installation steps for the Standard Edition of the Oracle9*i* Application Server.

## **Oracle Internet File System**

Perform the following tasks before installing Oracle Internet File System:

- Configure the Net8 Server for External Procedures
- Set Database Parameters
- Configure the Oracle8i Database for Authentication Encryption

#### **Configure the Net8 Server for External Procedures**

Oracle interMedia Text is an optional component that will allow Oracle Internet File System to search on document contents. If interMedia Text is installed, you must verify that it is configured correctly, or Oracle Internet File System will not configure properly. You will need to configure Net8 Server on the database machine for external procedures. This requires configuring the **tnsnames.ora** and **listener.ora** files. By default, these files are located in the following directory:

prompt> <ORACLE\_HOME>/network/admin

For more information on configuring Net8 External Procedures, refer to *Oracle Net8* Administrator's Guide.

#### Modify the listener.ora File

Modify your listener.ora file as per the following example:

```
LISTENER =
(DESCRIPTION_LIST =
    (DESCRIPTION =
        (ADDRESS_LIST=
            (ADDRESS= (PROTOCOL =TCP) (HOST = <localhost>) (PORT = 1521))
        )
        (ADDRESS_LIST=
            (ADDRESS = (PROTOCOL = IPC) (KEY = oni))
        )
        (ADDRESS_LIST =
            (ADDRESS = (PROTOCOL = IPC) (KEY = EXTPROC))
        )
    )
)
SID LIST LISTENER=
    (SID_LIST =
        (SID_DESC =
            (GLOBAL_DBNAME = < mydb >)
            (ORACLE_HOME = /export/home/OraHome1)
            (SID_NAME = oni)
        )
        (SID_DESC =
            (ENVS=LD_LIBRARY_PATH=<ORACLE_HOME>/lib:<ORACLE_HOME>/ctx/lib)
            (SID_NAME = PLSExtProc)
            (ORACLE_HOME = /export/home/OraHome1)
            (PROGRAM = extproc)
        )
    )
```

#### Modify the tnsnames.ora File

Modify your **tnsnames.ora** file as per the following example:

```
IFS=
    (DESCRIPTION =
        (ADDRESS_LIST=
            (ADDRESS= (PROTOCOL =TCP) (HOST = <localhost>) (PORT = 1521))
        )
        (CONNECT_DATA =
            (SERVICE_NAME =<mydb>)
        )
    )
EXTPROC\_CONNECTION\_DATA =
    (DESCRIPTION =
        (ADDRESS_LIST=
            (ADDRESS = (PROTOCOL = IPC) (KEY = EXTPROC))
        )
        (CONNECT_DATA =
            (SID = PLSExtProc)
            (PRESENTATION = RO)
        )
    )
```

#### Set Database Parameters

Installation of Oracle Internet File System requires reconfiguration of specific database parameters on the server machine.

- 1. Before changing any parameters, shut down the network listener, interMedia Text servers, and the database:
  - a. To shut down the network listener:

prompt> lsnrctl stop

b. To shut down the InterMedia Text Servers:

prompt> sqlplus ctxsys/<ctxsys password>

SQL>exec ctx\_adm.shutdown();

SQL>exit;

**c.** To shut down the database using SQL\*Plus:

prompt> sqlplus /nolog

SQL> connect sys/<sys\_password> as sysdba; Connected.

SQL> shutdown [immediate] Database shutdown

SQL> exit

**2.** Set the following Oracle Initialization parameters to the values specified. These parameters are contained in the **init<SID>.ora file** in the following directory:

<ORACLE\_BASE>/admin/<global\_database\_name>/pfile

**Note:** This configuration file may be located in a different directory depending on how the database was installed.

- a. Set the value for open\_cursors to at least 255.
- **b.** Set the value for shared\_pool\_size at least 9M.
- c. Set the value for processes to at least 200.
d. Make sure there is at least one online non-system rollback segment.

To verify that there is at least one online non-system rollback segment, connect to Oracle as the SYS user with SQL\*Plus and execute the following SQL statement:

SQL> SELECT segment\_name, tablespace\_name, status FROM dba\_rollback\_segs;

This will result in output that looks like the following table:

| SEGMENT_NAME | TABLESPACE_NAME | STATUS |
|--------------|-----------------|--------|
| SYSTEM       | SYSTEM          | ONLINE |
| PUBLIC_RS    | SYSTEM          | ONLINE |
| USERS_RS     | USERS           | ONLINE |

Table 2–3 dba\_rollback\_segs Output

In this example, USERS\_RS is an online non-system rollback segment. To ensure that the rollback segment is always online after a database startup, include the following line in the **init<SID>.ora** file:

rollback\_segments = (rbs\_name1, ...., rbs\_namex)

For more information on how to create an online non-system rollback segment, refer to the *Oracle8i Administrator Guide*.

- **3.** Configure the Solaris environment to accommodate the database. To do this, edit the **/etc/system** file and modify the following variables:
  - Set SEMMSL to 10 plus the largest PROCESSES parameter of any Oracle database on the system.
  - Set SEMMNS to the sum of the PROCESSES parameter for each Oracle database, adding the largest one twice, then add an additional 10 for each database.

**Note:** After modifying the /etc/system file, you must restart your Solaris system. Without restarting, the required kernel reconfiguration will not take place.

For more information, refer to Oracle8i Installation Guide.

- 4. Restart the network listener and database:
  - **a.** Start the network listener:

prompt> lsnrctl start

**b.** Start the database:

prompt> sqlplus /nolog

SQL> connect sys/<sys password> as sysdba Connected.

SQL> startup

**c.** Execute the following SQL statement:

SQL> SELECT name, value FROM v\$parameter WHERE name = open\_cursors;

You should see the open\_cursors value you entered in the **init<SID>.ora** file in step 2. For more information, refer to *Oracle8i Administration Guide*.

#### Configure the Oracle8i Database for Authentication Encryption

Before you can install Oracle Internet File System, you must configure authentication encryption.

1. Navigate to the ORACLE\_HOME/rdbms/admin directory:

prompt> cd <ORACLE\_HOME>/rdbms/admin

2. Connect to Oracle as the SYS user with SQL\*Plus and run catobtk.sql from the:

prompt> sqlplus sys/<sys password>

SQL> @catobtk.sql

**3.** Execute the following SQL statement:

SQL> GRANT EXECUTE ON dbms\_obfuscation\_toolkit TO PUBLIC;

# **Origin Database Connectivity**

Oracle9*i* Application Server requires an active database connection. The installer uses this connection to add database objects to the origin database. The origin database is the original and primary storage for your data and is typically located on a database server tier.

Before installing Oracle9*i* Application Server, verify that the origin database and its TNS listener are running.

You have completed the pre-installation tasks for the Oracle9*i* Application Server. Proceed to "About Oracle Universal Installer" on page 2-34 to start the installer.7

# **Enterprise Edition**

The following are the pre-installation steps for the Enterprise Edition of the Oracle9*i* Application Server.

## **Oracle Web Cache**

For TCP/IP performance tuning tips for the computer running Oracle Web Cache, refer to *Oracle HTTP Server powered by Apache Performance Guide*.

### **Oracle Database Cache**

This section guides you through the Oracle Database Cache pre-installation tasks.

- If you are installing Oracle Database Cache on the **same** machine as the origin database, preform the "Pre-installation Tasks" as listed on page C-2.
- If you are installing Oracle Database Cache on a **different** machine, perform the tasks listed below:
  - Synchronize the Origin Database Name with its SID
  - Allow Remote Access to the Origin Database
  - Configure the Listener for External Procedures

#### Synchronize the Origin Database Name with its SID

To use Oracle Database Cache, the name of your origin database and its System Identifier (SID) must be the same. You can see both the name and SID by executing the following commands in SQL\*Plus when logged on as the sys user:

```
SQL> select value from v$parameter where name = 'db_name';
SQL> select instance_name from v$instance;
```

If these values are different, then you must perform the following steps on the origin database machine to change the SID:

- 1. Shut down the origin database and listener. For information on stopping the origin database, refer to *Oracle8i Administrator's Guide*. For information on stopping the origin database listener, refer to *Oracle8i Installation Guide*
- **2.** Change the value of the ORACLE\_SID environment variable to the new value. This new value must match the origin database name.
- **3.** Rename the **init***SID***.ora** and **orapw***SID* files to use the new SID.
- 4. Change the listener.ora and tnsnames.ora files to use the new SID.

**5.** Restart the origin database and listener. For information on starting the origin database, refer to *Oracle8i Administrator's Guide*. For information on starting the origin database listener, refer to *Oracle8i Installation Guide*.

#### Allow Remote Access to the Origin Database

To prepare the origin database, you must allow Oracle Database Cache to access it remotely:

- 1. Edit the initialization file (initSID.ora) of the origin database. If the file contains the REMOTE\_LOGIN\_PASSWORDFILE parameter, then make sure that the value equals SHARED or EXCLUSIVE. If the parameter is already set to either SHARED or EXCLUSIVE, then you do not need to change the value.
  - **EXCLUSIVE**: The password file can be used by only one database and the password file can contain user names other than SYS and INTERNAL.
  - SHARED: The password file can be used by more than one database. However, the only user names recognized by the password file are SYS and INTERNAL.

If the file does not contain the entry, then add it to the file, specifying either SHARED or EXCLUSIVE as the value. For example, to specify EXCLUSIVE, add the following entry to the file:

REMOTE\_LOGIN\_PASSWORDFILE=EXCLUSIVE

**init***SID***.ora** is in the **ORACLE\_HOME/admin/server/pfile** directory for of the Oracle database.

- **2.** For the database, check if a password file exists. The name and location of the file may differ depending on the platform of your database. Refer to your operating system-specific Oracle documentation for the names and locations on your platform.
- **3.** If the file does not exist, create the password file using the **orapwd** utility with the following commands:

```
prompt> orapwd file=<orapwSID> password=<syspw> entries=<maxRemUsers>
prompt> cd ORACLE_HOME\bin
prompt> ORAFWD FILE=PWDSID.ORA PASSWORD=sys_password ENTRIES=maxRemUsers
```

There are no spaces around the equal sign (=). The parameters have the following meaning:

- FILE: The full path name of the password file. The contents of this file are encrypted, and the file is not user-readable. This parameter is mandatory. The types of file names allowed for the password file are operating system specific. Some platforms require the password file to be a specific format and located in a specific directory. Other platforms allow the use of environment variables to specify the name and location of the password file. See your operating system-specific Oracle documentation for the names and locations allowed on your platform.
- **PASSWORD:** The password of the user SYS for the origin database. This parameter sets the password for SYSOPER and SYSDBA. If you issue the ALTER USER statement to change the password after connecting to the origin database, both the password stored in the data dictionary and the password stored in the password stored in the password stored.
- **ENTRIES:** The maximum number of users allowed for remote connections. This value must be greater than the number of Oracle Database Cache nodes that will connect to the origin database.

For information on the **orapwd** utility, refer to Oracle8i Administrator's Guide.

**4.** If you created a password file in the previous step, then shutdown and restart the origin database. This enables the changes made in the previous steps.

For further information about the password file utility and remote login, refer to the *Oracle8i Administrator's Guide*.

#### **Configure the Listener for External Procedures**

You must configure the listener for the origin database so that it listens for external procedure calls. To do so, take the following steps:

1. Edit the **tnsnames.ora** file for the origin database by adding an entry that enables you to connect to the listener process (and subsequently, the **extproc** process). For example, add the following entry to the **tnsnames.ora** file:

```
EXTPROC_CONNECTION_DATA.US.ORACLE.COM=
 (DESCRIPTION=
 (ADDRESS_LIST=
        (ADDRESS= (PROTOCOL=IPC) (KEY=EXTPROC0))
 )
 (CONNECT_DATA=
   (SID=PLSExtProc)
   (PRESENTATION= RO)
 )
 )
_____)
```

The entry name extproc\_connection\_data must be entered exactly as it appears here.

**2.** Edit the **listener.ora** file for the origin database and add the following entries for the external procedure listener:

```
LISTENER=
 (DESCRIPTION LIST=
   (DESCRIPTION=
    (ADDRESS_LIST=
      (ADDRESS= (PROTOCOL=IPC) (KEY=EXTPROC0))
     )
    )
. . .
   )
SID_LIST_LISTENER=
   (SID_LIST=
      (SID DESC=
         (SID_NAME=PLSExtProc)
         (ORACLE HOME=<oracle home>)
        (PROGRAM=extproc)
      )
  . . .
   )
```

You must specify **extproc** as the program. It must be entered exactly as it appears in this example. The key you specify, in this case **EXTPROC0**, must match the key you specify in the **tnsnames.ora** file.

Additionally, the sid\_name you specify, in this case **PLSExtProc**, must match the sid entry in **tnsnames.ora** file.

- **3.** The **extproc** process spawned by the listener inherits the operating system privileges of the listener, so Oracle strongly recommends that you restrict the privileges for the separate listener process. The process should not have permission to read or write to database files or the Oracle server address space. Also, the owner of this separate process should not be the oracle user (which is the default owner of the server executable and database files). Therefore, you should start the listener from a user account that does not have permission to read or write to database files or the Oracle server.
- 4. Start a separate listener process to exclusively handle external procedures:

prompt> lsnrctl start external\_procedure\_listener

- **5.** If not already installed, place the **extproc** executable in the **bin** directory under the *ORACLE\_HOME* of the origin database.
- 6. Minimum configuration for sqlnet.ora

NAMES.DEFAULT\_DOMAIN = <your.Domain.Name>
SQLNET.AUTHENTICATION\_SERVICES= (NTS)
NAMES.DIRECTORY\_PATH= (TNSNAMES, ONAMES, HOSTNAME)

For more information regarding the **listener.ora** file and the **tnsnames.ora** file, refer to the *Net8 Administrator's Guide*.

## **Oracle Internet File System**

Perform the following tasks before installing Oracle Internet File System:

- Configure the Net8 Server for External Procedures
- Set Database Parameters
- Configure the Oracle8i Database for Authentication Encryption

#### **Configure the Net8 Server for External Procedures**

Oracle interMedia Text is an optional component that will allow Oracle Internet File System to search on document contents. If interMedia Text is installed, you must verify that it is configured correctly, or Oracle Internet File System will not configure properly. You will need to configure Net8 Server on the database machine for external procedures. This requires configuring the **tnsnames.ora** and **listener.ora** files. By default, these files are located in the following directory:

prompt> <ORACLE\_HOME>/network/admin

For more information on configuring Net8 External Procedures, refer to *Oracle Net8* Administrator's Guide.

#### Modify the listener.ora File

Modify your listener.ora file as per the following example:

```
LISTENER =
(DESCRIPTION_LIST =
    (DESCRIPTION =
        (ADDRESS_LIST=
            (ADDRESS= (PROTOCOL =TCP) (HOST = <localhost>) (PORT = 1521))
        )
        (ADDRESS_LIST=
            (ADDRESS = (PROTOCOL = IPC) (KEY = oni))
        )
        (ADDRESS_LIST =
            (ADDRESS = (PROTOCOL = IPC) (KEY = EXTPROC))
        )
    )
)
SID LIST LISTENER=
    (SID_LIST =
        (SID_DESC =
            (GLOBAL_DBNAME = < mydb >)
            (ORACLE_HOME = /export/home/OraHome1)
            (SID_NAME = oni)
        )
        (SID_DESC =
            (ENVS=LD_LIBRARY_PATH=<ORACLE_HOME>/lib:<ORACLE_HOME>/ctx/lib)
            (SID_NAME = PLSExtProc)
            (ORACLE_HOME = /export/home/OraHome1)
            (PROGRAM = extproc)
        )
    )
```

#### Modify the tnsnames.ora File

Modify your **tnsnames.ora** file as per the following example:

```
IFS=
    (DESCRIPTION =
        (ADDRESS_LIST=
            (ADDRESS= (PROTOCOL =TCP) (HOST = <localhost>) (PORT = 1521))
        )
        (CONNECT_DATA =
            (SERVICE_NAME =<mydb>)
        )
    )
EXTPROC\_CONNECTION\_DATA =
    (DESCRIPTION =
        (ADDRESS_LIST=
            (ADDRESS = (PROTOCOL = IPC) (KEY = EXTPROC))
        )
        (CONNECT_DATA =
            (SID = PLSExtProc)
            (PRESENTATION = RO)
        )
    )
```

#### Set Database Parameters

Installation of Oracle Internet File System requires reconfiguration of specific database parameters on the server machine.

- 1. Before changing any parameters, shut down the network listener, interMedia Text servers, and the database:
  - a. To shut down the network listener:

prompt> lsnrctl stop

b. To shut down the InterMedia Text Servers:

prompt> sqlplus ctxsys/<ctxsys password>

SQL>exec ctx\_adm.shutdown();

SQL>exit;

**c.** To shut down the database using SQL\*Plus:

prompt> sqlplus /nolog

SQL> connect sys/<sys\_password> as sysdba; Connected.

SQL> shutdown [immediate] Database shutdown

SQL> exit

**2.** Set the following Oracle Initialization parameters to the values specified. These parameters are contained in the **init<SID>.ora file** in the following directory:

<ORACLE\_BASE>/admin/<global\_database\_name>/pfile

**Note:** This configuration file may be located in a different directory depending on how the database was installed.

- a. Set the value for open\_cursors to at least 255.
- **b.** Set the value for shared\_pool\_size at least 9M.
- c. Set the value for processes to at least 200.

d. Make sure there is at least one online non-system rollback segment.

To verify that there is at least one online non-system rollback segment, connect to Oracle as the SYS user with SQL\*Plus and execute the following SQL statement:

```
SQL> SELECT segment_name, tablespace_name, status FROM dba_rollback_segs;
```

This will result in output that looks like the following table:

| SEGMENT_NAME | TABLESPACE_NAME | STATUS |
|--------------|-----------------|--------|
| SYSTEM       | SYSTEM          | ONLINE |
| PUBLIC_RS    | SYSTEM          | ONLINE |
| USERS_RS     | USERS           | ONLINE |

#### Table 2–4

In this example, USERS\_RS is an online non-system rollback segment. To ensure that the rollback segment is always online after a database startup, include the following line in the **init<SID>.ora** file:

rollback\_segments = (rbs\_name1, ...., rbs\_namex)

For more information on how to create an online non-system rollback segment, refer to the *Oracle8i Administrator Guide*.

- **3.** Configure the Solaris environment to accommodate the database. To do this, edit the **/etc/system** file and modify the following variables:
  - Set SEMMSL to 10 plus the largest PROCESSES parameter of any Oracle database on the system.
  - Set SEMMNS to the sum of the PROCESSES parameter for each Oracle database, adding the largest one twice, then add an additional 10 for each database.

**Note:** After modifying the /etc/system file, you must restart your Solaris system. Without restarting, the required kernel reconfiguration will not take place.

For more information, refer to Oracle8i Installation Guide.

- 4. Restart the network listener and database:
  - **a.** Start the network listener:

prompt> lsnrctl start

**b.** Start the database:

prompt> sqlplus /nolog

SQL> connect sys/<sys password> as sysdba Connected.

SQL> startup

**c.** Execute the following SQL statement:

SQL> SELECT name, value FROM v\$parameter WHERE name = open\_cursors;

You should see the open\_cursors value you entered in the **init<SID>.ora** file in step 2. For more information, refer to *Oracle8i Administration Guide*.

#### Configure the Oracle8i Database for Authentication Encryption

Before you can install Oracle Internet File System, you must configure authentication encryption.

1. Navigate to the ORACLE\_HOME/rdbms/admin directory:

prompt> cd <ORACLE\_HOME>/rdbms/admin

2. Connect to Oracle as the SYS user with SQL\*Plus and run catobtk.sql from the:

prompt> sqlplus sys/<sys password>

SQL> @catobtk.sql

**3.** Execute the following SQL statement:

SQL> GRANT EXECUTE ON dbms\_obfuscation\_toolkit TO PUBLIC;

# **Origin Database Connectivity**

Oracle9*i* Application Server requires an active database connection. The installer uses this connection to add database objects to the origin database. The origin database is the original and primary storage for your data and is typically located on a database server tier.

Before installing Oracle9*i* Application Server, verify that the origin database and its TNS listener are running.

You have completed the pre-installation tasks for the Oracle9*i* Application Server. Proceed to "About Oracle Universal Installer" on page 2-34 to start the installer.

# About Oracle Universal Installer

Oracle9*i* Application Server uses Oracle Universal Installer to configure environment variables and to install components. The installer guides you through each step of the installation process, so you can choose configuration options for a customized product.

The installer includes features that perform the following tasks:

- Explore and provide installation options for products
- Detect pre-set environment variables and configuration settings
- Set environment variables and configuration during installation
- De-install products

# oralnventory Directory

The installer creates the **oraInventory** directory the first time it is run on your machine. The **oraInventory** directory keeps an inventory of products that the installer installs on your machine as well as other installation information. If you have previously installed Oracle products, then you may already have an **oraInventory** directory.

- When a UNIX group name is specified, it grants that group the permission to write to the **oraInventory** directory. If another group attempts to run the installer, then they must have permission to write to the **oraInventory** directory. If not, then the installation will fail.
- Be sure the user running the installer has permission to write to the oraInventory directory and all its files so that you are allowed to run the installer.
- The location of **oraInventory** is defined in **/var/opt/oracle/oraInst.loc.**
- The latest log file is **oraInventory\_location/logs/installActions.log**. Log file names of previous installation sessions take the form **installActions***datetime***.log**.
- Do not delete or manually alter the oraInventory directory or its contents. Doing so can prevent the installer from locating products that you have installed on your system.

# **Starting Oracle Universal Installer**

Follow these steps to launch Oracle Universal Installer, which installs Oracle9*i* Application Server:

- 1. Stop all Oracle processes and services (for example, the Oracle database).
- **2.** Mount the installation CD-ROM.

The Oracle Product Installation CD-ROM is in RockRidge format. If you are using the Solaris Volume Management software (installed by default in Sun SPARC Solaris), then the CD-ROM is mounted automatically to **cdrom/9i\_ appserver** when you insert it in the disk drive. To begin installation, insert the CD labelled Disk 1.

If you are not using the Solaris Volume Management software, then you must mount the CD-ROM manually. To manually mount or unmount the CD-ROM, you must have root privileges. Be sure to unmount the CD-ROM before removing it from the drive.

To manually mount the CD-ROM, perform the following tasks:

- **a.** Insert the Oracle9*i* Application Server CD-ROM into the CD-ROM drive.
- **b.** Log in as the root user.
- c. Create the CD-ROM mount point directory.

prompt> mkdir <mount\_point>

**d.** Mount the CD-ROM drive on the mount point directory and exit the root account:

prompt> mount options <device\_name> <mount\_point>
prompt> exit

The following example mounts the CD-ROM manually on **/cdrom**, without using the Solaris Volume Management software. Execute the following commands as root user.

```
prompt> mkdir /cdrom
prompt> mount -r -F hsfs <device_name> /cdrom
prompt> exit
```

3. Run Oracle Universal Installer from the CD-ROM.

**Note:** Be sure you are **not** logged in as the root user when you start the Oracle Universal Installer. If you are, then only the root user will have permissions to manage Oracle9*i* Application Server.

- a. Log in as the Oracle9i Application Server user.
- **b.** Start the installer by entering:

prompt> <mount\_point>/9i\_appserver\_disk1/runInstaller

**Note:** Do not use <mount\_point> as your working directory when you start the installer. If you do, then you will not be able to eject Disk 1 during the installation process to insert Disk 2.

This launches Oracle Universal Installer through which you can install Oracle9*i* Application Server.

- For instructions for Oracle HTTP Server Only installation, refer to Chapter 3.
- For instructions for Standard Edition installation, refer to Chapter 4.
- For instructions for Enterprise Edition installation, refer to Chapter 5.
- For instructions for Non-Interactive Installation installation, refer to Chapter 6.

# **Oracle HTTP Server Only**

This chapter guides you through the installation steps for the Oracle HTTP Server Only Edition of Oracle9*i* Application Server. It lists basic steps for a quick installation and provides detailed information for reference. This is followed by basic post-installation tasks.

# Contents

- Installation
- Post-installation

# Installation

The following instructions guide you through the Oracle HTTP Server Only installation option of Oracle9*i* Application Server.

1. Review the Oracle Universal Installer Welcome screen and click Next.

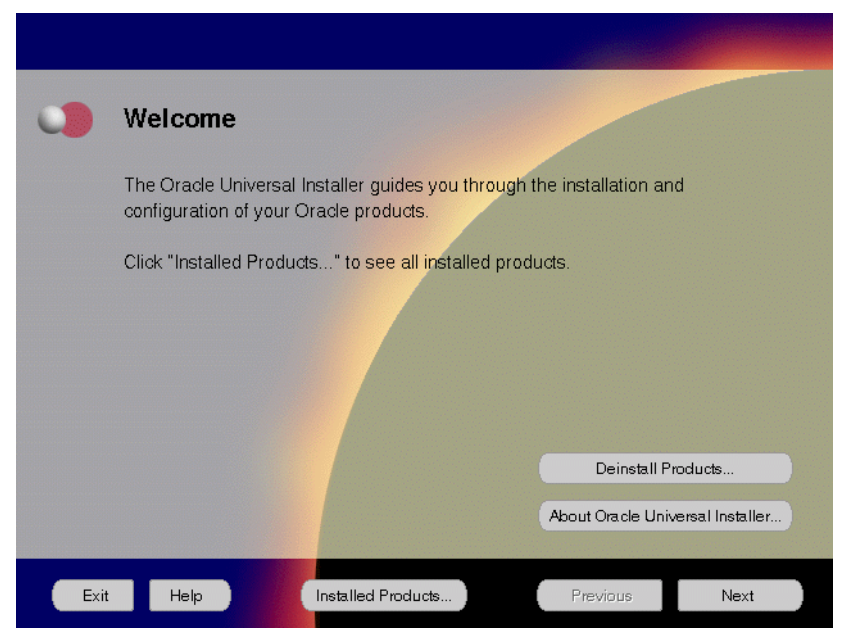

Figure 3–1 Welcome Screen

The Welcome screen provides information about the Oracle Universal Installer.

The following function buttons appear on the installation screens.

- **Deinstall Products**: To de-install individual components or the entire product. This button appears only on the Welcome screen.
- **About Oracle Universal Installer**: To view the version number of the installer in use.
- **Exit**: To quit the installation process and exit the installer.
- Help: To access detailed information about the functionality of each screen.
- **Installed Products**: To view currently installed products or to de-install the entire product or components.

- **Previous**: To return to the previous screen.
- **Next**: To move to the next screen.

2. Verify the source and destination paths and click Next.

Figure 3–2 File Locations Screen

| •    | File Locations                                                                   |                     |
|------|----------------------------------------------------------------------------------|---------------------|
|      | Source                                                                           |                     |
|      | Enter the full path of the file representing the product(s) you want to install: |                     |
|      | Path: /cdrom/9i_appserver_disk1/stage/products.jar                               | Browse              |
|      | Destination                                                                      |                     |
|      | Path: tributor se                                                                |                     |
|      | About Oracle L                                                                   | Jniversal Installer |
|      |                                                                                  |                     |
| Exit | Help Installed Products Previous                                                 | Next                |

The File Locations screen allows you to enter the full path for the source and destination locations of Oracle9*i* Application Server.

- **Source**: This is the full path to the **products.jar** file from which the product will be installed. The installer detects and uses the default values of the **products.jar** file of the installation program. Do **not** change the path.
- **Destination**: This is the full path to the *ORACLE\_HOME* where the product will be installed. The installer defaults to the *ORACLE\_HOME* set in the pre-installation chapter.

**Note:** There should be no spaces in the *ORACLE\_HOME* path.

For more information regarding *ORACLE\_HOME*, refer to "ORACLE\_HOME" on page 2-8.

• **Browse**: To navigate through the file system to find source and destination locations.

**3.** Enter a UNIX group name and click **Next**. This screen appears only the first time you run Oracle Universal Installer on your machine.

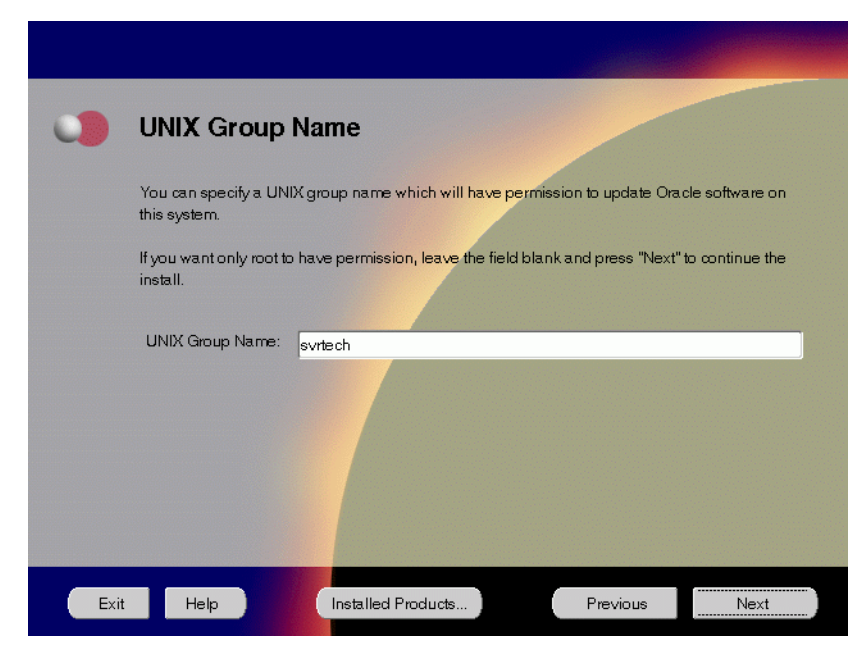

Figure 3–3 UNIX Group Name Screen

The UNIX Group Name screen grants permission for the **oraInventory** directory to the group specified. For more information, refer to "UNIX Group Name for the Oracle Universal Installer Inventory" on page 2-11.

#### **UNIX Group Name:**

 Enter a UNIX group name for those who have permission to configure all the functionality of Oracle9*i* Application Server. Verify your group name by entering this command from the UNIX prompt the installer was launched from:

prompt> id

 Run the orainstRoot.sh script from your ORACLE\_HOME to grant permissions to the root user only. You must have root privileges to run this script. The script creates pointers to the components as the installer installs them in the system so that they can be identified later in the installation procedure. It produces the **/var/opt/oracle/oraInst.loc** file, which provides a pointer to the **oraInventory** directory.

After you have run the script, click **Retry** to continue.

4. Select Oracle HTTP Server only and click Next.

Figure 3–4 Installation Types Screen

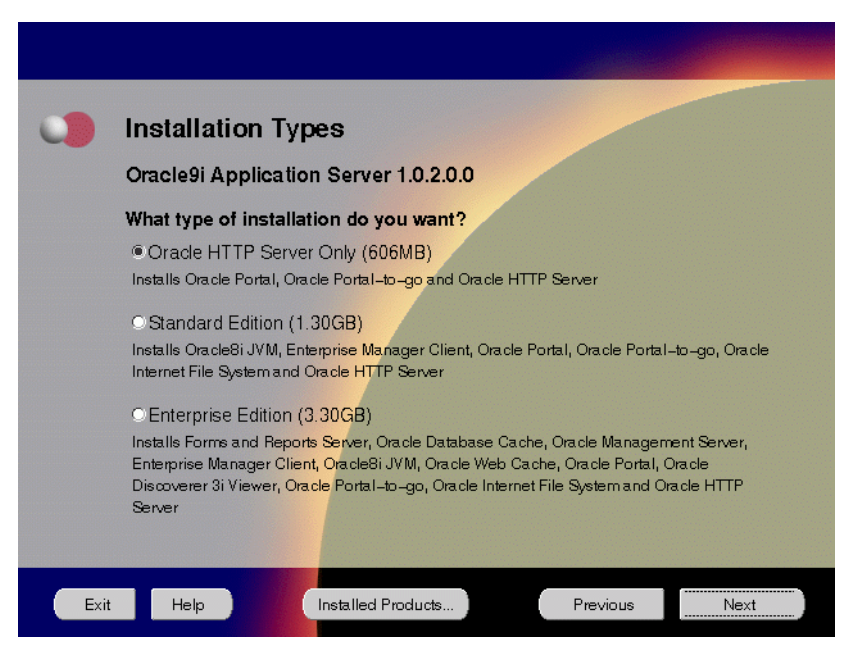

The Installation Types screen allows you to select the Oracle9*i* Application Server installation option that you are licensed to use. For a complete list of components installed through each installation option, refer to Table 2–1, "Oracle9*i* Application Server Components" on page 2-2.

The following are the installation options:

- Oracle HTTP Server Only: Installs Oracle Portal, Oracle Portal-to-Go, and Oracle HTTP Server.
- Standard Edition: Installs Oracle 8*i* JVM, Oracle Enterprise Manager Client, Oracle Portal, Oracle Portal-to-Go, Oracle Internet File System, and Oracle HTTP Server.
- Enterprise Edition: Installs Oracle Forms Services, Oracle Reports Services, Oracle Database Cache, Oracle Management Server, Oracle Enterprise Manager Client, Oracle 8*i* JVM, Oracle Web Cache, Oracle Portal, Oracle Discoverer 3*i* Viewer, Oracle Portal-to-Go, Oracle Internet File System, and Oracle HTTP Server.

**5.** If needed, verify and change the locations of the components displayed on the screen, and click **Next**.

This screen appears only under the following condition(s):

- Oracle Universal Installer is being run on your machine for the first time.
- Oracle Universal Installer has detected insufficient disk space in the ORACLE\_HOME directory.

Figure 3–5 Component Locations Screen

|      | Component Locations                                                                                |
|------|----------------------------------------------------------------------------------------------------|
|      | Oracle9i Application Server 1.0.2.0.0                                                              |
|      | You can change the destination locations for Non OracleHome components:                            |
|      | Pracle Universal Installer 1.7.1.8.0                                                               |
|      | Java Runtime Environment 1.1.8.10a                                                                 |
|      |                                                                                                    |
|      |                                                                                                    |
|      |                                                                                                    |
|      |                                                                                                    |
|      | Show all components to be installed Destination Location for Oracle Universal Installer 1.7.1.8.0: |
|      | /private/bui16/oracle.swd.oui Change Location                                                      |
|      | Available Disk Space on: /private 13 Required Disk Space for /private: 3.19GB 🐲                    |
|      | Show all available volumes Total Required Disk Space: 3.20GB                                       |
| _    |                                                                                                    |
| Exit | Help Installed Products Previous Next                                                              |

The Component Locations screen allows you to select alternative locations for some components.

• Show all components to be installed: To view the complete list of components chosen for installation. Select check box to display component list.

Click individual components to view and change destination location path. The installer enables you to change the destination location of the components displayed on the screen.

- **Destination Location**: To view the full path of the selected component.
- **Change Location**: To browse for alternate locations for the selected component.
- Available Disk Space: To view available disk space in the current directory. The installer also provides information about the total disk space required for the installation of additional components.
- **Required Disk Space for** *directory\_name*: To view the total disk space required for installation in the selected directory.
- **Total Required Disk Space:** To view the total disk space required for the product to be installed.
- Show all available volumes: To browse through file system for available disk space. Select check box to display the file system.

**Note:** Insufficient disk space is indicated in red with a hand icon next to it.

**6.** Remove unneeded files from the swap directory to provide sufficient space for installation and click **Next**. If your swap space is smaller than 500 MB, click **Exit** and correct the problem.

Figure 3–6 Insufficient Swap Space for Install Screen

| 0   | Insufficient                                                                                                    | swap space for ins                                                                                                    | stall                                                                                                    |                                                                                                    |
|-----|----------------------------------------------------------------------------------------------------|----------------------------------------------------------------------------------------------------|----------------------------------------------------------------------------------------------------|----------------------------------------------------------------------------------------------------|
|     | Oracle9i Application<br>the TMP environmer<br>that location. Otherw<br>swap space to perfo-<br>enough space for the<br>not be removed. If yo<br>environment variable | Server requires approximately 50<br>it variable is set to point to a valid<br>rise the Amp filesystem is used. It<br>make install. Please remove un-<br>s install to proceed. Note that the<br>sur swap area is smaller than 500<br>to point to a writable directory wi | IOMB of swap space durin<br>directory, the swap space<br>appears that there is curr<br>eeded files from the swap<br>contents of the OraInstal<br>WB, exit the installer and<br>th sufficient space. Then | ng installation. If<br>is taken from<br>ently insufficient<br>o area to provide<br>I directory should<br>set the TMP<br>restart the install. |
| Exi | t Help                                                                                                    | Installed Products                                                                                                    | Previous                                                                                                    | Next                                                                                                    |

Insufficient Swap Space for Install screen indicated inadequate space in the swap directory. You have two options:

- If you have more than 500 MB swap space, then remove unneeded files from your swap space to create room for installation and click Next to proceed.
- If you have less than 500 MB swap space, then **Exit** the installer and set **TMP** environment variable to point to a writable directory with sufficient space.

For detailed information on TMP directory, refer "TMP" on page 2-10.

**7.** Enter or accept the default Portal DAD and Schema names. Also, enter the TNS Connect String, if necessary. Click **Next**.

#### Figure 3–7 Apache Listener Configuration for Oracle Portal (DAD and Schema name) Screen

|      | Apache Lister                                                                                                    | ner Configuration for                                                                                                    | Oracle Por                                                                              | rtal                                                            |
|------|----------------------------------------------------------------------------------------------------|----------------------------------------------------------------------------------------------------|-----------------------------------------------------------------------------------------|-----------------------------------------------------------------|
|      | Database Access                                                                                                    | Descriptor (DAD) for Orac                                                                                                    | cle Portal                                                                              |                                                                 |
|      | Enter a name for the DA<br>database schema where<br>Server powered by Apar<br>installed, you must also<br>installed. | D that will be used to access Oracle<br>c Oracle Portat will be installed. If yo<br>che in an Oracle Home other than the<br>specify a TNS connect string to the d | Portal and enter the<br>u are installing the<br>e one in which Ora<br>atabase where Ora | e name of the<br>Oracle HTTP<br>cle Portal is<br>Icle Portal is |
|      | Portal DAD Name:                                                                                                    | portal30                                                                                                    |                                                                                         |                                                                 |
|      | Portal Schema Name:                                                                                                  | porta130                                                                                                    |                                                                                         |                                                                 |
|      | TNS Connect String:                                                                                                  |                                                                                                    |                                                                                         |                                                                 |
|      | Note: The TNS connect<br>the Oracle Home where                                                                       | string must be specified in the tnsna<br>you are installing the Oracle HTTP S                                                                                     | mestora which mus<br>Server.                                                            | at be located in                                                |
| Exit | Help                                                                                                    | Installed Products                                                                                                    | Previous                                                                                | Next                                                            |

The Apache Listener Configuration for Oracle Portal DAD screen allows you to enter the name of the Database Access Descriptor (DAD) that will be used to access Oracle Portal, and the name of the database schema where Oracle Portal will be installed. It also enables you to enter the TNS connect string if Oracle Portal and Oracle HTTP Server are installed in different Oracle homes. The information you enter here is used to create the PL/SQL Gateway settings which you can access upon installation from the following location: http://<machine\_name>:<port>/pls/admin\_/gateway.htm

 Portal DAD Name: Enter the name of the DAD for each instance you installed in the database. A Database Access Descriptor (DAD) is a set of values that specify how the Apache Listener connects to your Oracle database server to fulfill an HTTP request. Based on this DAD name, the installation automatically sets other DAD-related and default settings such as the name and location of the document table. The default DAD name is portal30.

- **Portal Schema Name**: Enter the name of the database schema that will contain Oracle Portal. A schema is a collection of components and database objects under the control of a given database user. Each Oracle Portal application maps to an Oracle database schema. The default schema name is **portal30**.
- **TNS Connect String**: Enter the TNS connect string or TNS alias that you have defined for the remote Oracle database. It enables you to install the Portal database objects into a remote database. Since you are installing in a new Oracle home, you will need to enter a TNS connect string before it is actually created. The Net8 Assistant will appear later in the installation process to guide you in the configuration of a new TNS alias. Be sure to note the name of the TNS connect string you enter here, so that you will use the same name when the Net8 Assistant appears later.

**8.** Enter or accept the default Login Server DAD and Schema names. Also, enter the TNS Connect String, if necessary. Click **Next**.

Figure 3–8 Apache Listener Configuration for Oracle Portal (Login Server) Screen

| 0    | Apache Listener C                                                                                                    | Configuration for                                                                                                    | Oracle Po                                                                                | rtal                                                                          |   |
|------|----------------------------------------------------------------------------------------------------|----------------------------------------------------------------------------------------------------|------------------------------------------------------------------------------------------|-------------------------------------------------------------------------------|---|
|      | Database Access Desc                                                                                                    | criptor (DAD) for the                                                                                                    | Login Server                                                                             |                                                                               |   |
|      | Enter a name for the DAD that w<br>database schema where the Lo<br>Server powered by Apache in a<br>installed, you must also specify<br>installed. | vill be used to access the Log<br>gin Server will be installed.<br>n Oracle Home other than th<br>a TNS connect string to the c | gin Server and ente<br>If you are installing<br>e one in which the<br>latabase where the | er the name of the<br>the Oracle HTTP<br>Login Server is<br>a Login Server is |   |
|      | Login Server DAD Name:                                                                                                    | portal30_sso                                                                                                    |                                                                                          |                                                                               |   |
|      | Login Server Schema Name:                                                                                                    | portal30_sso                                                                                                    |                                                                                          |                                                                               |   |
|      | TNS Connect String:                                                                                                    |                                                                                                    |                                                                                          |                                                                               |   |
|      | You can create additional DADs<br>in your browser: http://cmachine                                                                                 | s to access other Oracle Port<br>e_name> <port>/pls/admin_/</port>                                                              | al installations by e<br>'gateway.htm                                                    | entering this URL                                                             |   |
| Exit | Help                                                                                                    | alled Products                                                                                                    | Previous                                                                                 | Next                                                                          | ļ |

The Apache Listener Configuration for Oracle Portal screen allows you to enter the Login Server DAD and Schema Name, with a \_sso extension for easy recognition. The Login Server provides an enterprise-wide Single Sign-On (SSO) mechanism that enables an Oracle Portal user to log in securely to Oracle Portal and any partner and external applications using a single user name and password. It also enables you to enter the TNS Connect String if Oracle Portal and Oracle HTTP Server are installed in different Oracle homes.

- **Login Server DAD Name**: Enter the name of the DAD for each instance you installed in the database. The default DAD name is **portal30\_sso**.
- Login Server Schema Name: Enter the name of the database schema that will contain Oracle Portal. The default schema name is portal30\_sso.
- **TNS Connect String**: Enter the TNS connect string or TNS alias that you have defined for the remote Oracle database.

For more information on these fields, refer to the previous screen.

**9.** Enter the hostname, port number, and SID of the origin database, and click **Next**.

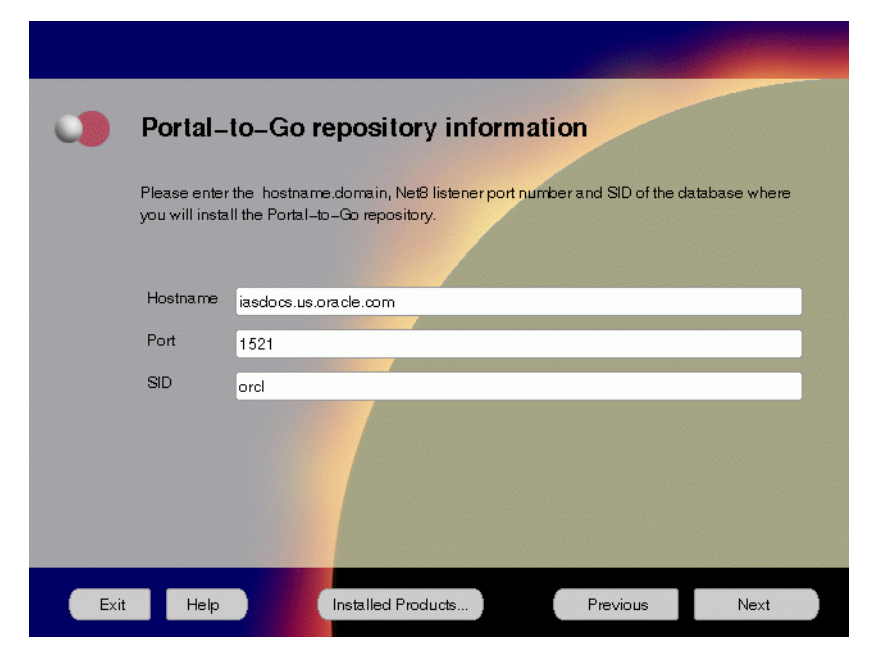

Figure 3–9 Portal-to-Go Repository Information Screen

The Portal-to-Go Repository Information screen allows you to enter the hostname, Net8 Listener port number, and SID of the database where you will install the Portal-to-Go repository.

- Hostname: Enter the hostname.domain of the origin database.
- **Port**: Enter the Net8 Listener port number.
- SID: Enter the System Identifier (SID) of the origin database.

**10.** Enter the new username and password for the database user to store the Portal-to-Go repository.

 Portal-to-Go schema information

 The installation will create a database user to store the Portal-to-Go repository.

 Please enter a new username and password.

 Note: Don'tenter SYS or SYSTEM for this username.

 Username
 pdarshan

 Password
 \*\*\*\*\*\*

Figure 3–10 Portal-to-Go Schema Information Screen

Portal-to-Go Schema Information screen allows you to create a database user to store the Portal-to-Go repository.

- Username: Enter a new user name for the database user to store the Portal-to-Go repository.
- **Password**: Enter a password for the database user.

**Note:** Do not enter SYS or SYSTEM as the username.

11. Enter and confirm the SYSTEM password of the database, and click Next.

Figure 3–11 System Password Screen

| •    | Please enter                     | SYSTEM Password                     |                      |             |  |
|------|----------------------------------|-------------------------------------|----------------------|-------------|--|
|      | Please enter SYSTE<br>repository | M Password of the database where yo | u are loading the Po | ortal-to-Go |  |
|      | Enter Password:                  | *****                               |                      |             |  |
|      | Confirm Password:                | *****                               |                      |             |  |
|      |                                  |                                     |                      |             |  |
| Exit | Help                             | Installed Products                  | Previous             | Next        |  |

System Password screen allows you to enter and confirm the SYSTEM password of the database where you are loading the Portal-to-Go repository.

- Enter Password: Enter the SYSTEM password of the origin database.
- Confirm Password: Re-enter the SYSTEM password as entered above for verification.

12. Review the summary and click Install to begin the installation process.

Figure 3–12 Summary Screen

| 0 | Summary                                                     |
|---|-------------------------------------------------------------|
|   | Oracle9i Application Server 1.0.2.0.0                       |
|   | - Global Settings                                           |
|   | -Source : /cdrom/9i_appserver_disk1/stage/products.jar      |
|   | -Destination : /private/oracle                              |
|   | Installation Type : Oracle HTTP Server Only                 |
|   | Product Languages                                           |
|   | -English                                                    |
|   | O-Space Requirements                                        |
|   | -Volume /private/ Required 550MB : Available 16.37GB        |
|   | -New Installations (107 products)                           |
|   | -Advanced Queueing (AQ) API 8.1.7.0.0                       |
|   | Agent Required Support Files 8.1.7.0.0                      |
|   | Apache Configuration for Oracle Java Server Pages 1.1.0.0.1 |
|   | A Links Deskuts Designs Install                             |

The Summary screen allows you to review all the settings before the actual installation process. These settings include source, destination, installation type, product language, space requirements, and a list of components.

To make changes to any of these settings, click **Previous** to return to the respective screens.

**Note:** Insufficient disk space is indicated in red under **Space Requirements**.

When you click **Install**, the installation process begins.

13. Monitor the installation process and after the installer finishes, click Next.

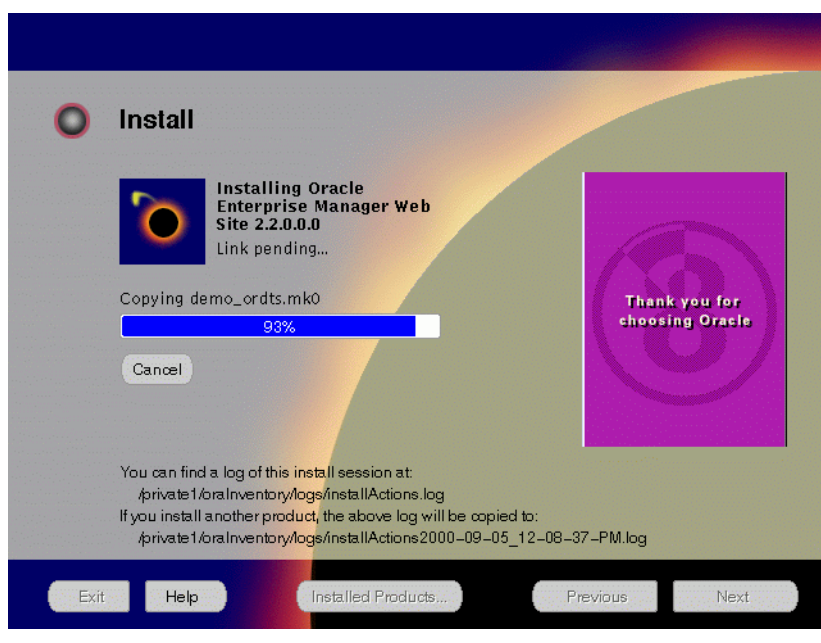

Figure 3–13 Install Screen

The Install screen appears while the product is installing. Installation operations include executing actions such as file copy and linking, and executing decision points and calculations. It also displays the full path of the installation log.

• **Cancel**: To discontinue the installation process. You can then choose to stop the installation of an individual component or the entire product.

For more information about installation log, refer to "oraInventory Directory" on page 2-34.
#### **Changing Disks**

During installation, the installer prompts you to switch between Disks 1, 2 and 3. Use these steps to change disks and continue the installation process.

Figure 3–14 Changing Disks Dialog

| Please insert9iAppServerdisk 2 into yourdisk<br>an alternative location. | drive or specify |
|--------------------------------------------------------------------------|------------------|
| Path: /cdrom9i_appserver_disk1/                                          | Browse           |
| ОК                                                                       | Cancel           |

a. Eject and unmount the current disk.

If you are using Solaris Volume Management software and Disk1 was automatically mounted, then this can be done with the following command:

prompt> eject cdrom

If you are not using Solaris Volume Management software, then you must manually eject and unmount the disk. For further instructions, refer to your operating system documentation

**b.** Insert the nest disk into the CD-ROM drive and mount it.

If you are using the Solaris Volume Management software, then the next disk will be automatically mounted.

If you are not using Solaris Volume Management software, then you must manually mount the disk. For further instructions, refer to "Starting Oracle Universal Installer" on page 2-35.

**c.** Click the **Browse** button on the changing disks dialog, and navigate to /cdrom/9i\_appserver\_diskx. This directory may be different depending on where the original disk was mounted.

Figure 3–15 Updated Changing Disks Dialog

| Please insert9iAppServer disk 3 into your disk drive or specify an alternative location. |        |  |  |
|------------------------------------------------------------------------------------------|--------|--|--|
| Path: /cdrom9i_appserver_disk1/                                                          | Browse |  |  |
| ОК                                                                                       | Cancel |  |  |

d. Click OK to continue the installation process.

#### **Running root.sh**

After installation is completed, the installer prompts you to run **root.sh** script. Use these steps to run the **root.sh** script.

- **a.** Log on as the root user.
- **b.** Go to the *ORACLE\_HOME* directory.

prompt> cd ORACLE\_HOME

**c.** Run the **root.sh** script.

prompt> ./root.sh

d. Exit root user.

Once you see "Finished running generic part of the root.sh script" and "Now product-specific root actions will be performed," exit root user and return to the Install screen.

The root.sh script detects:

- Settings of ORACLE\_OWNER, ORACLE\_HOME and ORACLE\_SID environment variables.
- Full path of local bin directory. You can accept the default or change to a different local bin directory.

14. Verify the list of configuration tools and click Next.

Figure 3–16 Configuration Tools Screen

| Th  | e following tools will be automatically started for you:                                            |                                 |  |
|-----|----------------------------------------------------------------------------------------------------|---------------------------------|--|
| The | ese tools are optional.                                                                             |                                 |  |
|     | Tool Name                                                                                           | Status                          |  |
|     | / Net8 Configuration Assistant                                                                      | sucœeded                        |  |
|     | Starting web server in non-SSL mode on port 7777                                                    | succeeded                       |  |
|     |                                                                                                    |                                 |  |
|     |                                                                                                    | Retry                           |  |
| De  | tails:                                                                                              |                                 |  |
| Or  | e or more tools have failed. It is recommended but not rec                                          | quired that these tools succeed |  |
| thi | this installation. You can now select these tools, read its details to examine why they failed, fix |                                 |  |

The Configuration Tools screen lists the configuration tools for all installed components.

Scroll down the list to review the configuration status of each tool. The status changes as each component is configured.

The installer performs the following functions in this screen:

- Executes a configuration tool for each component selected previously in the Available Product Component screen.
- Displays all the configuration settings in the display window below as it executes a configuration tool for each component.
- Enables you to view configuration settings after all configuration tools are executed. Click on each component to review all the changes made.
- Allows you to view data for failed executions in the display window. You can either fix the error and click **Retry** to execute the configuration tool again, or ignore the error and click **Next** to proceed to the next screen.

- Automatically starts the components.
- Retry: To re-execute the configuration script if the configuration of a component fails.
- **Stop**: To quit the configuration process.

#### **Configuration Tools**

This installation option launches the following configuration tools:

**Net8 Configuration Assistant** - It enables you to connect and configure the Oracle client/server network environment.

For more information on Net8 Configuration Assistant, refer to the *Net8 Administration's Guide* in the Oracle database documentation set.

**Starting Web Server in Non-SSL mode on port 7777 -** This starts Oracle HTTP Server.

**Oracle Portal Configuration Assistant** - It loads necessary database objects for Oracle Portal to run. For instructions on running the Oracle Portal Configuration Assistant, refer to "Oracle Portal" on page A-20. 15. Ensure that the installation was successful. Click Exit to quit the installer.

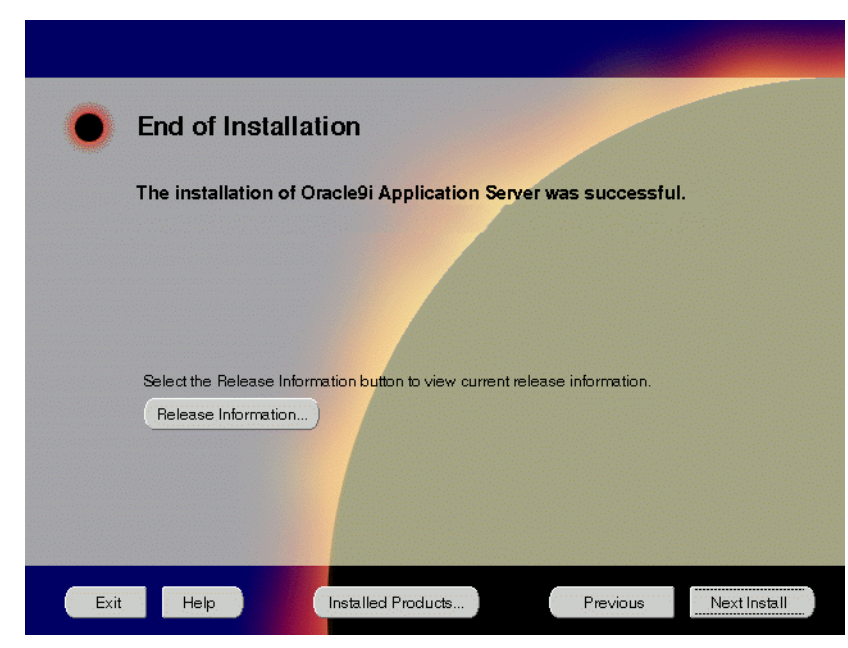

Figure 3–17 End of Installation Screen

The End of Installation screen appears at the end of the installation process. It notifies you whether the installation was successful or unsuccessful.

• **Release Information**: To view the latest release information.

You have successfully installed the Oracle HTTP Server Only installation option of the Oracle9*i* Application Server. Proceed to Post-installation on page 3-24 to complete the installation process.

# **Post-installation**

The following instructions guide you through the basic post-installation tasks for Oracle9*i* Application Server. Before performing these tasks, be sure to install Oracle Portal-to-Go client from the Oracle9*i* Application Server Administrative and Development Client CD included in the Oracle9*i* Application Server CD pack. For installation instructions, refer to Appendix B, "Installing Oracle Portal-to-Go Client".

The post-installation contains the following sections:

- Environment Variables
- Starting and Stopping Oracle HTTP Server
- Component Port Numbers
- Component-specific Tasks
- Additional Documentation

# **Environment Variables**

Table 3–1 lists the environment variables that must be set for Oracle HTTP Server Only installation option:

Table 3–1 Environment Variables

| Environment Variable | Must Be or Include                                                                    |
|----------------------|---------------------------------------------------------------------------------------|
| ORACLE_HOME          | The <i>ORACLE_HOME</i> used for installing Oracle9 <i>i</i> Application Server.       |
| РАТН                 | <oracle_home>/bin<br/><oracle_home>/Apache/Apache/bin</oracle_home></oracle_home>     |
| LD_LIBRARY_PATH      | <oracle_home>/lib<br/><oracle_home>/Apache/Apache/libexec</oracle_home></oracle_home> |

## Starting and Stopping Oracle HTTP Server

Table 3–2 lists the commands needed to start and stop Oracle HTTP Server.

| ponents |
|---------|
|         |

| Component                        | Function | Command                                    |
|----------------------------------|----------|--------------------------------------------|
| Oracle HTTP Server               | Start    | prompt> ./apachectl start                  |
|                                  | Stop     | <pre>prompt&gt; ./apachectl stop</pre>     |
| Oracle HTTP Server (SSL-enabled) | Start    | <pre>prompt&gt; ./apachectl startssl</pre> |
|                                  | Stop     | <pre>prompt&gt; ./apachectl stop</pre>     |

**Note:** To start or stop SSL-enabled Oracle HTTP Server, you must log in as the root user.

## **Component Port Numbers**

Table 3–3 lists the default port numbers on which requests are received for each component.

Table 3–3 Port Numbers

| Components                       | Port Number                                                            |
|----------------------------------|------------------------------------------------------------------------|
| Oracle HTTP Server               | 7777                                                                   |
| Oracle HTTP Server (SSL-enabled) | 80, 443                                                                |
| Oracle Portal                    | Oracle Portal uses the same port number as<br>Oracle HTTP Server       |
| Oracle Portal-to-Go              | Oracle Portal-to-Go uses the same port<br>number as Oracle HTTP Server |

## **Component-specific Tasks**

#### **Oracle Portal-to-Go**

The following section describes post-installation configuration instructions for Oracle Portal-to-Go:

- Oracle Portal-to-Go Web Integration Server Configuration
- Oracle Portal-to-Go Configuration Parameters
- Oracle Portal-to-Go Configuration Verification

#### Oracle Portal-to-Go Web Integration Server Configuration

Oracle Portal-to-Go Web Integration Server hosts services that applications can use to exchange data and information sources via the Web. The Web Integration Server is installed with the Oracle Portal-to-Go components.

**Note:** The Web Integration Developer, the development environment for creating and testing Web Integration services written in Web Interface Definition Language (WIDL), is installed as part of the Oracle Portal-to-Go client. For more information, refer to Appendix B, "Installing Oracle Portal-to-Go Client" on page B-1.

The following steps guide you through the configuration process of the Web Integration Server:

**1.** Run the Web Integration Server.

From the *ORACLE\_HOME*/panama/WebIntergration/Server/bin directory, type:

prompt> server.sh &

2. From a browser, go to the Web Integration Server URL:

#### http://host\_name.domain:5555

- **3.** Log in to the Web Integration Server with the user name **Administrator**, and password **manage**, which is the default password.
- 4. Select Settings. The server settings appear. Click Edit.
- **5.** Enter the Proxy (HTTP) and Secure Proxy (HTTPS) settings for your environment.

- 6. Click Submit.
- 7. Click Logout.

#### **Oracle Portal-to-Go Configuration Parameters**

1. Configure the httpd.conf file.

The httpd.conf file is in the ORACLE\_HOME/Apache/Apache/conf directory.

Create a Personalization Portal (papz) alias. This is needed so that the application server can find the **http://hostname/papz/login.jsp** URL. Add a line at the end of the Alias section:

```
# PTG Start
Alias /papz/ "<ORACLE_HOME>/panama/server/papz/"
# PTG End
```

2. Configure the jserv.conf file.

The jserv.conf file is in the ORACLE\_HOME/Apache/Jserv/etc directory.

In the ApJServMount section, add the Oracle Portal-to-Go specific mount point:

# PTG Start
ApJServMount /ptg /root
# PTG End

3. Configure the jserv.properties file.

The jserv.properties file is in the ORACLE\_HOME/Apache/Jserv/etc directory.

Next to the other "wrapper.classpath" entries, add all the required Oracle Portal-to-Go files to the classpath.

```
# PTG Start
wrapper.classpath=<ORACLE_HOME>/panama/server/classes
wrapper.classpath=<ORACLE_HOME>/panama/lib/panama_core.zip
wrapper.classpath=<ORACLE_HOME>/panama/lib/panama_papz.zip
wrapper.classpath=<ORACLE_HOME>/panama/lib/client.zip
wrapper.classpath=<ORACLE_HOME>/panama/lib/server.zip
# PTG End
```

4. Configure the zone.properties file.

The zone.properties file is in the ORACLE\_HOME/Apache/Jserv/etc directory.

**a.** In the List of Repositories section, add the Oracle Portal-to-Go specific repository to the existing repository line with a comma (,) separator:

```
# PTG Start
repositories=<ORACLE_HOME>/Apache/Jserv/servlets,<ORACLE_
HOME>/panama/server/papz
# PTG End
```

**b.** In the Startup Servlets section, add the Oracle Portal-to-Go specific servlets:

```
# PTG Start
servlets.startup=oracle.panama.ParmImpl
# PTG End
```

c. In the Servlet Aliases section, add the Oracle Portal-to-Go specific servlets:

```
# PIG Start
servlet.rm.code=oracle.panama.ParmImpl
# PIG End
```

#### **Oracle Portal-to-Go Configuration Verification**

After installation, you can verify that individual Oracle Portal-to-Go components are properly configured:

1. Test the sample Java Servlet at the following URL:

#### http://host\_name.domain:7777/papz/test.jsp

"Hello World" should appear on the screen.

**2.** Test whether the Personalization Portal is working properly by accessing the following URL:

#### http://host\_name.domain:7777/papz/login.jsp

The login page should appear. The Personalization Portal prompts you to enter a user name and a password. You can log in using "Administrator" as the user name and "manager" as the password.

3. Run the Oracle Portal-to-Go Request Manager by accessing the following URL:

http://host\_name.domain:7777/ptg/rm

# **Additional Documentation**

For more information regarding the post-installation tasks and configuration, refer to component-specific documentation in "Documentation Library Titles" on page D-2.

# 4

# **Standard Edition**

This chapter guides you through the installation steps for the Standard Edition of Oracle9*i* Application Server. It lists basic steps for a quick installation and provides detailed information for reference. This is followed by basic post-installation tasks.

# Contents

- Installation
- Post-installation

# Installation

The following instructions guide you through the Standard Edition installation option of Oracle9*i* Application Server.

1. Review the Oracle Universal Installer Welcome screen and click Next.

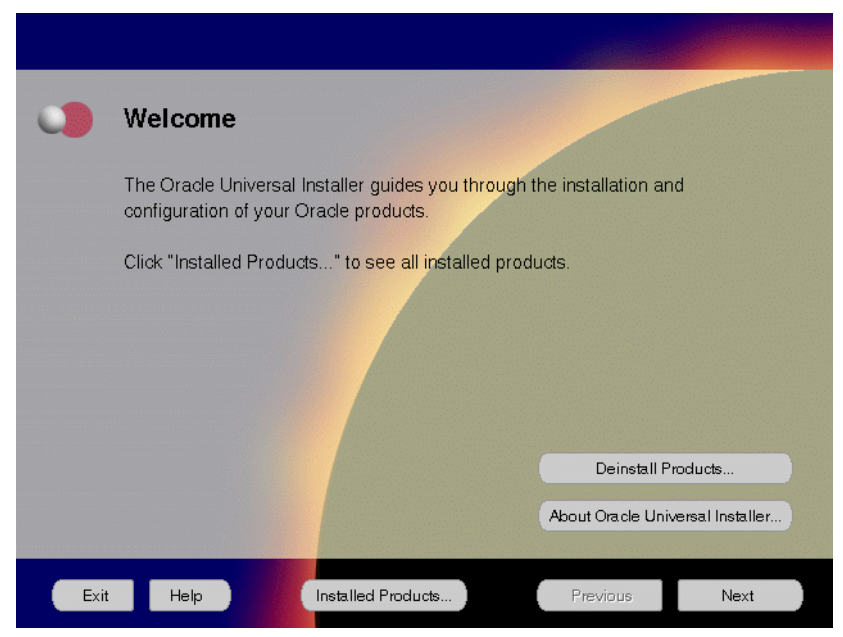

Figure 4–1 Welcome Screen

The Welcome screen provides information about the Oracle Universal Installer.

The following function buttons appear on the installation screens.

- **Deinstall Products**: To de-install individual components or the entire product. This button appears only on the Welcome screen.
- **About Oracle Universal Installer**: To view the version number of the installer in use.
- **Exit**: To quit the installation process and exit the installer.
- Help: To access detailed information about the functionality of each screen.
- **Installed Products**: To view currently installed products or to de-install the entire product or components.

- **Previous**: To return to the previous screen.
- **Next**: To move to the next screen.

2. Verify the source and destination paths and click Next.

Figure 4–2 File Locations Screen

| •    | File Locations                                                                   |                     |
|------|----------------------------------------------------------------------------------|---------------------|
|      | Source                                                                           |                     |
|      | Enter the full path of the file representing the product(s) you want to install: |                     |
|      | Path: //drom/9i_appserver_disk1/stage/products.jar                               | Browse              |
|      | Destination                                                                      |                     |
|      | Enter or select the full path for your Uracle Home:                              |                     |
|      | Path: /private/oracle                                                            | Browse              |
|      | About Oracle U                                                                   | Iniversal Installer |
| Exit | Help Installed Products Previous                                                 | Next                |

The File Locations screen allows you to enter the full path for the source and destination locations of Oracle9*i* Application Server.

- **Source**: This is the full path to the **products.jar** file from which the product will be installed. The installer detects and uses the default values of the **products.jar** file of the installation program. Do not change the path.
- **Destination**: This is the full path to the *ORACLE\_HOME* where the product will be installed. The installer defaults to the *ORACLE\_HOME* set in the pre-installation chapter.

**Note:** There should be no spaces in the *ORACLE\_HOME* path.

For more information regarding *ORACLE\_HOME*, refer to "ORACLE\_HOME" on page 2-8.

• **Browse**: To navigate through the file system to find source and destination locations.

**3.** Enter a UNIX group name and click **Next**. This screen appears only the first time you run Oracle Universal Installer on your machine.

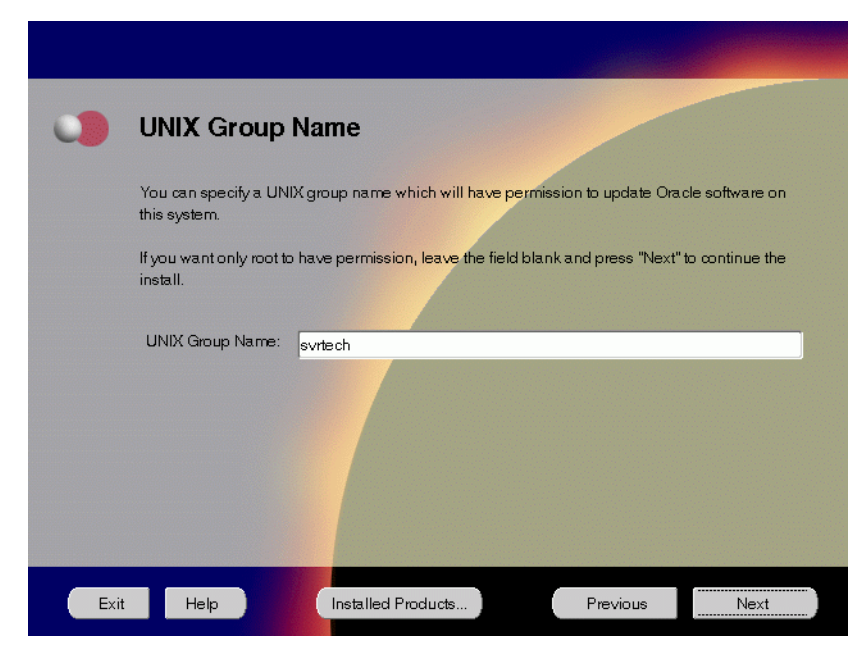

Figure 4–3 UNIX Group Name Screen

The UNIX Group Name screen grants permission for the **oraInventory** directory to the group specified. For more information, refer to "UNIX Group Name for the Oracle Universal Installer Inventory" on page 2-9.

#### **UNIX Group Name:**

• Enter a UNIX group name for those who have permission to configure all the functionality of Oracle9*i* Application Server. Verify your group name by entering this command from the UNIX prompt the installer was launched from:

prompt> id

 Run the orainstRoot.sh script from your ORACLE\_HOME to grant permissions to the root user only. You must have root privileges to run this script. The script creates pointers to the components as the installer installs them in the system so that they can be identified later in the installation procedure. It produces the **/var/opt/oracle/oraInst.loc** file, which provides a pointer to the **oraInventory** directory.

After you have run the script, click **Retry** to continue.

4. Select Standard Edition and click Next.

Figure 4–4 Installation Types Screen

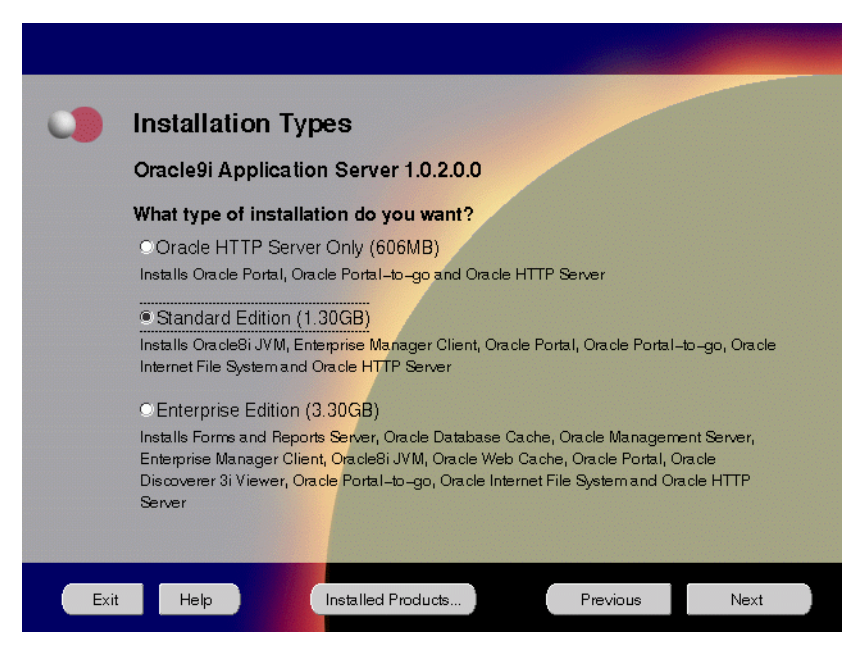

The Installation Types screen allows you to select the Oracle9*i* Application Server installation option that you are licensed to use. For a complete list of components installed through each installation option, refer to Table 2–1, "Oracle9*i* Application Server Components" on page 2-2.

The following are the installation options:

- Oracle HTTP Server Only: Installs Oracle Portal, Oracle Portal-to-Go, and Oracle HTTP Server.
- Standard Edition: Installs Oracle 8*i* JVM, Oracle Enterprise Manager Client, Oracle Portal, Oracle Portal-to-Go, Oracle Internet File System, and Oracle HTTP Server.
- Enterprise Edition: Installs Oracle Forms Services, Oracle Reports Services, Oracle Database Cache, Oracle Management Server, Oracle Enterprise Manager Client, Oracle 8*i* JVM, Oracle Web Cache, Oracle Portal, Oracle Discoverer 3*i* Viewer, Oracle Portal-to-Go, Oracle Internet File System, and Oracle HTTP Server.

**5.** If needed, verify and change the locations of the components displayed on the screen, and click **Next**.

This screen appears only under the following condition(s):

- Oracle Universal Installer is being run on your machine for the first time.
- Oracle Universal Installer has detected insufficient disk space in the ORACLE\_HOME directory.

Figure 4–5 Component Locations Screen

|      | Component Locations                                                                                   |
|------|----------------------------------------------------------------------------------------------------|
|      | Oracle9i Application Server 1.0.2.0.0                                                                 |
|      | You can change the destination locations for Non OracleHome components:                               |
|      | 🐣 Oracle Universal Installer 1.7.1.8.0                                                                |
|      | Java Runtime Environment 1.1.8.10a                                                                    |
|      |                                                                                                    |
|      |                                                                                                    |
|      |                                                                                                    |
|      |                                                                                                    |
|      | Show all components to be installed<br>Destination Location for Oracle Universal Installer 1.7.1.8.0: |
|      | /private/oui16/oracle.swd.oui Change Location                                                         |
|      | Available Disk Space on: /private 13 Required Disk Space for /private: 3.19GB 🐲                       |
|      | Show all available volumes Total Required Disk Space: 3.20GB                                          |
|      |                                                                                                    |
| Exit | Help Installed Products Previous Next                                                                 |

The Component Locations screen allows you to select alternative locations for some components.

 Show all components to be installed: To view the complete list of components chosen for installation. Select check box to display component list. Click individual components to view and change destination location path. The installer enables you to change the destination location of the components displayed on the screen.

- **Destination Location**: To view the full path of the selected component.
- **Change Location**: To browse for alternate locations for the selected component.
- Available Disk Space: To view available disk space in the current directory. The installer also provides information about the total disk space required for the installation of additional components.
- **Required Disk Space for** *directory\_name*: To view the total disk space required for installation in the selected directory.
- **Total Required Disk Space:** To view the total disk space required for the product to be installed.
- **Show all available volumes**: To browse through file system for available disk space. Select check box to display the file system.

**Note:** Insufficient disk space is indicated in red with a hand icon next to it.

**6.** Remove unneeded files from the swap directory to provide sufficient space for installation and click **Next**. If your swap space is smaller than 500 MB, click **Exit** and correct the problem.

Figure 4–6 Insufficient Swap Space for Install Screen

| 0    | Insufficient swap space for install                                                                                                    |                                                                                                    |                                                                                                    |
|------|----------------------------------------------------------------------------------------------------|----------------------------------------------------------------------------------------------------|----------------------------------------------------------------------------------------------------|
|      | Oracle9i Application Server requires approximately 500MB of<br>the TMP environment variable is set to point to a valid directo<br>that location. Otherwise the Amp filesystem is used. It appear<br>swap space to perform the install. Please remove unneeded<br>enough space for the install to proceed. Note that the conter-<br>not be removed. If your swap area is smaller than 500MB, exi-<br>environment variable to point to a writable directory with suffic | f swap space during<br>ry, the swap space<br>rs that there is curre<br>files from the swap<br>the of the OraInstall<br>it the installer and s<br>cient space. Then r | g installation. If<br>is taken from<br>ently insufficient<br>area to provide<br>directory should<br>et the TMP<br>estart the install. |
|      |                                                                                                    |                                                                                                    |                                                                                                    |
| Exit | kit Help Installed Products                                                                                                    | Previous                                                                                                    | Next                                                                                                    |

Insufficient Swap Space for Install screen indicated inadequate space in the swap directory. You have two options:

- If you have more than 500 MB swap space, then remove unneeded files from your swap space to create room for installation and click Next to proceed.
- If you have less than 500 MB swap space, then **Exit** the installer and set **TMP** environment variable to point to a writable directory with sufficient space.

For detailed information on TMP directory, refer "TMP" on page 2-10.

7. Enter the database administrator and operator group name and click Next. This screen appears only if the oracle account is not a member of the dba group.

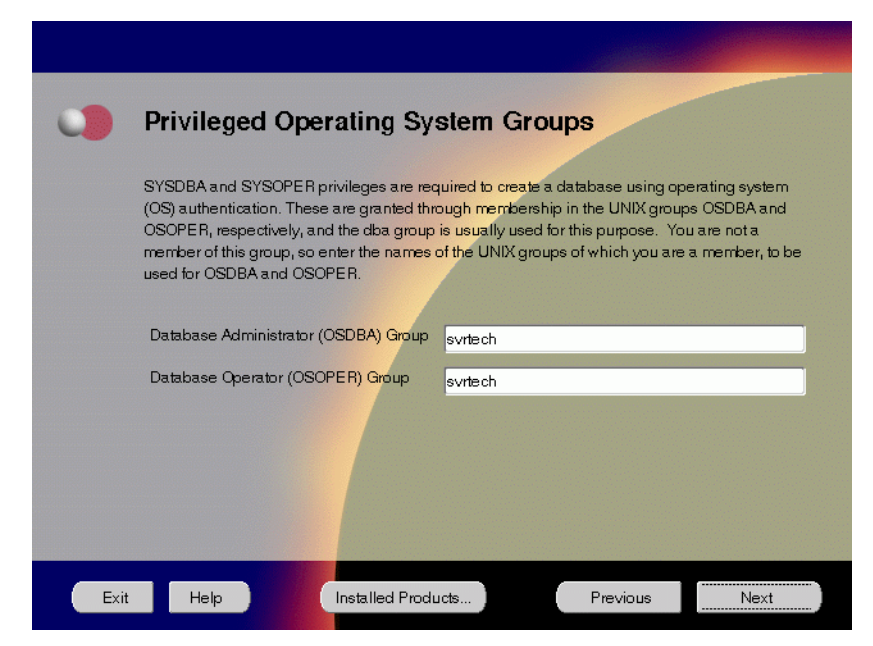

Figure 4–7 Privileged Operating System Groups Screen

The Privileged Operating System Groups screen allows you to enter the database administrator and operator group name. For more information regarding privileged group names, refer to "UNIX Group Names for Privileged Groups" on page 2-12. The installer detects and defaults to the user's OS group.

- Database Administrator (OSDBA) Group: The UNIX group that has database administrator privileges.
- Database Operator (OSOPER) Group: The UNIX group that has database operator privileges.

**8.** Enter or accept the default Portal DAD and Schema names. Also, enter the TNS Connect String, if necessary. Click **Next**.

# Figure 4–8 Apache Listener Configuration for Oracle Portal (DAD and Schema name) Screen

|      | Apache Lister                                                                                                    | ner Configuration for                                                                                                    | Oracle Po                                                                                 | rtal                                                            |
|------|----------------------------------------------------------------------------------------------------|----------------------------------------------------------------------------------------------------|-------------------------------------------------------------------------------------------|-----------------------------------------------------------------|
|      | Database Access                                                                                                    | Descriptor (DAD) for Ora                                                                                                    | cle Portal                                                                                |                                                                 |
|      | Enter a name for the DA<br>database schema where<br>Server powered by Apar<br>installed, you must also<br>installed. | D that will be used to access Oracle<br>s Oracle Portal will be installed. If yo<br>che in an Oracle Home other than th<br>specify a TNS connect string to the c | Portal and enter the<br>ou are installing the<br>e one in which Ora<br>latabase where Ora | e name of the<br>Oracle HTTP<br>cle Portal is<br>acle Portal is |
|      | Portal DAD Name:                                                                                                    | portal30                                                                                                    |                                                                                           |                                                                 |
|      | Portal Schema Name:                                                                                                  | portal30                                                                                                    |                                                                                           |                                                                 |
|      | TNS Connect String:                                                                                                  |                                                                                                    |                                                                                           |                                                                 |
|      | Note: The TNS connect<br>the Oracle Home where                                                                       | string must be specified in the trisna<br>you are installing the Oracle HTTP :                                                                                   | imestora which mus<br>Server.                                                             | st be located in                                                |
| Exit | Help                                                                                                    | Installed Products                                                                                                    | Previous                                                                                  | Next                                                            |

The Apache Listener Configuration for Oracle Portal DAD screen allows you to enter the name of the Database Access Descriptor (DAD) that will be used to access Oracle Portal, and the name of the database schema where Oracle Portal will be installed. It also enables you to enter the TNS connect string if Oracle Portal and Oracle HTTP Server are installed in different Oracle homes. The information you enter here is used to create the PL/SQL Gateway settings which you can access upon installation from the following location: http://<machine\_name>:<port>/pls/admin\_/gateway.htm

 Portal DAD Name: Enter the name of the DAD for each instance you installed in the database. A Database Access Descriptor (DAD) is a set of values that specify how the Apache Listener connects to your Oracle database server to fulfill an HTTP request. Based on this DAD name, the installation automatically sets other DAD-related and default settings such as the name and location of the document table. The default DAD name is portal30.

- **Portal Schema Name**: Enter the name of the database schema that will contain Oracle Portal. A schema is a collection of components and database objects under the control of a given database user. Each Oracle Portal application maps to an Oracle database schema. The default schema name is **portal30**.
- **TNS Connect String**: Enter the TNS connect string or TNS alias that you have defined for the remote Oracle database. It enables you to install the Portal database objects into a remote database. Since you are installing in a new Oracle home, you will need to enter a TNS connect string before it is actually created. The Net8 Assistant will appear later in the installation process to guide you in the configuration of a new TNS alias. Be sure to note the name of the TNS connect string you enter here, so that you will use the same name when the Net8 Assistant appears later.

**9.** Enter or accept the default Login Server DAD and Schema names. Also, enter the TNS Connect String, if necessary. Click **Next**.

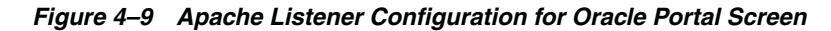

|      | Anacha Listener (                                                                                                    | Configuration for                                                                                                    | · Oracle Port                                                                                     | tal                                                                    |
|------|----------------------------------------------------------------------------------------------------|----------------------------------------------------------------------------------------------------|---------------------------------------------------------------------------------------------------|------------------------------------------------------------------------|
|      | Арасне сізіснеге                                                                                                    | Joining an action for                                                                                                    | oracie ron                                                                                        | (a)                                                                    |
|      | Database Access Des                                                                                                    | criptor (DAD) for the                                                                                                    | Login Server                                                                                      |                                                                        |
|      | Enter a name for the DAD that w<br>database schema where the Lo<br>Server powered by Apache in a<br>installed, you must also specify<br>installed.                                                                                         | vill be used to access the Lo<br>gin Server will be installed.<br>n Oracle Home other than th<br>a TNS connect string to the | gin Server and enter<br>If you are installing th<br>e one in which the Lo<br>database where the L | the name of the<br>ne Oracle HTTP<br>ogin Server is<br>.ogin Server is |
|      | Login Server DAD Name:                                                                                                    | portal30_sso                                                                                                    |                                                                                                   |                                                                        |
|      | Login Server Schema Name:                                                                                                    | portal30_sso                                                                                                    |                                                                                                   |                                                                        |
|      | TNS Connect String:                                                                                                    |                                                                                                    |                                                                                                   |                                                                        |
|      | You can create additional DADs<br>in your browser: http:// <machin< th=""><th>s to access other Oracle Por<br/>e_name&gt;<port>/pls/admin_</port></th><th>tal installations by ent<br/>/gateway.htm</th><th>tering this URL</th></machin<> | s to access other Oracle Por<br>e_name> <port>/pls/admin_</port>                                                             | tal installations by ent<br>/gateway.htm                                                          | tering this URL                                                        |
| Exit | Help                                                                                                    | alled Products                                                                                                    | Previous                                                                                          | Next                                                                   |

The Apache Listener Configuration for Oracle Portal screen allows you to enter the Login Server DAD and Schema Name, with a \_sso extension for easy recognition. The Login Server provides an enterprise-wide Single Sign-On (SSO) mechanism that enables an Oracle Portal user to log in securely to Oracle Portal and any partner and external applications using a single user name and password. It also enables you to enter the TNS Connect String if Oracle Portal and Oracle HTTP Server are installed in different Oracle homes.

- Login Server DAD Name: Enter the name of the DAD for each instance you installed in the database. The default DAD name is portal30\_sso.
- Login Server Schema Name: Enter the name of the database schema that will contain Oracle Portal. The default schema name is portal30\_sso.
- **TNS Connect String**: Enter the TNS connect string or TNS alias that you have defined for the remote Oracle database.

For more information on these fields, refer to the previous screen.

10. Enter the Global Database Name and System Identifier (SID) and click Next.

| 0    | Database Id                                                          | lentification                                                                                                    |
|------|----------------------------------------------------------------------|----------------------------------------------------------------------------------------------------|
|      | An Oracle8i databas<br>"name.domain". Ent                            | se is uniquely identified by a Global Database Name, typically of the form<br>ter the Global Database Name for this database.                                                                            |
|      | Global Database Na                                                   | ume: db.us.ora.cle.com                                                                                                    |
|      | A database is refere<br>other instance on thi<br>entered which you c | noed by at least one Oracle8i instance which is uniquely identified from any<br>is computer by an Oracle System Identifier (SID). A suggested SID has been<br>an accept or change to a value you prefer. |
|      | SID:                                                                 | db                                                                                                    |
|      |                                                                      |                                                                                                    |
| Exit | Help                                                                 | Installed Products Previous Next                                                                                                    |

Figure 4–10 Database Identification Screen

The Database Identification screen allows you to enter the Global Database name and SID of the database.

• **Global Database Name**: This is the full database name that distinguishes it from any other database in your network domain. For example:

db.us.oracle.com

Where db is the name of the database and us.oracle.com is the network domain in which the database is located.

• **SID (System Identifier)**: This is the database instance name that distinguishes it from any other database on your system. For any database, there is at least one instance associated with the database. The SID field defaults to the database name portion of the Global Database Name. (For example: db). You can accept or change the default value.

**11.** Enter the location for the database files and click **Next**.

| 0    | Database File Loo                                                                                                    | cation                                                                                                |                                                                              |                                               |
|------|----------------------------------------------------------------------------------------------------|----------------------------------------------------------------------------------------------------|------------------------------------------------------------------------------|-----------------------------------------------|
|      | For best database organizatio<br>and Oracle software on separa<br>Home on one disk, and the da<br>should reside on a different dis | n and performance, Oracle re<br>the disks. The database softw<br>tabase content including data<br>sk. | commends installing<br>vare should be installe<br>afiles, control files, and | database files<br>ad in Oracle<br>d redo logs |
|      | Directory for Database Files:                                                                                                    | /private1/oracle                                                                                      |                                                                              | Browse                                        |
| Exit | Help                                                                                                    | stalled Products                                                                                      | Previous                                                                     | Next                                          |

Figure 4–11 Database File Location Screen

The Database File Location screen allows you to enter the directory name for the database files. Oracle recommends installing the database software and the database content, including files, on separate disks.

Directory of Database Files: This is the directory that contains your data, control, and log files. For example, if you enter /dbmount, then the database file locations will be:

| File Type     | Path Name                  |
|---------------|----------------------------|
| Data Files    | /dbmount/oradata/SID/*.dbf |
| Control Files | /dbmount/oradata/SID/*.ctl |
| Log Files     | /dbmount/oradata/SID/*.log |

**Browse**: To navigate the directory structure.

**12.** Enter the hostname, port number, and SID of the origin database, and click **Next**.

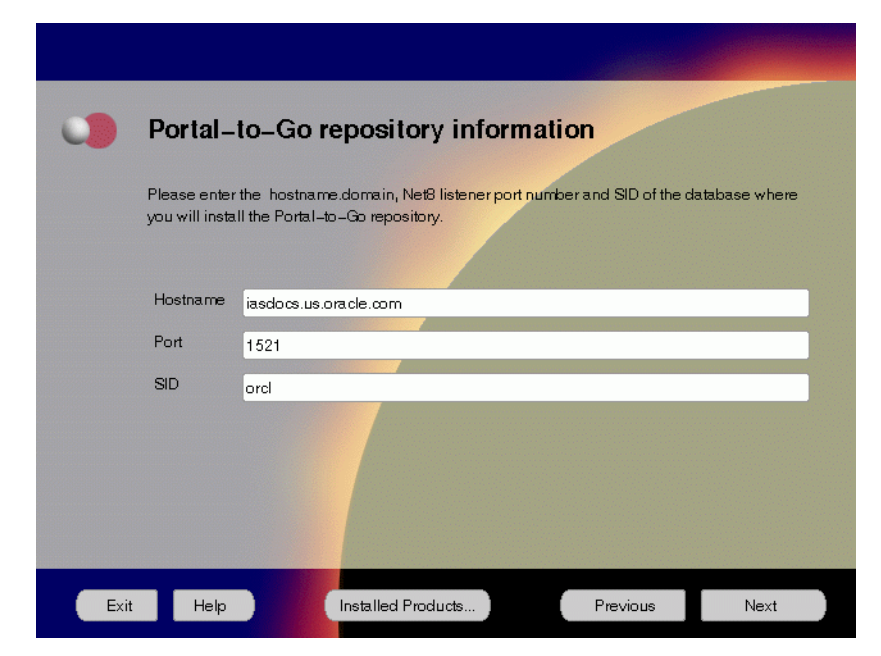

Figure 4–12 Portal-to-Go Repository Information Screen

The Portal-to-Go Repository Information screen allows you to enter the hostname, Net8 Listener port number, and SID of the database where you will install the Portal-to-Go repository.

- **Hostname**: Enter the hostname.domain of the origin database.
- **Port**: Enter the Net8 Listener port number.
- SID: Enter the System Identifier (SID) of the origin database.

**13.** Enter the new username and password for the database user to store the Portal-to-Go repository.

Figure 4–13 Portal-to-Go Schema Information Screen

|      | Portal-                                      | to-Go                                         | schema infor                                                            | mation                |                   |      |
|------|----------------------------------------------|-----------------------------------------------|-------------------------------------------------------------------------|-----------------------|-------------------|------|
|      | The installat<br>Please enter<br>Note: Don't | ion will creat<br>ra new user<br>enter SYS or | e a database user to sto<br>name and password.<br>SYSTEM for this usern | re the Portal<br>ame. | -to-Go repository | λ.   |
|      | Username                                     | pdarshan                                      |                                                                         |                       |                   |      |
|      | Password                                     | *****                                         |                                                                         |                       |                   |      |
|      |                                              |                                               |                                                                         |                       |                   |      |
| Exit | Help                                         |                                               | Installed Products                                                      |                       | Previous          | Next |

Portal-to-Go Schema Information screen allows you to create a database user to store the Portal-to-Go repository.

- Username: Enter a new user name for the database user to store the Portal-to-Go repository.
- **Password**: Enter a password for the database user.

**Note:** Do not enter SYS or SYSTEM as the username.

14. Enter and confirm the SYSTEM password of the database, and click Next.

| •    | Please enter                     | SYSTEM Password                                                |      |
|------|----------------------------------|----------------------------------------------------------------|------|
|      | Please enter SYSTE<br>repository | M Password of the database where you are loading the Portal-to | o-Go |
|      | Enter Password:                  | *****                                                          |      |
|      | Confirm Password:                | *****                                                          |      |
|      |                                  |                                                                |      |
| Exit | Help                             | Installed Products Previous                                    | Next |

Figure 4–14 System Password Screen

System Password screen allows you to enter and confirm the SYSTEM password of the database where you are loading the Portal-to-Go repository.

- Enter Password: Enter the SYSTEM password of the origin database.
- **Confirm Password**: Re-enter the SYSTEM password as entered above for verification.

15. Review the summary and click Install to begin the installation process.

Figure 4–15 Summary Screen

| 0    | Summary                                                |   |
|------|--------------------------------------------------------|---|
|      | Oracle9i Application Server 1.0.2.0.0                  |   |
|      | - Global Settings                                      |   |
|      | -Source : /cdrom/9i_appserver_disk1/stage/products.jar |   |
|      | -Destination : /private/oracle                         |   |
|      | Installation Type : Standard Edition                   |   |
|      | -Product Languages                                     |   |
|      | English                                                |   |
|      | -Space Requirements                                    |   |
|      | Volume /private/ Required 1.20GB : Available 16.37GB   |   |
|      | O-New Installations (187 products)                     |   |
|      | -Advanced Queueing (AQ) AP18.1.7.0.0                   |   |
|      | Advanced Replication 8.1.7.0.0                         |   |
|      | Agent Required Support Files 8.1.7.0.0                 |   |
|      |                                                        |   |
| Exit | it Help Installed Products Previous Install            | ) |

The Summary screen allows you to review all the settings before the actual installation process. These settings include source, destination, installation type, product language, space requirements, and a list of components.

To make changes to any of these settings, click **Previous** to return to the respective screens.

**Note:** Insufficient disk space is indicated in red under **Space Requirements**.

When you click Install, the installation process begins.

**16.** Monitor the installation process and after the installer finishes, click **Next**.

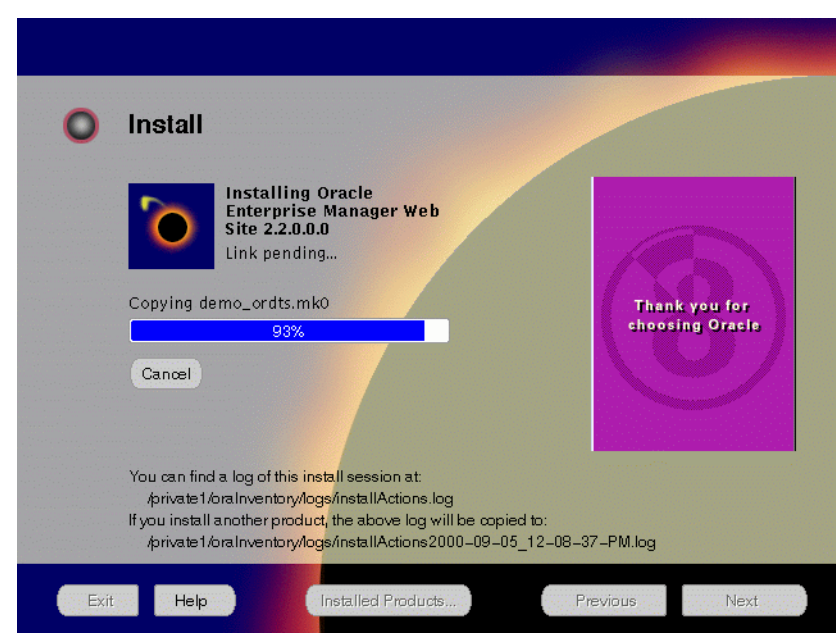

Figure 4–16 Install Screen

The Install screen appears while the product is installing. Installation operations include executing actions such as file copy and linking, and executing decision points and calculations. It also displays the full path of the installation log.

• **Cancel**: To discontinue the installation process. You can then choose to stop the installation of an individual component or the entire product.

For more information about installation log, refer to "oraInventory Directory" on page 2-34.

#### **Changing Disks**

During installation, the installer prompts you to switch between Disks 1, 2 and 3. Use these steps to change disks and continue the installation process.

Figure 4–17 Changing Disks Dialog

| Please insert 9iAppServer disk 2 into your disk<br>an alternative location. | drive or specify |
|-----------------------------------------------------------------------------|------------------|
| Path: /cdrom9i_appserver_disk1/                                             | Browse           |
| ОК                                                                          | Cancel           |

**a.** Eject and unmount the current disk.

If you are using Solaris Volume Management software and Disk1 was automatically mounted, then this can be done with the following command:

prompt> eject cdrom

If you are not using Solaris Volume Management software, then you must manually eject and unmount the disk. For further instructions, refer to your operating system documentation

b. Insert the nest disk into the CD-ROM drive and mount it.

If you are using the Solaris Volume Management software, then the next disk will be automatically mounted.

If you are not using Solaris Volume Management software, then you must manually mount the disk. For further instructions, refer to "Starting Oracle Universal Installer" on page 2-35.

**c.** Click the **Browse** button on the changing disks dialog, and navigate to /cdrom/9i\_appserver\_diskx. This directory may be different depending on where the original disk was mounted.

#### Figure 4–18 Updated Changing Disks Dialog

| Please insert 9iAppServer disk 3 into your disk an alternative location. | drive or specify |
|--------------------------------------------------------------------------|------------------|
| Path: /cdrom9i_appserver_disk1/                                          | Browse           |
| ОК                                                                       | Cancel           |

d. Click OK to continue the installation process.

#### **Running root.sh**

After installation is completed, the installer prompts you to run **root.sh** script. Use these steps to run the **root.sh** script.

- **a.** Log on as the root user.
- **b.** Go to the ORACLE\_HOME directory.

prompt> cd \$ORACLE\_HOME

**c.** Run the **root.sh** script.

prompt> ./root.sh

**d.** Exit root user.

Once you see "Finished running generic part of the root.sh script" and "Now product-specific root actions will be performed," exit root user and return to the Install screen.

The **root.sh** script detects:

- Settings of ORACLE\_OWNER, ORACLE\_HOME and ORACLE\_SID environment variables.
- Full path of local bin directory. You can accept the default or change to a different local bin directory.

17. Verify the list of configuration tools and click Next.

Figure 4–19 Configuration Tools Screen

| The following tools y                                              | vill be automatically started for your                    |                              |
|--------------------------------------------------------------------|-----------------------------------------------------------|------------------------------|
| These tools are option<br>It is recommended, a                     | nal.<br>Ithough not required, that these tools b          | e run successfully.          |
| Tool Name                                                          | -                                                         | Status                       |
| <ul> <li>Starting web set</li> </ul>                               | rver in non-SSL mode on port 7777                         | succeeded                    |
| 🐌 Oracle Portal 3                                                  | 0 Configuration Assistant                                 | in progress                  |
| Details for Oracle Po                                              | rtal 3.0 Configuration Assistant:                         | Retry St                     |
| LD_LIBRARY_PATH<br>/private/oracle1/JRE<br>/usr/local/lib:/usr/ope | ł<br>/ib/sparc/native_threads:/private/oracle<br>nwin/lib | s1/lib:/usr/udolib:/usr/lib: |

The Configuration Tools screen lists the configuration tools for all installed components.

Scroll down the list to review the configuration status of each tool. The status changes as each component is configured.

The installer performs the following functions in this screen:

- Executes a configuration tool for each component selected previously in the Available Product Component screen.
- Displays all the configuration settings in the display window below as it executes a configuration tool for each component.
- Enables you to view configuration settings after all configuration tools are executed. Click on each component to review all the changes made.
- Allows you to view data for failed executions in the display window. You
  can either fix the error and click **Retry** to execute the configuration tool
  again, or ignore the error and click **Next** to proceed to the next screen.
- Automatically starts the components.
- Retry: To re-execute the configuration script if the configuration of a component fails.
- **Stop**: To quit the configuration process.

#### **Configuration Tools**

This installation option launches the following configuration tools:

**Net8 Configuration Assistant** - It enables you to connect and configure the Oracle client/server network environment.

For more information on Net8 Configuration Assistant, refer to the *Net8 Administration's Guide* in the Oracle database documentation set.

**Oracle Database Configuration Assistant** - It configures the database for Oracle8*i* JVM. For instructions on running the Oracle Database Configuration Assistant, refer to "Oracle Database" on page A-35.

**Starting Web Server in Non-SSL mode on port 7777 -** This starts Oracle HTTP Server.

**Oracle Portal Configuration Assistant -** It loads necessary database objects for Oracle Portal to run. For instructions on running the Oracle Portal Configuration Assistant, refer to "Oracle Portal" on page A-20.

18. Ensure that the installation was successful. Click Exit to quit the installer.

Figure 4–20 End of Installation Screen

| 0    | End of Installa         | ation                             |                    |              |
|------|-------------------------|-----------------------------------|--------------------|--------------|
|      | The installation of (   | Dracle9i Application Serve        | et was successful. |              |
|      | Select the Release Info | rmation button to view current re | lease information. |              |
| Exit | Help                    | Installed Products                | Previous           | Next Install |

The End of Installation screen appears at the end of the installation process. It notifies you whether the installation was successful or unsuccessful.

• Release Information: To view the latest release information.

You have successfully installed the Standard Edition installation option of the Oracle9*i* Application Server. Proceed to Post-installation on page 4-27 to complete the installation process.

# **Post-installation**

The following instructions guide you through the basic post-installation tasks for Oracle9*i* Application Server. Before performing these tasks, be sure to install Oracle Portal-to-Go client from the Oracle9*i* Application Server Administrative and Development Client CD included in the Oracle9*i* Application Server CD pack. For installation instructions, refer to Appendix B, "Installing Oracle Portal-to-Go Client".

The post-installation contains the following sections:

- Environment Variables
- Starting and Stopping Components
- Component Port Numbers
- Component-specific Tasks
- Additional Documentation

## **Environment Variables**

Table 4–1 lists the environment variables that must be set for Standard Edition installation option:

| Table 4–1 | Environment | Variables |
|-----------|-------------|-----------|
|-----------|-------------|-----------|

| Environment Variable | Must Be or Include                                                                                                    |
|----------------------|----------------------------------------------------------------------------------------------------|
| ORACLE_HOME          | The <i>ORACLE_HOME</i> used for installing Oracle9 <i>i</i> Application Server.                                                  |
| РАТН                 | <oracle_home>/bin<br/><oracle_home>/Apache/Apache/bin<br/><oracle_home>/ifs1.1/bin</oracle_home></oracle_home></oracle_home>     |
| LD_LIBRARY_PATH      | <oracle_home>/lib<br/><oracle_home>/Apache/Apache/libexec<br/><oracle_home>/ifs1.1/lib</oracle_home></oracle_home></oracle_home> |
| ORACLE_SID           | The same as the system identifier of the origin database. It should<br>be set to the same value as entered during installation.  |

## **Starting and Stopping Components**

Table 4–2 lists the commands needed to start and stop the components.

Function Command Component Oracle HTTP Server Start prompt> ./apachectl start Stop prompt> ./apachectl stop Oracle HTTP Server (SSL-enabled) Start prompt> ./apachectl startssl Stop prompt> ./apachectl stop Oracle Internet File System Start prompt> ./ifsstart prompt> ./ifsstop Stop

 Table 4–2
 Starting and Stopping Components

**Note:** To start or stop SSL-enabled Oracle HTTP Server, you must log in as the root user.

## **Component Port Numbers**

Table 4–3 lists the default port numbers on which requests are received for each component.

| Components                       | Port Number                                                            |
|----------------------------------|------------------------------------------------------------------------|
| Oracle HTTP Server               | 7777                                                                   |
| Oracle HTTP Server (SSL-enabled) | 80, 443                                                                |
| Oracle Portal                    | Oracle Portal uses the same port number as<br>Oracle HTTP Server       |
| Oracle Portal-to-Go              | Oracle Portal-to-Go uses the same port<br>number as Oracle HTTP Server |
| Oracle Internet File System      | 80                                                                     |

Table 4–3Port Numbers

## **Component-specific Tasks**

This section contains post-installation tasks for the following components:

- Oracle Internet File System
- Oracle Portal-to-Go

#### **Oracle Internet File System**

You must run the Oracle Internet File System configuration assistant to configure Oracle Internet File System. For configuration instruction, refer to "Oracle Internet File System" on page A-8.

### **Oracle Portal-to-Go**

The following section describes post-installation configuration instructions for Oracle Portal-to-Go:

- Oracle Portal-to-Go Web Integration Server Configuration
- Oracle Portal-to-Go Configuration Parameters
- Oracle Portal-to-Go Configuration Verification

#### **Oracle Portal-to-Go Web Integration Server Configuration**

Oracle Portal-to-Go Web Integration Server hosts services that applications can use to exchange data and information sources via the Web. The Web Integration Server is installed with the Oracle Portal-to-Go components.

**Note:** The Web Integration Developer, the development environment for creating and testing Web Integration services written in Web Interface Definition Language (WIDL), is installed as part of the Oracle Portal-to-Go client. For more information, refer to Appendix B, "Installing Oracle Portal-to-Go Client" on page B-1.

The following steps guide you through the configuration process of the Web Integration Server:

1. Run the Web Integration Server.

From the *ORACLE\_HOME*/panama/WebIntergration/Server/bin directory, type:

prompt> ./server.sh &

2. From a browser, go to the Web Integration Server URL:

http://host\_name.domain:5555

- **3.** Log in to the Web Integration Server with the user name **Administrator**, and password **manage**, which is the default password.
- 4. Select **Settings**. The server settings appear. Click **Edit**.
- **5.** Enter the Proxy (HTTP) and Secure Proxy (HTTPS) settings for your environment.
- 6. Click Submit.
- 7. Click Logout.

#### **Oracle Portal-to-Go Configuration Parameters**

**1.** Configure the **httpd.conf** file.

The httpd.conf file is in the ORACLE\_HOME/Apache/Apache/conf directory.

Create a Personalization Portal (papz) alias. This is needed so that the application server can find the http://hostname/papz/login.jsp URL. Add a line at the end of the Alias section:

```
# PIG Start
Alias /papz/ "<ORACLE_HOME>/panama/server/papz/"
# PIG End
```

2. Configure the jserv.conf file.

The jserv.conf file is in the ORACLE\_HOME/Apache/Jserv/etc directory.

In the ApJServMount section, add the Oracle Portal-to-Go specific mount point:

```
# PIG Start
ApJServMount /ptg /root
# PIG End
```

3. Configure the jserv.properties file.

The jserv.properties file is in the ORACLE\_HOME/Apache/Jserv/etc directory.

Next to the other "wrapper.classpath" entries, add all the required Oracle Portal-to-Go files to the classpath.

```
# PTG Start
wrapper.classpath=<ORACLE_HOME>/panama/server/classes
wrapper.classpath=<ORACLE_HOME>/panama/lib/panama_core.zip
wrapper.classpath=<ORACLE_HOME>/panama/lib/client.zip
wrapper.classpath=<ORACLE_HOME>/panama/lib/client.zip
wrapper.classpath=<ORACLE_HOME>/panama/lib/server.zip
# PTG End
```

4. Configure the zone.properties file.

The zone.properties file is in the ORACLE\_HOME/Apache/Jserv/etc directory.

**a.** In the List of Repositories section, add the Oracle Portal-to-Go specific repository to the existing repository line with a comma (,) separator:

```
# PTG Start
repositories=<ORACLE_HOME>/Apache/Jserv/servlets,<ORACLE_
HOME>/panama/server/papz
# PTG End
```

**b.** In the Startup Servlets section, add the Oracle Portal-to-Go specific servlets:

```
# PIG Start
servlets.startup=oracle.panama.ParmImpl
# PIG End
```

c. In the Servlet Aliases section, add the Oracle Portal-to-Go specific servlets:

```
# PIG Start
servlet.rm.code=oracle.panama.ParmImpl
# PIG End
```

#### **Oracle Portal-to-Go Configuration Verification**

After installation, you can verify that individual Oracle Portal-to-Go components are properly configured:

1. Test the sample Java Servlet at the following URL:

#### http://host\_name.domain:7777/papz/test.jsp

"Hello World" should appear on the screen.

**2.** Test whether the Personalization Portal is working properly by accessing the following URL:

#### http://host\_name.domain:7777/papz/login.jsp

The login page should appear. The Personalization Portal prompts you to enter a user name and a password. You can log in using "Administrator" as the user name and "manager" as the password.

**3.** Run the Oracle Portal-to-Go Request Manager by accessing the following URL:

http://host\_name.domain:7777/ptg/rm

## **Additional Documentation**

For more information regarding the post-installation tasks and configuration, refer to component-specific documentation in "Documentation Library Titles" on page D-2.

Post-installation

# **Enterprise Edition**

This chapter guides you through the installation steps for the Enterprise Edition of Oracle9*i* Application Server. It lists basic steps for a quick installation and provides detailed information for reference. This is followed by basic post-installation tasks.

# Contents

- Installation
- Post-installation

# Installation

The following instructions guide you through the Enterprise Edition installation option of Oracle9*i* Application Server.

1. Review the Oracle Universal Installer Welcome screen and click Next.

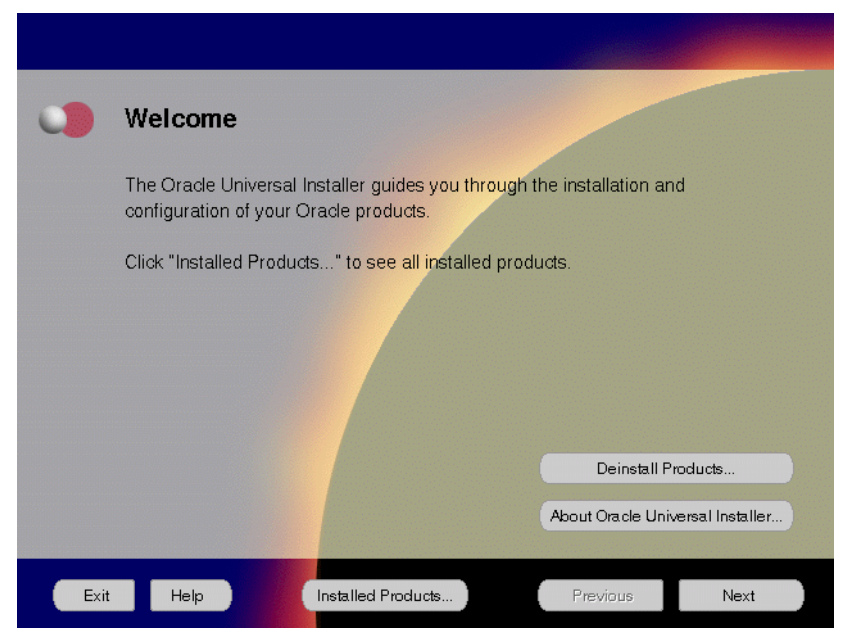

Figure 5–1 Welcome Screen

The Welcome screen provides information about the Oracle Universal Installer.

The following function buttons appear on the installation screens.

- **Deinstall Products**: To de-install individual components or the entire product. This button appears only on the Welcome screen.
- **About Oracle Universal Installer**: To view the version number of the installer in use.
- **Exit**: To quit the installation process and exit the installer.
- Help: To access detailed information about the functionality of each screen.
- **Installed Products**: To view currently installed products or to de-install the entire product or components.

- **Previous**: To return to the previous screen.
- **Next**: To move to the next screen.

2. Verify the source and destination paths and click Next.

Figure 5–2 File Locations Screen

| •    | File Locations                                                                   |                     |
|------|----------------------------------------------------------------------------------|---------------------|
|      | Source                                                                           |                     |
|      | Enter the full path of the file representing the product(s) you want to install: |                     |
|      | Path: /cdrom9i_appserver_disk1/stage/products.jar                                | Browse              |
|      | Destination                                                                      |                     |
|      | Enter or select the full path for your Oracle Home:                              |                     |
|      | raun. /private/oracle                                                            | Browse              |
|      | About Oracle                                                                     | Universal Installer |
| Exit | Help Installed Products Previous                                                 | Next                |

The File Locations screen allows you to enter the full path for the source and destination locations of Oracle9*i* Application Server.

- **Source**: This is the full path to the **products.jar** file from which the product will be installed. The installer detects and uses the default values of the **products.jar** file of the installation program. Do not change the path.
- **Destination**: This is the full path to the *ORACLE\_HOME* where the product will be installed. The installer defaults to the *ORACLE\_HOME* set in the pre-installation chapter.

**Note:** There should be no spaces in the *ORACLE\_HOME* path.

For more information regarding *ORACLE\_HOME*, refer to "ORACLE\_HOME" on page 2-8.

• **Browse**: To navigate through the file system to find source and destination locations.

**3.** Enter a UNIX group name and click **Next**. This screen appears only the first time you run Oracle Universal Installer on your machine.

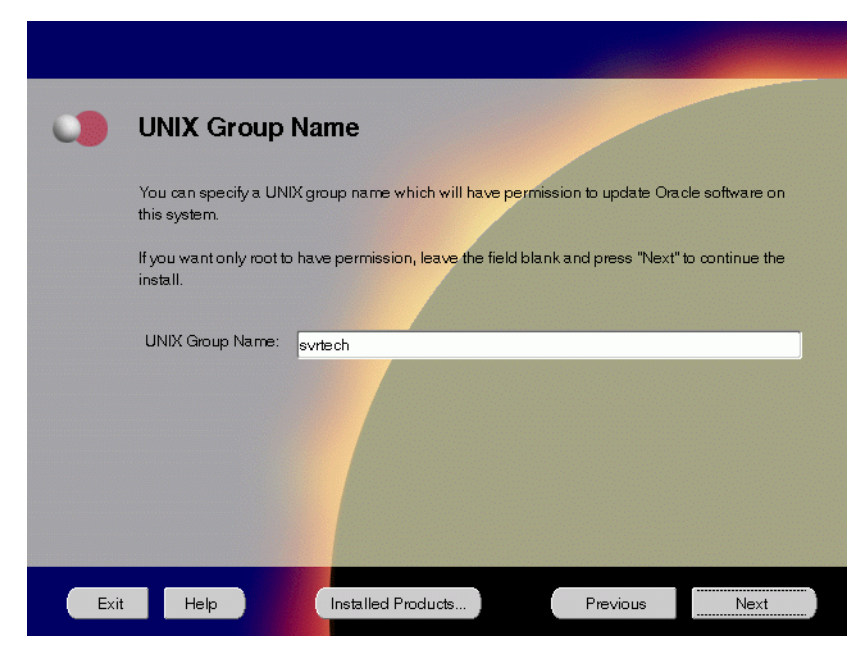

Figure 5–3 UNIX Group Name Screen

The UNIX Group Name screen grants permission for the **oraInventory** directory to the group specified. For more information, refer to "UNIX Group Name for the Oracle Universal Installer Inventory" on page 2-11.

#### **UNIX Group Name:**

 Enter a UNIX group name for those who have permission to configure all the functionality of Oracle9*i* Application Server. Verify your group name by entering this command from the UNIX prompt the installer was launched from:

prompt> id

 Run the orainstRoot.sh script from your ORACLE\_HOME to grant permissions to the root user only. You must have root privileges to run this script. The script creates pointers to the components as the installer installs them in the system so that they can be identified later in the installation procedure. It produces the **/var/opt/oracle/oraInst.loc** file, which provides a pointer to the **oraInventory** directory.

After you have run the script, click **Retry** to continue.

4. Select Enterprise Edition and click Next.

Figure 5–4 Installation Types Screen

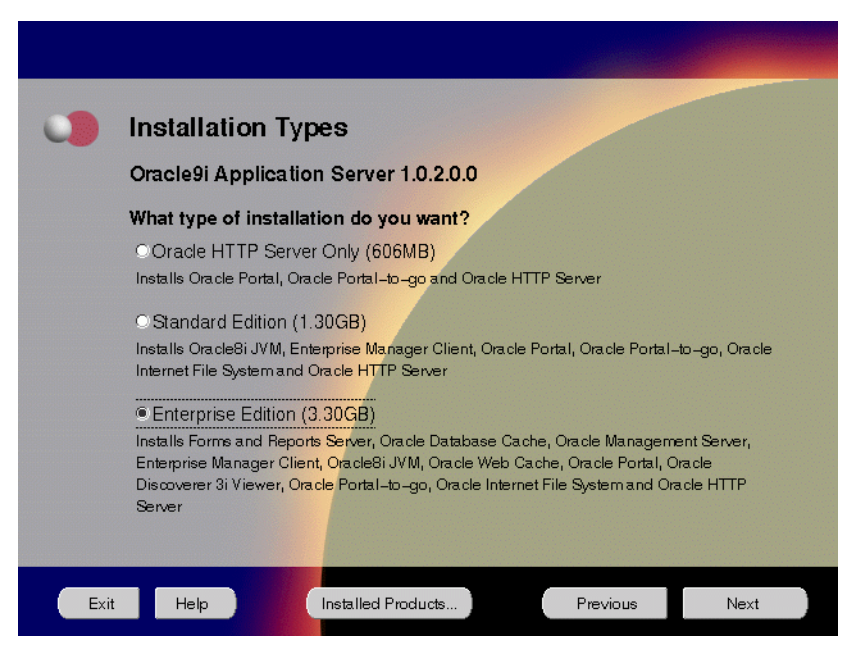

The Installation Types screen allows you to select the Oracle9*i* Application Server installation option that you are licensed to use. For a complete list of components installed through each installation option, refer to Table 2–1, "Oracle9*i* Application Server Components" on page 2-2.

The following are the installation options:

- Oracle HTTP Server Only: Installs Oracle Portal, Oracle Portal-to-Go, and Oracle HTTP Server.
- Standard Edition: Installs Oracle 8*i* JVM, Oracle Enterprise Manager Client, Oracle Portal, Oracle Portal-to-Go, Oracle Internet File System, and Oracle HTTP Server.
- Enterprise Edition: Installs Oracle Forms Services, Oracle Reports Services, Oracle Database Cache, Oracle Management Server, Oracle Enterprise Manager Client, Oracle 8*i* JVM, Oracle Web Cache, Oracle Portal, Oracle Discoverer 3*i* Viewer, Oracle Portal-to-Go, Oracle Internet File System, and Oracle HTTP Server.

**5.** If needed, verify and change the locations of the components displayed on the screen, and click **Next**.

This screen appears only under the following condition(s):

- Oracle Universal Installer is being run on your machine for the first time.
- Oracle Universal Installer has detected insufficient disk space in the ORACLE\_HOME directory.

Figure 5–5 Component Locations Screen

|      | Component Locations                                                           |
|------|-------------------------------------------------------------------------------|
|      | Oracle9i Application Server 1.0.2.0.0                                         |
|      | You can change the destination locations for Non OracleHome components:       |
|      | 📴 Oracle Universal Installer 1.7.1.8.0                                        |
|      | Java Runtime Environment 1.1.8.10a                                            |
|      |                                                                               |
|      |                                                                               |
|      |                                                                               |
|      |                                                                               |
|      | Show all components to be installed                                           |
|      | bestination Location for Oracle Universal Installer 1.7.1.8.0:                |
|      | Available Disk Space on: Arrivate 12 Postular Disk Space for thright 2100P 57 |
|      | Show all available volumes Total Required Disk Space: 3.20GB                  |
|      |                                                                               |
| Exit | Help Installed Products Previous Next                                         |

The Component Locations screen allows you to select alternative locations for some components.

• Show all components to be installed: To view the complete list of components chosen for installation. Select check box to display component list.

Click individual components to view and change destination location path. The installer enables you to change the destination location of the components displayed on the screen.

- **Destination Location**: To view the full path of the selected component.
- Change Location: To browse for alternate locations for the selected component.
- Available Disk Space: To view available disk space in the current directory. The installer also provides information about the total disk space required for the installation of additional components.
- **Required Disk Space for** *directory\_name*: To view the total disk space required for installation in the selected directory.
- **Total Required Disk Space:** To view the total disk space required for the product to be installed.
- Show all available volumes: To browse through file system for available disk space. Select check box to display the file system.

**Note:** Insufficient disk space is indicated in red with a hand icon next to it.

**6.** Remove unneeded files from the swap directory to provide sufficient space for installation and click **Next**. If your swap space is smaller than 500 MB, click **Exit** and correct the problem.

Figure 5–6 Insufficient Swap Space for Install Screen

| 0   | Insufficient                                                                                                    | swap space for ins                                                                                                    | stall                                                                                                    |                                                                                                    |
|-----|----------------------------------------------------------------------------------------------------|----------------------------------------------------------------------------------------------------|----------------------------------------------------------------------------------------------------|----------------------------------------------------------------------------------------------------|
|     | Oracle9i Application<br>the TMP environmer<br>that location. Otherw<br>swap space to perfo-<br>enough space for the<br>not be removed. If yo<br>environment variable | Server requires approximately 50<br>it variable is set to point to a valid<br>rise the Amp filesystem is used. It<br>make install. Please remove un-<br>e install to proceed. Note that the<br>sur swap area is smaller than 500<br>to point to a writable directory wi | IOMB of swap space durin<br>directory, the swap space<br>appears that there is curr<br>eeded files from the swap<br>contents of the OraInstal<br>WB, exit the installer and<br>th sufficient space. Then | ng installation. If<br>is taken from<br>ently insufficient<br>o area to provide<br>I directory should<br>set the TMP<br>restart the install. |
| Exi | t Help                                                                                                    | Installed Products                                                                                                    | Previous                                                                                                    | Next                                                                                                    |

Insufficient Swap Space for Install screen indicated inadequate space in the swap directory. You have two options:

- If you have more than 500 MB swap space, then remove unneeded files from your swap space to create room for installation and click Next to proceed.
- If you have less than 500 MB swap space, then **Exit** the installer and set **TMP** environment variable to point to a writable directory with sufficient space.

For detailed information on TMP directory, refer "TMP" on page 2-10.

**7.** Select the components for automatic configuration and startup after installation and click **Next**.

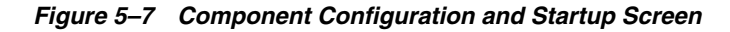

| Component Configuration and Startup                                                                                                    |
|----------------------------------------------------------------------------------------------------|
| Select the components you want the installer to configure and automatically start after<br>installation. If you do not select a component and choose to configure it after installation, then<br>you must follow the configuration instructions in the documentation for that component. |
| Oracle Database Cache<br>Forms and Reports Server                                                                                                    |
| Oracle HTTP Server (on port 7777)<br>Oracle Web Cache                                                                                                    |
| Oracle Internet File System Oracle Management Server                                                                                                    |
|                                                                                                    |
|                                                                                                    |
|                                                                                                    |

The Component Configuration and Startup screen allows you to select the components that you want the installer to configure and automatically start after installation. This screen offers two configuration options:

- If you select a component here, then the installer prompts you for any or all configuration information required by that component. After installation, the installer automatically starts that component.
- If you de-select a component here, then the installer installs it, but does not configure or automatically start it. After installation, if you decide to use that component, then refer to Appendix A, "Configuration Tools" on page A-1 for instructions on manually launching the configuration assistant to configure that component.

You can select or de-select multiple components by holding down the Control key while clicking on the component name.

**8.** Enter the host name, port number, and service name of the origin database and click **Next**. This screen will appear only if you selected Oracle Database Cache in the Component Configuration and Startup screen.

| 0    | Origin Da                                                           | tabase Connection Information                                                                                                    |
|------|---------------------------------------------------------------------|----------------------------------------------------------------------------------------------------|
|      | Enter the followin<br>database service<br><oracle_sid></oracle_sid> | ng values for the origin database to which Oracle8i Cache will connect. The<br>name is usually the global database name, which has the format:<br>. <cdomain></cdomain> |
|      | Host Name                                                           | ias                                                                                                    |
|      | Port Number                                                         | 1521                                                                                                    |
|      | Service Name                                                        | ias.us.ora.cle.com                                                                                                    |
|      |                                                                     |                                                                                                    |
| Exit | : Help                                                              | Installed Products Previous Next                                                                                                    |

Figure 5–8 Origin Database Connection Information

The Origin Database Connection Information screen enables you to identify the origin database for the middle-tier cache.

- Host Name: The name of the machine where the origin database is located.
- **Port Number**: The port number of the listener for the origin database. The default port number is 1521.
- **Service Name**: The database service name is the global database name. The global database name uniquely distinguishes the database from other databases in your network domain. The installation procedure uses this name to create an entry in the **tnsnames.ora** file on the local cache node.

For example, if ias is the database name and us.oracle.com is the network domain in which the database is located, then the service name is ias.us.oracle.com.

**9.** Enter or accept the default Portal DAD and Schema names. Also, enter the TNS Connect String, if necessary. Click **Next**. This screen will appear only if you selected Oracle Portal in the Component Configuration and Startup screen.

#### *Figure 5–9 Apache Listener Configuration for Oracle Portal (DAD and Schema name) Screen*

|      |                                                                                                    |                                                                                                    |                                                                                          | and the second                                                  |
|------|----------------------------------------------------------------------------------------------------|----------------------------------------------------------------------------------------------------|------------------------------------------------------------------------------------------|-----------------------------------------------------------------|
|      | Apache Lister                                                                                                    | ner Configuration for                                                                                                    | Oracle Po                                                                                | rtal                                                            |
|      | Database Access                                                                                                    | Descriptor (DAD) for Ora                                                                                                    | cle Portal                                                                               |                                                                 |
|      | Enter a name for the DA<br>database schema where<br>Server powered by Apar<br>installed, you must also<br>installed. | D that will be used to access Oracle<br>s Oracle Portal will be installed. If yo<br>che in an Oracle Horne other than th<br>specify a TNS connect string to the o | Portal and enter th<br>ou are installing the<br>e one in which Ora<br>latabase where Ora | e name of the<br>Oracle HTTP<br>cle Portal is<br>acle Portal is |
|      | Portal DAD Name:                                                                                                    | porta130                                                                                                    |                                                                                          |                                                                 |
|      | Portal Schema Name:                                                                                                  | portal30                                                                                                    |                                                                                          |                                                                 |
|      | TNS Connect String:                                                                                                  |                                                                                                    |                                                                                          |                                                                 |
|      | Note: The TNS connect<br>the Oracle Home where                                                                       | string must be specified in the tnsna<br>you are installing the Oracle HTTP :                                                                                     | imes.ora which mu:<br>Server.                                                            | st be located in                                                |
| Exit | Help                                                                                                    | Installed Products                                                                                                    | Previous                                                                                 | Next                                                            |

The Apache Listener Configuration for Oracle Portal DAD screen allows you to enter the name of the Database Access Descriptor (DAD) that will be used to access Oracle Portal, and the name of the database schema where Oracle Portal will be installed. It also enables you to enter the TNS connect string if Oracle Portal and Oracle HTTP Server are installed in different Oracle homes. The information you enter here is used to create the PL/SQL Gateway settings which you can access upon installation from the following location: http://<machine\_name>:<port>/pls/admin\_/gateway.htm

Portal DAD Name: Enter the name of the DAD for each instance you installed in the database. A Database Access Descriptor (DAD) is a set of values that specify how the Apache Listener connects to your Oracle database server to fulfill an HTTP request. Based on this DAD name, the installation automatically sets other DAD-related and default settings such as the name and location of the document table. The default DAD name is portal30.

- **Portal Schema Name**: Enter the name of the database schema that will contain Oracle Portal. A schema is a collection of components and database objects under the control of a given database user. Each Oracle Portal application maps to an Oracle database schema. The default schema name is **portal30**.
- **TNS Connect String**: Enter the TNS connect string or TNS alias that you have defined for the remote Oracle database. It enables you to install the Portal database objects into a remote database. Since you are installing in a new Oracle home, you will need to enter a TNS connect string before it is actually created. The Net8 Assistant will appear later in the installation process to guide you in the configuration of a new TNS alias. Be sure to note the name of the TNS connect string you enter here, so that you will use the same name when the Net8 Assistant appears later.

**10.** Enter or accept the default Login Server DAD and Schema names. Also, enter the TNS Connect String, if necessary. Click **Next**. This screen will appear only if you selected Oracle Portal in the Component Configuration and Startup screen.

Figure 5–10 Apache Listener Configuration for Oracle Portal (Login Server) Screen

|      | Apache Listener C                                                                                                    | Configuration for                                                                                                    | Oracle Po                                                                           | rtal                                                                       |
|------|----------------------------------------------------------------------------------------------------|----------------------------------------------------------------------------------------------------|-------------------------------------------------------------------------------------|----------------------------------------------------------------------------|
|      | Database Access Desc                                                                                                    | riptor (DAD) for the l                                                                                                    | ogin Server                                                                         |                                                                            |
|      | Enter a name for the DAD that w<br>database schema where the Lo<br>Server powered by Apache in a<br>installed, you must also specify<br>installed. | vill be used to access the Log<br>gin Server will be installed. It<br>n Oracle Home other than the<br>a TNS connect string to the d | in Server and ente<br>you are installing<br>one in which the l<br>atabase where the | r the name of the<br>the Oracle HTTP<br>.ogin Server is<br>Login Server is |
|      | Login Server DAD Name:                                                                                                    | portal30_sso                                                                                                    |                                                                                     |                                                                            |
|      | Login Server Schema Name:                                                                                                    | portal30_sso                                                                                                    |                                                                                     |                                                                            |
|      | TNS Connect String:                                                                                                    |                                                                                                    |                                                                                     |                                                                            |
|      | You can create additional DADs<br>in your browser: http://cmachine                                                                                 | s to access other Oracle Porta<br>s_name> <port>/pls/admin_/(</port>                                                                | l installations by e<br>gateway.htm                                                 | ntering this URL                                                           |
| Exit | Help                                                                                                    | alled Products                                                                                                    | Previous                                                                            | Next                                                                       |

The Apache Listener Configuration for Oracle Portal screen allows you to enter the Login Server DAD and Schema Name, with a \_sso extension for easy recognition. The Login Server provides an enterprise-wide Single Sign-On (SSO) mechanism that enables an Oracle Portal user to log in securely to Oracle Portal and any partner and external applications using a single user name and password. It also enables you to enter the TNS Connect String if Oracle Portal and Oracle HTTP Server are installed in different Oracle homes.

- **Login Server DAD Name**: Enter the name of the DAD for each instance you installed in the database. The default DAD name is **portal30\_sso**.
- **Login Server Schema Name**: Enter the name of the database schema that will contain Oracle Portal. The default schema name is **portal30\_sso**.
- **TNS Connect String**: Enter the TNS connect string or TNS alias that you have defined for the remote Oracle database.

For more information on these fields, refer to the previous screen.

**11.** Enter the hostname, port number, and SID of the origin database, and click **Next**.

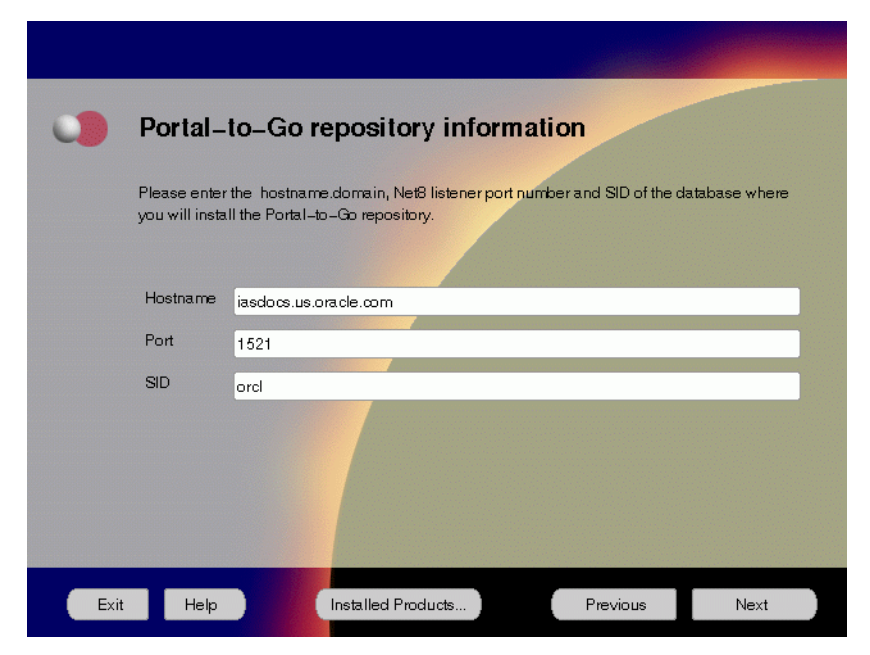

Figure 5–11 Portal-to-Go Repository Information Screen

The Portal-to-Go Repository Information screen allows you to enter the hostname, Net8 Listener port number, and SID of the database where you will install the Portal-to-Go repository.

- Hostname: Enter the hostname.domain of the origin database.
- **Port**: Enter the Net8 Listener port number.
- SID: Enter the System Identifier (SID) of the origin database.

**12.** Enter the new username and password for the database user to store the Portal-to-Go repository.

 Portal-to-Go schema information

 The installation will create a database user to store the Portal-to-Go repository.

 Please enter a new username and password.

 Note: Don't enter SYS or SYSTEM for this username.

 Username
 pdarshan

 Password
 \*\*\*\*\*\*

Figure 5–12 Portal-to-Go Schema Information Screen

Portal-to-Go Schema Information screen allows you to create a database user to store the Portal-to-Go repository.

- Username: Enter a new user name for the database user to store the Portal-to-Go repository.
- **Password**: Enter a password for the database user.

**Note:** Do not enter SYS or SYSTEM as the username.

13. Enter and confirm the SYSTEM password of the database, and click Next.

Figure 5–13 System Password Screen

| •    | Please enter                     | r SYSTEM Password                   |                      |             |  |
|------|----------------------------------|-------------------------------------|----------------------|-------------|--|
|      | Please enter SYSTE<br>repository | M Password of the database where yo | u are loading the Po | ortal-to-Go |  |
|      | Enter Password:                  | *****                               |                      |             |  |
|      | Confirm Password:                | *****                               |                      |             |  |
|      |                                  |                                     |                      |             |  |
| Exit | Help                             | Installed Products                  | Previous             | Next        |  |

System Password screen allows you to enter and confirm the SYSTEM password of the database where you are loading the Portal-to-Go repository.

- Enter Password: Enter the SYSTEM password of the origin database.
- Confirm Password: Re-enter the SYSTEM password as entered above for verification.

**14.** Enter the SYSDBA name and password and click **Next**. This screen will appear only if you have selected Oracle Database Cache in the Component Configuration and Startup screen.

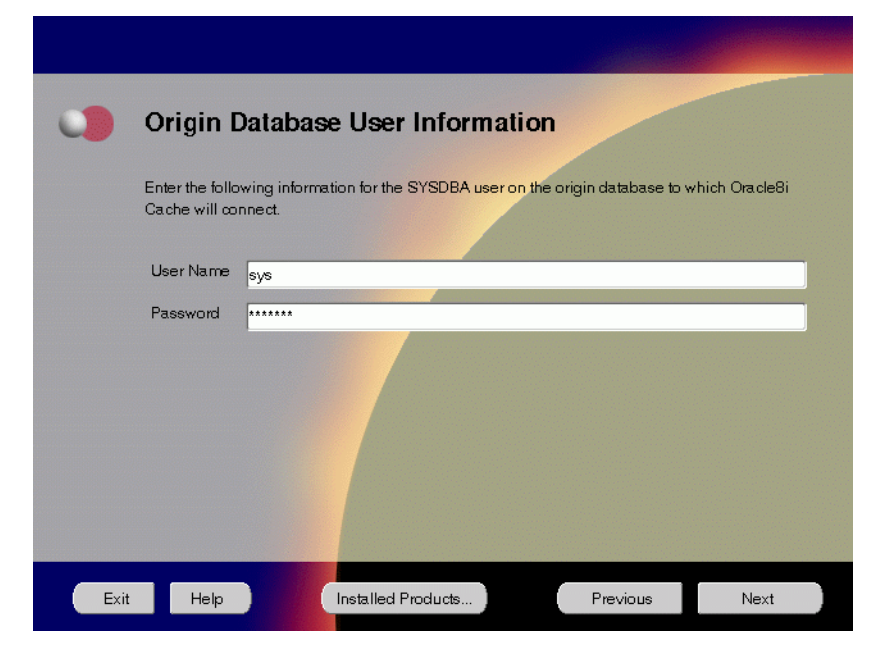

Figure 5–14 Origin Database User Information Screen

The Origin Database User Information screen allows you to enter the SYSDBA information created for the origin database.

- User Name: The SYSDBA user name for the origin database that the installer detects and defaults. You can change the name or accept the default.
- **Password**: The password for the SYSDBA user.

15. Review the summary and click Install to begin the installation process.

Figure 5–15 Summary Screen

| 0    | Summary                                              |      |
|------|------------------------------------------------------|------|
|      | Oracle9i Application Server 1.0.2.0.0                |      |
|      | - Global Settings ▲                                  |      |
|      | Source : /cdrom9i_appserver_disk1/stage/products.jar |      |
|      | Destination : /private/oracle                        |      |
|      | Installation Type : Enterprise Edition               |      |
|      | - Product Languages                                  |      |
|      | English                                              |      |
|      | - Space Requirements                                 |      |
|      | Volume /private/ Required 3.20GB : Available 16.37GB |      |
|      | -New Installations (195 products)                    |      |
|      | -Advanced Queueing (AQ) API 8.1.7.0.0                |      |
|      | -Advanced Replication 8.1.7.0.0                      |      |
|      | Agent Required Support Files 8.1.7.0.0               |      |
|      |                                                      | 1111 |
| Exit | : Help Installed Products Previous Install           | )    |

The Summary screen allows you to review all the settings before the actual installation process. These settings include source, destination, installation type, product language, space requirements, and a list of components.

To make changes to any of these settings, click **Previous** to return to the respective screens.

**Note:** Insufficient disk space is indicated in red under **Space Requirements**.

When you click Install, the installation process begins.

**16.** Monitor the installation process and after the installer finishes, click **Next**.

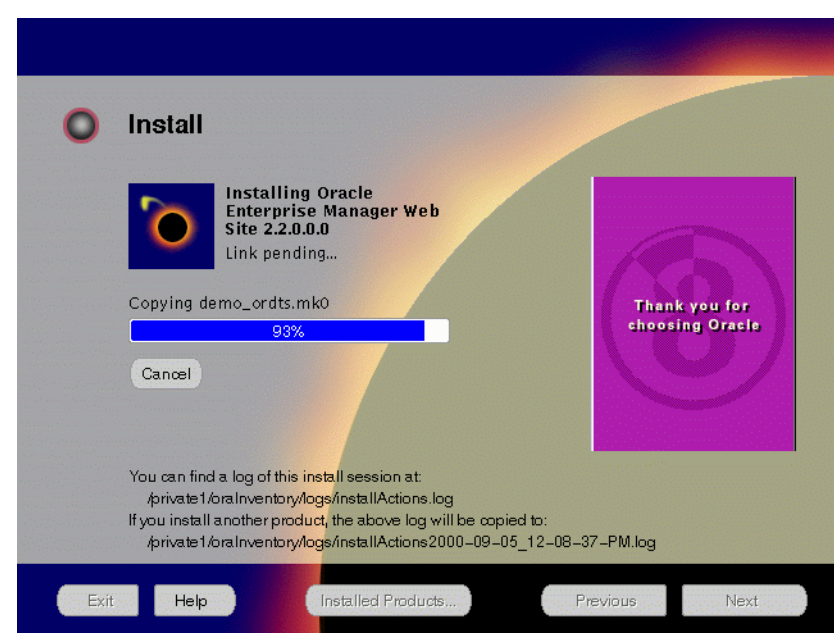

Figure 5–16 Install Screen

The Install screen appears while the product is installing. Installation operations include executing actions such as file copy and linking, and executing decision points and calculations. It also displays the full path of the installation log.

• **Cancel**: To discontinue the installation process. You can then choose to stop the installation of an individual component or the entire product.

For more information about installation log, refer to "oraInventory Directory" on page 2-34.

#### Oracle Discoverer 3i Viewer Installation

After the installer finishes installing the files, the Oracle Installer appears and installs Oracle Discoverer 3*i* Viewer. Oracle Discoverer 3*i* Viewer installation does not require any user input.

You will get the following screen indicating that Oracle Discoverer 3*i* Viewer is being installed:

Figure 5–17 Oracle Discoverer 3i Viewer Installation Screen

| - |           | Oracle                                    |        |
|---|-----------|-------------------------------------------|--------|
|   | Installir | <b>vg</b>                                 | Cancel |
|   | From:     | /private1/oracle1/disc3i/orainst          |        |
|   | To:       | /private1/oracle1//htdocs/dcvwr33.tar     |        |
|   |           | Oracle Discoverer Viewer for Web 3.3      |        |
|   |           |                                           |        |
|   | li        | stalling Oracle Discoverer Viewer for Web |        |
|   |           |                                           |        |
|   |           |                                           |        |

#### **Changing Disks**

During installation, the installer prompts you to switch between Disks 1, 2 and 3. Use these steps to change disks and continue the installation process.

Figure 5–18 Changing Disks Dialog

| Please insert9iAppServerdisk 2 into yourdisk<br>an alternative location. | drive or specify |
|--------------------------------------------------------------------------|------------------|
| Path: /cdrom9i_appserver_disk1/                                          | Browse           |
| ОК                                                                       | Cancel           |

a. Eject and unmount the current disk.

If you are using Solaris Volume Management software and Disk1 was automatically mounted, then this can be done with the following command:

prompt> eject cdrom

If you are not using Solaris Volume Management software, then you must manually eject and unmount the disk. For further instructions, refer to your operating system documentation

**b.** Insert the nest disk into the CD-ROM drive and mount it.

If you are using the Solaris Volume Management software, then the next disk will be automatically mounted.

If you are not using Solaris Volume Management software, then you must manually mount the disk. For further instructions, refer to "Starting Oracle Universal Installer" on page 2-35.

**c.** Click the **Browse** button on the changing disks dialog, and navigate to /cdrom/9i\_appserver\_diskx. This directory may be different depending on where the original disk was mounted.

Figure 5–19 Updated Changing Disks Dialog

| Please insert9iAppServer disk 3 into your disk drive or specify an alternative location. |        |  |  |  |
|------------------------------------------------------------------------------------------|--------|--|--|--|
| Path: /cdrom9i_appserver_disk1/                                                          | Browse |  |  |  |
| ОК                                                                                       | Cancel |  |  |  |

d. Click OK to continue the installation process.

#### **Running root.sh**

After installation is completed, the installer prompts you to run **root.sh** script. Use these steps to run the **root.sh** script.

- **a.** Log on as the root user.
- **b.** Go to the *ORACLE\_HOME* directory.

prompt> cd \$ORACLE\_HOME

**c.** Run the **root.sh** script.

prompt> ./root.sh

d. Exit root user.

Once you see "Finished running generic part of the root.sh script" and "Now product-specific root actions will be performed," exit root user and return to the Install screen.

The root.sh script detects:

- Settings of ORACLE\_OWNER, ORACLE\_HOME and ORACLE\_SID environment variables.
- Full path of local bin directory. You can accept the default or change to a different local bin directory.

**17.** Verify the list of configuration tools and click **Next**. This screen appears only if you select components to configure and start automatically in the Components Configuration and Startup screen.

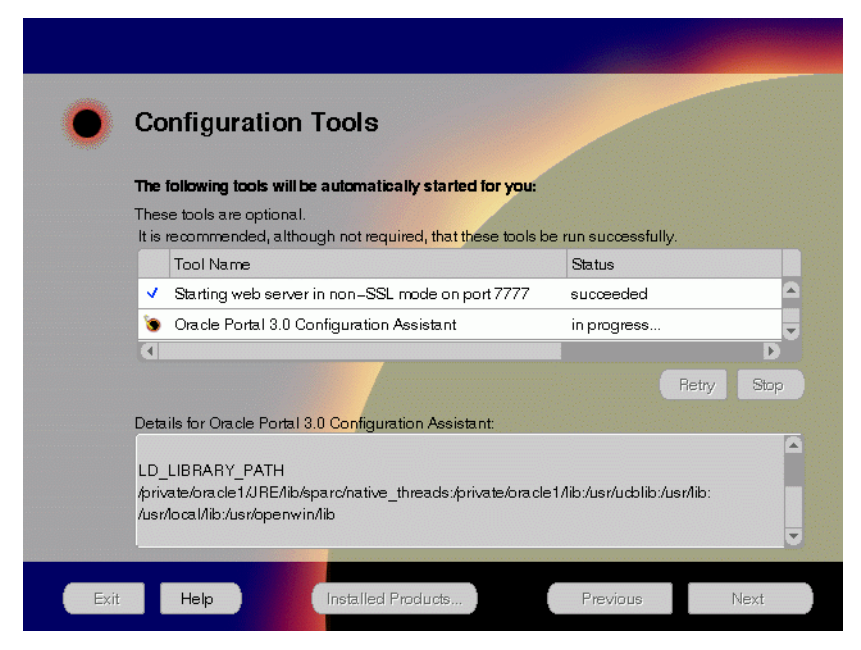

Figure 5–20 Configuration Tools Screen

The Configuration Tools screen lists the configuration tools for all installed components.

Scroll down the list to review the configuration status of each tool. The status changes as each component is configured.

The installer performs the following functions in this screen:

- Executes a configuration tool for each component selected previously in the Available Product Component screen.
- Displays all the configuration settings in the display window below as it executes a configuration tool for each component.
- Enables you to view configuration settings after all configuration tools are executed. Click on each component to review all the changes made.

- Allows you to view data for failed executions in the display window. You
  can either fix the error and click **Retry** to execute the configuration tool
  again, or ignore the error and click **Next** to proceed to the next screen.
- Automatically starts the components.
- Retry: To re-execute the configuration script if the configuration of a component fails.
- Stop: To quit the configuration process.

#### **Configuration Tools**

Depending on the components you select in the Configuration and Startup screen, the following configuration tools launch:

**Oracle Web Cache Configuration Assistant** - This launches the service to start Oracle Web Cache. Oracle Web Cache service starts up automatically by default. If you choose not to use Oracle Web Cache, you will need to stop the service manually. For more information, refer to "Starting and Stopping Components" on page 5-30.

**Oracle Database Cache Configuration Assistant** - It enables you to configure your middle-tier caches. For instructions on running the Oracle Database Cache Configuration Assistant, refer to "Oracle Database Cache" on page A-3.

**Note:** If you are installing Oracle Database Cache on the same machine as the origin database, then be sure to follow the instructions as listed in "Installation and Post-installation Tasks" on page C-3.

**Starting Web Server in Non-SSL mode on port 7777** - This starts Oracle HTTP Server.

Starting Forms Server - This starts Oracle Forms Services.

Starting Reports Server - This starts Oracle Reports Services.

**Starting Oracle Discoverer 3***i* **Viewer Server** - This starts Oracle Discoverer 3*i* Viewer

**Oracle Portal Configuration Assistant** - It loads necessary database objects for Oracle Portal to run. For instructions on running the Oracle Portal Configuration Assistant, refer to "Oracle Portal" on page A-20.
18. Ensure that the installation was successful. Click Exit to quit the installer.

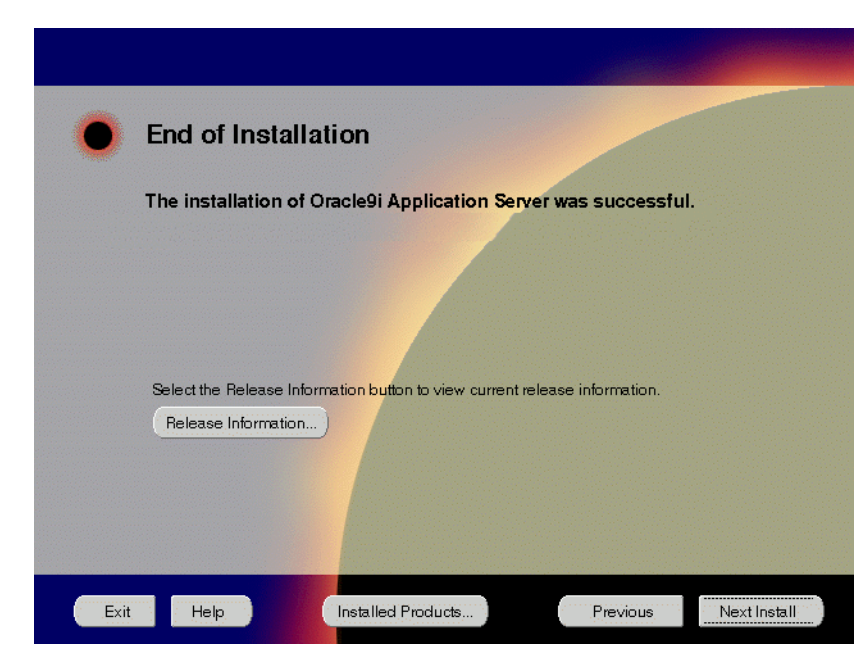

Figure 5–21 End of Installation Screen

The End of Installation screen appears at the end of the installation process. It notifies you whether the installation was successful or unsuccessful.

• **Release Information**: To view the latest release information.

You have successfully installed the Enterprise Edition installation option of the Oracle9*i* Application Server. Proceed to Post-installation on page 5-28 to complete the installation process.

## **Post-installation**

The following instructions guide you through the basic post-installation tasks for Oracle9*i* Application Server. Before performing these tasks, be sure to install Oracle Portal-to-Go client from the Oracle9*i* Application Server Administrative and Development Client CD included in the Oracle9*i* Application Server CD pack. For installation instructions, refer to Appendix B, "Installing Oracle Portal-to-Go Client".

The post-installation contains the following sections:

- Environment Variables
- Starting and Stopping Components
- Component Port Numbers
- Component-specific Tasks
- Additional Documentation

## **Environment Variables**

Table 5–1 lists the environment variables that must be set for Enterprise Edition installation option:

| Environment<br>Variable | Must Be or Include                                                                                                    |
|-------------------------|----------------------------------------------------------------------------------------------------|
| ORACLE_<br>HOME         | The ORACLE_HOME used for installing Oracle9 <i>i</i> Application Server.                                                                                                    |
| РАТН                    | <oracle_home>/bin<br/><oracle_home>/Apache/Apache/bin<br/><oracle_home>/6iserver<br/><oracle_home>/ifs1.1/bin<br/><oracle_home>/6iserver/discwb33/util<br/><oracle_home>/calypso/bin</oracle_home></oracle_home></oracle_home></oracle_home></oracle_home></oracle_home>                                                                                                    |
| LD_LIBRARY_<br>PATH     | <pre><oracle_home>/lib <oracle_home>/Apache/Apache/libexec <oracle_home>/icache/lib <oracle_home>/6iserver/reports60/lib <oracle_home>/6iserver/forms60/lib <oracle_home>/6iserver/network/jre11/lib/sparc/native_threads <oracle_home>/fis1.1/lib <oracle_home>/6iserver/discwb33/lib <oracle_home>/panama/lib</oracle_home></oracle_home></oracle_home></oracle_home></oracle_home></oracle_home></oracle_home></oracle_home></oracle_home></pre> |
| ORACLE_SID              | The same as the system identifier of the origin database. It should be set to the same value as entered during installation.                                                                                                    |

Table 5–1 Environment Variables

## **Starting and Stopping Components**

Table 5–2 lists the commands needed to start and stop the components.

Component Function Command Oracle HTTP Server Start prompt> ./apachectl start Stop prompt> ./apachectl stop Oracle HTTP Server Start prompt> ./apachectl startssl (SSL-enabled) Stop prompt> ./apachectl stop Oracle Database Cache Start prompt> ./cachstrt Stop prompt> ./cachshut Oracle Forms Services Start prompt> ./forms60\_server start Stop prompt> ./forms60\_server stop **Oracle Reports Services** Start prompt> ./reports60\_server start Stop prompt> ./reports60\_server stop Oracle Internet File System Start prompt> ./ifsstart Stop prompt> ./ifsstop Oracle Discoverer 3*i* Viewer Start prompt> ./startlocator.sh prompt> ./startoad.sh prompt> ./startosagent.sh Stop prompt> ./stoplocator.sh prompt> ./stopoad.sh prompt> ./stoposagent.sh Oracle Management Server Start prompt> ./oemctrl start oms & Stop prompt> ./oemctrl stop oms & Oracle Web Cache Start prompt> ./webcachectl start Stop prompt> ./webcachectl stop

 Table 5–2
 Starting and Stopping Components

**Note:** To start or stop SSL-enabled Oracle HTTP Server, you must log in as the root user.

## **Component Port Numbers**

Table 5–3 lists the default port numbers on which requests are received for each component.

| Components                           | Port Number                                                                         |
|--------------------------------------|-------------------------------------------------------------------------------------|
| Oracle Web Cache                     | 1100                                                                                |
| Oracle Web Cache Administration Port | 4000                                                                                |
| Oracle Web Cache Invalidation Port   | 4001                                                                                |
| Oracle Web Cache Statistics Port     | 4002                                                                                |
| Oracle HTTP Server                   | 7777                                                                                |
| Oracle HTTP Server (SSL-enabled)     | 80, 443                                                                             |
| Oracle Database Cache                | 51719                                                                               |
| Oracle Forms Services                | 9001                                                                                |
| Load Balancer Client                 | 9011                                                                                |
| Load Balancer Server                 | 9021                                                                                |
| Oracle Reports Services              | 1950                                                                                |
| Oracle Discoverer 3 <i>i</i> Viewer  | Oracle Discoverer 3 <i>i</i> Viewer uses the same port number as Oracle HTTP Server |
| Oracle Internet File System          | 80                                                                                  |
| Oracle Portal                        | Oracle Portal uses the same port number as<br>Oracle HTTP Server                    |
| Oracle Portal-to-Go                  | Oracle Portal-to-Go uses the same port<br>number as Oracle HTTP Server              |

Table 5–3 Port Numbers

### **Component-specific Tasks**

This section contains post-installation tasks for the following components:

- Oracle Internet File System
- Oracle Management Server
- Oracle Database Cache
- Oracle Portal-to-Go

#### **Oracle Internet File System**

You must run the Oracle Internet File System Configuration Assistant to configure Oracle Internet File System. For configuration instruction, refer to "Oracle Internet File System" on page A-8.

#### **Oracle Management Server**

You must run the Oracle Enterprise Manager Configuration Assistant to configure Oracle Management Server. For configuration instruction, refer to "Oracle Management Server" on page A-29.

#### **Oracle Database Cache**

Be sure to perform the following post-installation steps to configure Oracle Database Cache:

- Setting Up the Oracle Database Cache Environment for Your Applications
- Using the Oracle Database Cache Home
- Using a Previous Oracle8i Release 8.1.6 Oracle Home
- Relinking Applications That Use Releases Previous to Release 8.1.6
- Modify the initicache.ora File

#### Setting Up the Oracle Database Cache Environment for Your Applications

When you install Oracle Database Cache, the installation procedure installs files that are specific to Oracle Database Cache and files that are updates to Oracle8*i* Server or Client release 8.1.6.1. These files contain the Oracle Database Cache functionality, as well as bug fixes to files usually installed with the Oracle8*i* Server or Client.

To use Oracle Database Cache, you must make sure that your applications are using the files and libraries installed for Oracle Database Cache. You can do this in the following ways:

- Run your application from the Oracle home in which you installed Oracle Database Cache. This is the supported method. See "Using the Oracle Database Cache Home" for a description of the steps you must take.
- If you have multiple Oracle homes and you need to run your application from the Oracle home for Oracle8*i* Server or Client release 8.1.6 or 8.1.6.1, you must copy files from the Oracle Database Cache Oracle home to the Oracle8*i* Server or Client Oracle home. See "Using a Previous Oracle8*i* Release 8.1.6 Oracle Home" on page 5-34 for a description of the steps you must take.
- If your application was compiled and linked using a release prior to Oracle8i Server or Client release 8.1.6, you must relink your application using the OCI libraries that are installed by Oracle Database Cache. See "Relinking Applications That Use Releases Previous to Release 8.1.6" on page 5-35 for more information.

#### Using the Oracle Database Cache Home

To run your application from the Oracle home in which you installed Oracle Database Cache, you must take the following steps:

- **1.** From the process in which you will run your application, set the following environment variables:
  - Set *ORACLE\_HOME* to the Oracle home in which you have installed Oracle Database Cache.
  - Set LD\_LIBRARY\_PATH so that the Oracle Database Cache library directory (ORACLE\_HOME/lib) precedes library directories from other Oracle homes.
  - Set ORA\_OCI\_CACHE to "1" so that all applications started from the process will use the cache. (Alternatively, you can use parameters within OCI applications to control which applications or statements use the cache. See the *Oracle Database Cache Concepts and Administration Guide* for more information.)
  - If you use the environment variable TNS\_ADMIN, make sure that it is set to the ORACLE\_HOME/network/admin directory in the Oracle home for Oracle Database Cache.

**2.** If your application was running previously on the node on which you installed Oracle Database Cache and the application connected to the origin database by using an entry in an existing **tnsnames.ora** file, you must copy that entry to the **tnsnames.ora** file used by Oracle Database Cache.

The **tnsnames.ora** file is located in the **ORACLE\_HOME/network/admin** directory. Copy the entry from the file in the previously existing Oracle home to the **tnsnames.ora** file in the Oracle home in which you installed Oracle Database Cache.

Note that the Oracle Database Cache installation creates an entry for the origin database in the **tnsnames.ora** file on the local cache node. It assigns the alias ora\_icache\_ origin. Do not modify or delete the ora\_icache\_origin entry. To assign a different alias for another purpose, edit the **tnsnames.ora** file and add another entry. The Oracle Database Cache installation also creates an entry, ora\_icache, for the cache. Do not modify or delete this entry.

#### Using a Previous Oracle8i Release 8.1.6 Oracle Home

If you previously ran your application from the Oracle home for Oracle8*i* Server or Client release 8.1.6 or 8.1.6.1 and you continue to need to run your application from that Oracle home, you must take the following steps:

**Note:** Use this method only if you cannot use the Oracle home for Oracle Database Cache. Do not use this method if your application ran from a release later than 8.1.6.1. Instead, refer to "Using the Oracle Database Cache Home" on page 5-33 for the recommended method.

- 1. Copy the following library files from the Oracle home in which you installed Oracle Database Cache to the Oracle home for the Oracle8*i* server or client that your application uses:
  - <ORACLE\_HOME>/lib/libclient8.a
  - <ORACLE\_HOME>/lib/libgeneric8.a (not required for 8.1.6.1)
  - oracle\_HOME>/lib/libwtc8.so
  - oracle\_HOME>/lib/libwtc8.a

- **2.** Set the following environment variables to the Oracle home for the Oracle8*i* server or client that your applications uses:
  - Set *ORACLE\_HOME* to the Oracle home.
  - Set *LD\_LIBRARY\_PATH* to **ORACLE\_HOME/lib**.
  - Set *PATH* to include *ORACLE\_HOME/bin*.
- **3.** From the Oracle home for the Oracle8*i* server or client that your application uses, run the executable file **genclntsh**, which is located in the *ORACLE\_HOME/bin* directory.
- **4.** Copy the SQL\*Plus executable file from the Oracle home in which you installed Oracle Database Cache to the Oracle home for the Oracle8i server or client that your application uses.
- **5.** Set the value of the environment variable ORA\_OCI\_CACHE to "1" so that all applications started from the process will use the cache. (Alternatively, you can use parameters within OCI applications to control which applications or statements use the cache.)
- **6.** If you use the environment variable or registry parameter TNS\_ADMIN, make sure it points to the Oracle home that your application uses.
- **7.** Copy the entries in the **tnsnames.ora** file from the Oracle home in which you installed Oracle Database Cache to the **tnsnames.ora** file in the Oracle home for the Oracle8*i* server or client that your application uses.

#### **Relinking Applications That Use Releases Previous to Release 8.1.6**

If your application was compiled and linked using a release prior to Oracle8*i* Server or Client release 8.1.6, you must relink your application using the OCI libraries that are installed by Oracle8*i* Cache.

For information about relinking applications, see *Oracle Call Interface Programmers Guide* and *Oracle8i Administrator s Reference* in the database documentation.

Then, you must take the steps described in "Using the Oracle Database Cache Home" on page 5-33.

#### Modify the initicache.ora File

The Oracle Database Cache installation creates a cache using the same database character set as the origin database. However, it does not set other National Language Support (NLS) features, such as date format or currency symbols.

If the initialization file (**initSID.ora**) of your origin database specifies NLS parameters, you must copy those parameters to the initialization file (**initicache.ora**) of the cache. (NLS parameters begin with "NLS\_".)

For example, if the initialization file of your origin database contains the following parameters, copy them to **initicache.ora**:

```
NLS_LANGUAGE = JAPANESE
NLS_CALENDAR = "Japanese Imperial"
NLS_DATE_FORMAT = "E YY-MM-DD"
```

The file **initicache.ora** is located in the following directory:

#### ORACLE\_HOME/admin/icache/pfile

For information about setting up your caches and additional information about configuring your application environment, see the *Oracle Database Cache Concepts and Administration Guide*.

#### SSL Authentication Method Configuration

This section guides you through configuring Oracle Database Cache to use SSL and Oracle 8*i* JVM.

These steps guide you through the SSL configuration for the following:

#### **Oracle Database Cache**

To configure Oracle Database Cache to use SSL, remove the comment characters (#) from the following entry in the **listener.ora** file:

For secure connections over SSL, uncomment the following lines:

```
# (DESCRIPTION = # Secure TCP connections
# (ADDRESS =
# (PROTOCOL = TCPS) (HOST = <host_name>) (PORT = 2484)
# )
# )
```

The listener will listen for all SSL requests.

#### **Oracle Servlets Engine for Java**

To configure Oracle Servlets for Java to use SSL, (in addition to removing the comment characters from the appropriate line in the initialization file) you must remove the comment characters (#) from the following entry in the **tnsnames.ora** file:

```
# Support for mod_ose over TCP with SSL connections.
# inst1_https =
#
  (DESCRIPTION =
#
    (ADDRESS =
#
        (PROTOCOL=TCPS)
#
        (HOST=<host_name>)
#
        (PORT=2484)
#
     )
#
     (CONNECT_DATA=
#
        (SERVICE NAME=MODOSE)
#
        (SERVER=shared)
#
         (PRESENTATION=http://admin)
#
      )
#
    )
```

#### Distributed CORBA Applications and Enterprise Java Beans

To configure distributed CORBA application and Enterprise Java Beans to use SSL, (in addition to removing the comment characters from the appropriate line in the initialization file) you must remove the comment characters (#) from the following entry in the **listener.ora** file:

#For secure IIOP connections over SSL, uncomment the following lines:

```
# (DESCRIPTION = # Secure IIOP Connections
# (PROTOCOL_STACK =
# (PRESENTATION=GIOP)
# (SESSION=RAW)
# )
# (ADDRESS=(PROTOCOL=TCPS)(HOST=% s_host_name%)(PORT=2482))
# )
```

#### **Multi-threaded Server Configuration**

These steps guide you through configuring Oracle Database Cache as a Multi-threaded server for the following applications:

#### **Oracle Servlets Engine for Java**

To configure Oracle Database Cache as a multi-threaded server (MTS) for Oracle Servlets Engine for Java, you must make one or both of the following changes to your initialization file (**inst<SID>.ora**):

• For standard connections, remove the comment character (#) from the following line:

```
# mts_dispatcher = "(PROTOCOL=TCP)(SERV=MODOSE)"
```

 To use the secure socket layer (SSL) authentication method, remove the comment character (#) from the following line:

```
# mts_dispatcher = "(PROTOCOL=TCPS) (SERV=MODOSE)"
```

#### Distributed CORBA Applications and Enterprise Java Beans

To configure Oracle Database Cache as a multi-threaded server (MTS) for distributed CORBA applications and Enterprise Java Beans, you must make the following changes in your initialization file (**init<SID>.ora**):

• Remove the comment character (#) from the following line:

```
# mts_dispatcher = "(PROTOCOL=TCP)(PRE=oracle.aurora.server.SGiopServer)"
```

• To use the secure socket layer (SSL) authentication method, remove the comment character (#) from the following line:

# mts\_dispatcher = "(PROTOCOL=TCPS)(SERV=oracle.aurora.server.SGiopServer)"

#### **Oracle Portal-to-Go**

The following section describes post-installation configuration instructions for Oracle Portal-to-Go:

- Oracle Portal-to-Go Web Integration Server Configuration
- Oracle Portal-to-Go Configuration Parameters
- Oracle Portal-to-Go Configuration Verification

#### Oracle Portal-to-Go Web Integration Server Configuration

Oracle Portal-to-Go Web Integration Server hosts services that applications can use to exchange data and information sources via the Web. The Web Integration Server is installed with the Oracle Portal-to-Go components.

**Note:** The Web Integration Developer, the development environment for creating and testing Web Integration services written in Web Interface Definition Language (WIDL), is installed as part of the Oracle Portal-to-Go client. For more information, refer to Appendix B, "Installing Oracle Portal-to-Go Client" on page B-1. The following steps guide you through the configuration process of the Web Integration Server:

1. Run the Web Integration Server.

From the *ORACLE\_HOME*/panama/WebIntergration/Server/bin directory, type:

prompt> ./server.sh &

**2**. From a browser, go to the Web Integration Server URL:

http://host\_name.domain:5555

- **3.** Log in to the Web Integration Server with the user name **Administrator**, and password **manage**, which is the default password.
- 4. Select Settings. The server settings appear. Click Edit.
- **5.** Enter the Proxy (HTTP) and Secure Proxy (HTTPS) settings for your environment.
- 6. Click Submit.
- 7. Click Logout.

#### **Oracle Portal-to-Go Configuration Parameters**

**1.** Configure the **httpd.conf** file.

The httpd.conf file is in the ORACLE\_HOME/Apache/Apache/conf directory.

Create a Personalization Portal (papz) alias. This is needed so that the application server can find the **http://hostname/papz/login.jsp** URL. Add a line at the end of the Alias section:

```
# PIG Start
Alias /papz/ "<ORACLE_HOME>/panama/server/papz/"
# PIG End
```

**2.** Configure the **jserv.conf** file.

The jserv.conf file is in the ORACLE\_HOME/Apache/Jserv/etc directory.

In the ApJServMount section, add the Oracle Portal-to-Go specific mount point:

# PIG Start
ApJServMount /ptg /root
# PIG End

3. Configure the jserv.properties file.

The jserv.properties file is in the ORACLE\_HOME/Apache/Jserv/etc directory.

Next to the other "wrapper.classpath" entries, add all the required Oracle Portal-to-Go files to the classpath.

```
# PTG Start
wrapper.classpath=<ORACLE_HOME>/panama/server/classes
wrapper.classpath=<ORACLE_HOME>/panama/lib/panama_core.zip
wrapper.classpath=<ORACLE_HOME>/panama/lib/client.zip
wrapper.classpath=<ORACLE_HOME>/panama/lib/client.zip
# PTG End
```

4. Configure the zone.properties file.

The zone.properties file is in the ORACLE\_HOME/Apache/Jserv/etc directory.

**a.** In the List of Repositories section, add the Oracle Portal-to-Go specific repository to the existing repository line with a comma (,) separator:

```
# PTG Start
repositories=<ORACLE_HOME>/Apache/Jserv/servlets,<ORACLE_HOME>/panama/se
rver/papz
# PTG End
```

**b.** In the Startup Servlets section, add the Oracle Portal-to-Go specific servlets:

```
# PIG Start
servlets.startup=oracle.panama.ParmImpl
# PIG End
```

c. In the Servlet Aliases section, add the Oracle Portal-to-Go specific servlets:

```
# PTG Start
servlet.rm.code=oracle.panama.ParmImpl
# PTG End
```

#### **Oracle Portal-to-Go Configuration Verification**

After installation, you can verify that individual Oracle Portal-to-Go components are properly configured:

1. Test the sample Java Servlet at the following URL:

#### http://host\_name.domain:7777/papz/test.jsp

"Hello World" should appear on the screen.

**2.** Test whether the Personalization Portal is working properly by accessing the following URL:

#### http://host\_name.domain:7777/papz/login.jsp

The login page should appear. The Personalization Portal prompts you to enter a user name and a password. You can log in using "Administrator" as the user name and "manager" as the password.

3. Run the Oracle Portal-to-Go Request Manager by accessing the following URL:

http://host\_name.domain:7777/ptg/rm

#### **Additional Documentation**

For more information regarding the post-installation tasks and configuration, refer to component-specific documentation in "Documentation Library Titles" on page D-2.

For additional Oracle Web Cache configuration instructions, you can access *Oracle Web Cache Administration and Deployment Guide* through the following URL:

http://otn.oracle.com/products/ias

# **Non-Interactive Installation**

This chapter guides you through the non-interactive installation of Oracle9*i* Application Server.

You can perform a non-interactive installation of Oracle9*i* Application Server by supplying the Oracle Universal Installer with a *response file*. The installer uses the variables and values contained in this text file to provide answers to some or all of the installer user prompts. If you include responses for all of the installer prompts in the response file, then you can run a "silent" installation that displays no graphical output.

## Contents

- Setting a Response File
- Specifying a Response File
- Error Handling
- Validation of Values from Response File

## Setting a Response File

There are three Oracle Universal Installer response files, one for each installation type, included on the Oracle9*i* Application Server, Release 1.0.2 CD-ROM. You will need to edit the response file to suit your environment.

To use a response file, copy the response file from the Oracle9*i* Application Server CD-ROM to a drive mounted on your system. For example:

```
prompt> cd <mount_point>/Disk1/stage/Response/
prompt> cp oracle.iappserver.iapptop.Enterprise.rsp local_directory
```

Edit the response file you want to use with any text editor to include information specific to your system. Each file contains instructions for properly configuring the response file. Table 6–1 lists the response files included on the Oracle9*i* Application Server CD-ROM.

| Oracle9 <i>i</i> Application Server installation option | File Name                                   |
|---------------------------------------------------------|---------------------------------------------|
| Oracle HTTP Server Only                                 | oracle.iappserver.iapptop.WebServerOnly.rsp |
| Standard Edition                                        | oracle.iappserver.iapptop.Standard.rsp      |
| Enterprise Edition                                      | oracle.iappserver.iapptop.Enterprise.rsp    |

Table 6–1 Response Files

## Specifying a Response File

To make the installer use the response file at install time, follow the same steps as described in the section "About Oracle Universal Installer" on page 2-34, but specify the location of the response file that you wish to use as a parameter when starting the installer. To make a configuration assistant use a response file, invoke it at the command line using the same parameters.

prompt> ./runInstaller [-silent] -responseFile <absolute\_path\_and\_filename>

To perform a completely silent installation or configuration session, use the -silent parameter.

To run Oracle Enterprise Manger Configuration Assistant in non-interactive mode, you must use both the -silent and -responseFile parameters.

For Oracle9*i* Application Server, Enterprise Edition installation, if you select Oracle Database Cache to start up automatically after installation, then Oracle Database Cache Configuration Assistant appears. The Oracle Database Cache Configuration Assistant does not run in silent mode so you will have to run it manually to have a successful installation.

The success or failure of the installation is logged in the **installActions.log** and **silentInstall.log** file. The log files are created in the **oraInventory** directory during installation. For more information, refer to "oraInventory Directory" on page 2-34.

**Note:** The installer or configuration assistant will fail if you attempt a non-interactive session without appropriately configuring a response file.

## **Error Handling**

Values for variables that are of the wrong context, format, or type are treated as if no value were specified. Variables which are outside any section are ignored.

A non-interactive installation fails if no response file is specified, or if you attempt a silent installation with an incorrect or incomplete response file. If you attempt a silent installation and the installer encounters an error, such as insufficient disk space, then the installation fails. The results of your non-interactive installation is recorded in the installation session log file. For more information, refer to "oraInventory Directory" on page 2-34.

## Validation of Values from Response File

The installer or configuration assistant performs calculation and validation of the response file at runtime. Failure of the validation process ends the installation or configuration.

7

# **De-installation and Re-installation**

This chapter guides you through the de-installation process and re-installation options for Oracle9*i* Application Server. It lists basic steps for a quick de-installation process and provides detailed information for reference.

## Contents

- De-installation
- Re-Installation

## **De-installation**

The following steps guide you through the de-installation process of Oracle9*i* Application Server. This process is divided into three parts:

- De-installing Oracle Discoverer 3i Viewer
- De-installing Oracle Database Cache (only if you have installed Enterprise Edition)
- De-installing Oracle9i Application Server

## De-installing Oracle Discoverer 3i Viewer

Follow the instructions below to deinstall Oracle Discoverer 3*i* Viewer.

**1.** Launch Oracle Installer from the following command:

```
prompt> cd <ORACLE_HOME>/6iserver/orainst
prompt> ./orainst /m
```

2. Enter the Oracle home location and click Next.

Figure 7–1 Oracle Home Location Screen

| - Installation Options: Home Locator |                           |        |    |  |
|--------------------------------------|---------------------------|--------|----|--|
| Enter \$ORACLE_HOME location:        |                           |        |    |  |
|                                      |                           |        |    |  |
|                                      |                           |        |    |  |
|                                      |                           |        |    |  |
|                                      | unte d'anne le Xine e ven |        |    |  |
| , pro                                | rate f/oracie/ofserver    |        |    |  |
|                                      | 1                         |        |    |  |
| Help                                 | Back                      | Cancel | ОК |  |

Oracle Home Location screen allows you to enter the Oracle home location of Oracle Discoverer 3*i* Viewer. Be sure to enter **ORACLE\_HOME/6iserver** in the field.

3. Select Custom or Remove, and click Next.

Figure 7–2 Discoverer Server Installation Options Screen

| - Discoverer Server Installation Options |                                                                                                    |  |  |  |
|------------------------------------------|----------------------------------------------------------------------------------------------------|--|--|--|
| Ple                                      | Please choose an installation type. For a description of the<br>components installed for each option, select Help. |  |  |  |
| Ŷ                                        | Distributed Installation                                                                                           |  |  |  |
| \$                                       | Single Machine Installation                                                                                        |  |  |  |
| \$                                       | ♦ Custom or Remove                                                                                                 |  |  |  |
|                                          |                                                                                                    |  |  |  |
|                                          |                                                                                                    |  |  |  |
|                                          |                                                                                                    |  |  |  |
| Help                                     | Back Cancel OK                                                                                                    |  |  |  |

Discoverer Server Installation Options screen provides you with installation and deinstallation options. Select **Custom or Remove**.

**4.** Select Oracle Discoverer (Web), and Oracle Discoverer Viewer for Web, and click **Remove**.

| Software Asset Manager                                                                                                    |                                                                                                    |  |  |
|----------------------------------------------------------------------------------------------------|----------------------------------------------------------------------------------------------------|--|--|
| From<br>Products available on /private1//6iserver                                                                                                    | Products installed on /private1//6iserver                                                                                                    |  |  |
|                                                                                                    | H     Oracle Discoverer (Web) 3.3.64     Oracle Discoverer Viewer for Web 3.3     Oracle Discoverer Viewer for Web 3.3     Oracle Forms Server and Forms Deve |  |  |
| Space –<br>Selected: 31M in 2 products (dependancies are<br>not included. See K3 for details.)                                                                                                    | A vailable: 3939 M                                                                                                    |  |  |
| Information         The Installed Products list enumerates the products you have installed with their version numbers.         Select the product(s) you wish to remove and choose the Remove button.         Help       Options         View Log       Exit |                                                                                                    |  |  |

Figure 7–3 Software Asset Manager Screen

Software Asset Manager screen allows you to select the components you wish to deinstall. Scroll down the list and select Oracle Discoverer (Web), and Oracle Discoverer Viewer for Web. Do **not** select any other components. When you click on **Remove**, you will get a confirmation screen asking if you wish to remove the selected components. Click **Yes**.

5. Monitor the deinstallation process.

Figure 7–4 Deinstallation Progress Bar Screen

| - | Oracle                                                              |  |  |
|---|---------------------------------------------------------------------|--|--|
|   | Removing                                                            |  |  |
|   | From: /private1/oracle1//orainst/dcweb33.map<br>VisiBroker for Java |  |  |
|   | Analyzing VisiBroker for Java Dependencies                          |  |  |

6. Once the deinstallation process concludes, quit the installer by clicking Exit.

You have successfully deinstalled Oracle Discoverer 3*i* Viewer. Continue the deinstallation process:

- If you installed Enterprise Edition, proceed to "De-installing Oracle Database Cache" on page 7-7.
- If you installed Oracle HTTP Server Only or Standard Edition, proceed to "De-installing Oracle9i Application Server" on page 7-8.

## **De-installing Oracle Database Cache**

If you have installed the Enterprise Edition of Oracle9*i* Application Server, then you must perform the following steps. If you have installed any other edition of Oracle9*i* Application Server, then proceed directly to De-installing Oracle9*i* Application Server.

- 1. Make sure the cache is started. If it is not, then start the cache using the Cache Manager or the **cachstrt** script, which is located in *ORACLE\_HOME/bin* directory.
- 2. Run the Configuration Assistant, specifying the -deinstall option:

prompt> wtacca -deinstall

**3.** Proceed to De-installing Oracle9i Application Server. You can ignore the error message generated by the configuration assistant and continue to use Oracle Universal Installer to deinstall.

## De-installing Oracle9i Application Server

1. Start the Oracle Universal Installer. For information on starting the installer, refer to "Starting Oracle Universal Installer" on page 2-35.

Once Oracle Universal Installer is launched, Welcome screen appears. Click on **Deinstall Products**.

Figure 7–5 Welcome Screen

| •                                                         | Welcome                                                                                                    |                   |                   |                  |
|-----------------------------------------------------------|----------------------------------------------------------------------------------------------------|-------------------|-------------------|------------------|
|                                                           | The Oracle Universal Installer guides you through the installation and<br>configuration of your Oracle products. |                   |                   |                  |
| Click "Installed Products" to see all installed products. |                                                                                                    |                   |                   |                  |
|                                                           |                                                                                                    |                   | Deinstall P       | roducts          |
|                                                           |                                                                                                    |                   | About Oracle Univ | versal Installer |
| Exit                                                      | Help                                                                                                    | nstalled Products | Previous          | Next             |

The Welcome screen provides information about Oracle Universal Installer.

The installer provides you with two ways to deinstall products:

- **Deinstall Products**: To de-install individual components or the entire product.
- **Installed Products**: To view currently installed products and de-install individual components or the entire product.

2. Review all installed components and check the ones you wish to deinstall. Click **Remove**.

Figure 7–6 Inventory Screen

| You have the following Oracle products installed:                                       |                                                 |         |       |  |
|-----------------------------------------------------------------------------------------|-------------------------------------------------|---------|-------|--|
| 🕒 🗹 Oracle HT                                                                           | ⊕ 12 Oracle HTTP Server 1.3.12.0.2a             |         |       |  |
| 🕑 🗹 Developm                                                                            | ent Tools 8.1.7.0.0                             |         |       |  |
| ⊕-1⊠ Oracle Jav                                                                         | a Products 8.1.7.0                              | .0      |       |  |
| 🕑 🗹 Oracle Util                                                                         | ities 8.1.7.0.0                                 |         |       |  |
| € • 12 Pro*FORT                                                                         | RAN 1.8.52.0.0                                  |         |       |  |
| € - 12 Pro*COBC                                                                         | L 1.8.52.0.0                                    |         |       |  |
| €-121 Pro*C/C++                                                                         | 8.1.7.0.0                                       |         |       |  |
| 🕑 🗹 Generic C                                                                           | ⊕ 🗹 Generic Connectivity Common Files 8.1.7.0.0 |         |       |  |
| - Web Integration Server 1.0.2.2.0                                                      |                                                 |         |       |  |
| Product Information:<br>Location:<br>/private1/oracle1/web_integration_server           |                                                 |         |       |  |
| If you want to remove Oracle software, please checkmark the item(s) and click "Remove". |                                                 |         |       |  |
| Help                                                                                    | Remove                                          | Save As | Close |  |

The Inventory screen appears when you click **Deinstall Products** on the Welcome screen, or **Installed Products** on any screen.

The Inventory screen displays all the components installed in ORACLE\_HOME.

The following buttons appear on the Inventory screen:

- **Help**: To access detailed information about the functionality of the Inventory screen.
- **Remove**: To de-install all checked components from *ORACLE\_HOME*.
- **Save As**: To save the inventory as text. A file browser dialog pops us when you click **Save As**. Accept a file name and the complete inventory list as displayed by the inventory screen will be logged into this file as text.
- **Close**: To quit the Inventory screen.
- Location: To view the full location path of the selected component.

**Note:** The "+" sign before a product name indicates that there are more components and files installed within that particular product. Click on it to view dependent components. If you choose to remove a product or component, then all of its dependent components and files are also de-installed.

If you wish to deinstall Oracle9*i* Application Server completely, check the box displayed before the product name, which is listed directly below the *ORACLE\_HOME* name.

**Note:** If you de-install a product or component, then all of its dependent components and files will also be de-installed.

3. Verify the components selected for de-installation, and click Yes.

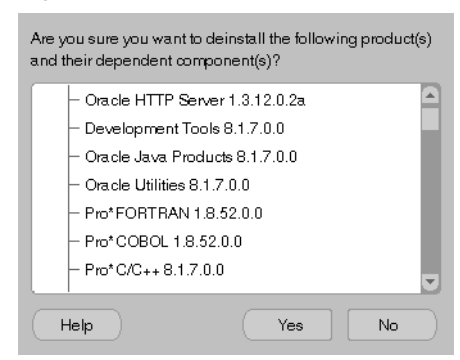

Figure 7–7 Confirmation Screen

The Confirmation screen lists all the components selected for de-installation in the previous step. Scroll down the screen to verify selected components.

**Note:** Oracle Universal Installer does not de-install all the files and directories during de-installation. These must be deleted manually.

The following buttons appear on the Confirmation screen:

- **Help**: To access detailed information about the functionality of the Confirmation screen.
- Yes: To start de-installation of listed components.
- **No**: To return to the Inventory screen. Listed components are not removed from *ORACLE\_HOME*.

- 4. Monitor the de-installation process.
- Figure 7–8 Remove Progress Bar Screen

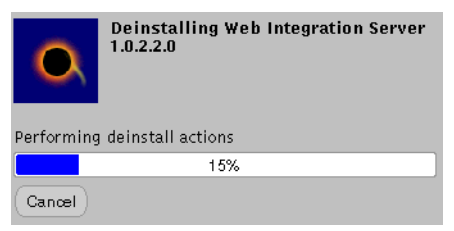

The Remove Progress Bar screen appears when you click **Remove**. The installer detects all components chosen for de-installation from the Inventory screen and removes them from *ORACLE\_HOME*.

• **Cancel**: To discontinue the de-installation process.

**Note:** If you de-install a product or component, then all of its dependent components and files will also be de-installed.

You have successfully deinstalled Oracle9*i* Application Server.

## **Re-Installation**

Oracle Universal Installer does not allow re-installation of Oracle9*i* Application Server over an already installed version. To re-install Oracle9*i* Application Server over the same version, deinstall using the steps listed in"De-installation" on page 7-2, and then install the product. **Re-Installation** 

# A

# **Configuration Tools**

This appendix guides you through the steps required to run component-specific configuration assistants to configure Oracle9*i* Application Server. It contains instructions on manually launching, and running the configuration assistants to configure the components you chose not to configure during installation.

## Contents

Component-specific Configuration Assistants

## **Component-specific Configuration Assistants**

This section contains instructions on manually launching, and running configuration assistants for the following components:

- Oracle Database Cache
- Oracle Internet File System
- Oracle Portal
- Oracle Management Server
- Oracle Database
# **Oracle Database Cache**

Before you can run the Oracle Database Cache Configuration Assistant, you need to configure the ora\_icache\_origin service manually.

The **tnsnames.ora** in the **ORACLE\_HOME/network/admin** directory has the following entry after installation:

Fill in the origin host name, port and service name in **tnsnames.ora** file as per the above example before running the following command to launch the Oracle Database Cache Configuration Assistant:

```
prompt> <ORACLE_HOME>/bin/wtacca -create -custom
```

The following steps guide you through the Oracle Database Cache Configuration Assistant:

1. Review the Oracle Database Cache Configuration Assistant welcome screen and click Next.

Figure A–1 Welcome Screen

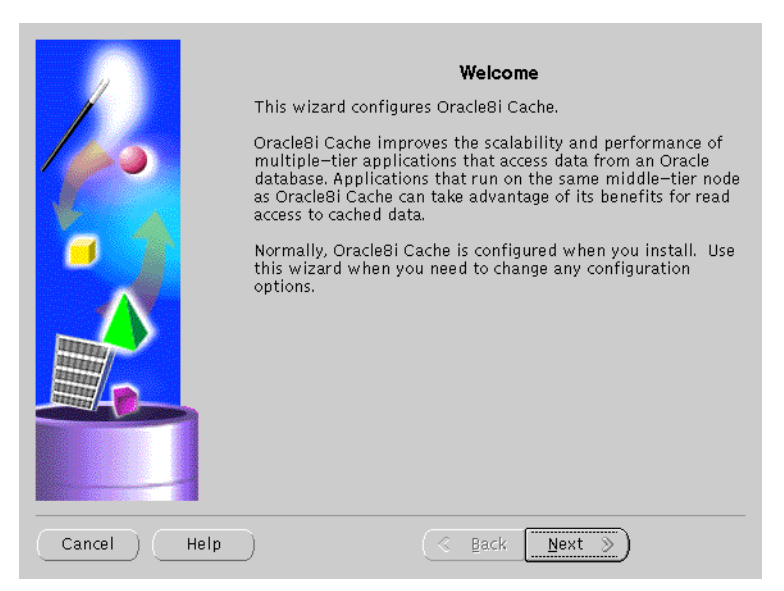

The Welcome screen introduces you to the Oracle Database Cache Wizard.

2. Enter the privileged account information and click Next.

|             | Origin Database Credentials<br>Log on to the origin database as a user with SYSDBA privileges.<br>User Name: sys<br>Password: ****** |
|-------------|----------------------------------------------------------------------------------------------------|
| Cancel Help | ) 🔇 Back Next >>                                                                                                    |

Figure A–2 Origin Database Credentials Screen

The Oracle Database Credentials screen specifies the database that is the original and primary storage for the data that you cache on the middle-tier node.

- User Name: The name of a user on the origin database who has the SYSDBA role. This field defaults to the information you entered in the Origin Database User Information screen during installation.
- Password: The password of the specified user. This field defaults to the information you entered in the Origin Database User Information screen during installation.

3. Review the summary screen and click **Finish** to configure the cache.

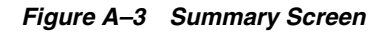

|             | Summary                                                                                                    |  |
|-------------|----------------------------------------------------------------------------------------------------|--|
|             | Configure the Oracle8i Cache<br>Origin Database: ora_icache_origin<br>Cache Node: pdarshan—unix.us.oracle.com<br>Port. Number: 51719<br>Cache Name: pdarshan—unix—cache<br>Memory Allocated: 25<br>Disk Space Allocated: 32<br>File Specification: /private1/apache/dbs/users01.dbf |  |
| Cancel Help |                                                                                                    |  |

The Summary screen provides information about the origin database, cache node, port number, cache name, memory and disk space allocated.

4. Monitor the Configuration Assistant as it configures your cache.

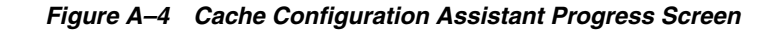

|        | Description the Origin Details              |
|--------|---------------------------------------------|
|        | Preparing the Origin Database               |
|        | Configuring the Cache                       |
|        | Configuring the Origin Database             |
|        | Configuring the Cache Communication         |
|        | Configuring the Management Engine Component |
|        | Updating User List                          |
|        |                                             |
| 3 1021 | 3%                                          |
|        | Cancel Show Details (Help)                  |

The Cache Configuration Assistant Progress screen informs you of the results of the configuration.

• Show Details: To display detailed result of the configuration.

# **Oracle Internet File System**

The following command launches the Oracle Internet File System Configuration Assistant:

```
prompt> <ORACLE_HOME>/ifs1.1/bin/ifsconfig
```

**Note:** Be sure that the origin database is running to store the Oracle Internet File System schema. You must have a TNS name that maps to that database instance.

The following steps guide you through the Oracle Internet File System Configuration Assistant:

1. Review the Welcome screen and click Next.

Figure A–5 Welcome Screen

The Welcome screen introduces you to the Oracle Internet File System Configuration Assistant and allows you to review the licensing agreement before you can proceed to configure Oracle Internet File System. 2. Select the database to store Oracle Internet File System, and click Next.

Figure A–6 Select Oracle Database Screen

Select Oracle Database screen allows you to choose where the Oracle Internet File System schema will be stored. Select whether the origin database is on the local machine or on the remote machine other than the Oracle Internet File System server machine currently being configured.

**Note:** Be sure to connect, and store objects in the origin database or any Oracle8*i* database that you have access to. Otherwise you will get an error stating that the sys user is locked.

If you select Oracle8*i* on THIS machine, then you will have to fill in the SYS password field.

If you select Oracle8*i* on another machine, then you will have to enter the TNS service name and the SYS password in their respective fields.

• **TNS Service Name**: This is used to identify the database server you want to use for Oracle Internet File System. The TNS Name specifies the hostname, port, protocol, and service name for the database. For more information, refer to *Net8 Administration Guide*.

• **SYS Password**: This is the password for the SYS database account.

If an error occurs, you will be required to correct the database connection information before continuing.

**3.** Enter an Oracle database username and password for a new schema, and click **Next**.

|                       | Create New             | iFS Schen          | ıa             |           |
|-----------------------|------------------------|--------------------|----------------|-----------|
|                       | Enter the name and pas | ssword for the new | iFS schema.    |           |
| ORACLE                |                        |                    |                |           |
| its                   | Parameters for nev     | v iFS Schema       |                | .]        |
| 90                    | New schema name:       | IFSSYS             |                | J         |
|                       | New password:          | ******             |                | j         |
|                       | Retype password:       | ******             |                |           |
| and the second second |                        |                    |                | 9         |
|                       |                        |                    |                |           |
|                       |                        |                    |                |           |
|                       |                        |                    |                |           |
|                       |                        |                    |                |           |
|                       |                        |                    |                |           |
|                       |                        |                    |                |           |
|                       |                        |                    | _              |           |
| Cancel                |                        | <u> </u>           | <u>N</u> ext ≫ | Configure |

Figure A–7 Create New iFS Schema Screen

Create New *i*FS Schema screen allows you to specify an Oracle database username and password for the new schema.

- New Schema Name: Enter the Oracle database username for the new schema. The default username is **ifssys**.
- New Password: Enter the password for the Oracle database user for the new schema.
- **Retype Password**: Re-enter the new schema user password for confirmation.

If you choose to create a new schema with the same name as an existing schema, a warning message appears. Creating a new schema with the same name as an existing schema will drop the existing schema.

4. Set the necessary Oracle Internet File System options, and click Next.

| Figure A–8 Se | et iFS Option | s Screen |
|---------------|---------------|----------|
|---------------|---------------|----------|

|        | Set iFS Options<br>Point to each option to see a brief description.           |
|--------|-------------------------------------------------------------------------------|
| ifs)   | iPS Service Size: Recommended Settings 👻                                      |
|        | Use standard tablespace parameters                                            |
|        | <ul> <li>Set custom tablespace parameters</li> </ul>                          |
|        | Use Partitioning Option                                                       |
|        | ✓ Use interMedia Option                                                       |
|        | CTXSYS' password: *****<br>The default password for the CTXSYS user is CTXSYS |
|        |                                                                               |
| Cancel | ≪ <u>B</u> ack <u>N</u> ext ≫ Configure                                       |

Set *i*FS Options screen allows you to set certain schema options and to select a service size for your Oracle Internet File System server. There are two choices for the Oracle Internet File System server size:

- Minimum requirements
- Recommended settings

If you are creating a new Oracle Internet File System schema, then you can choose whether to use standard tablespace parameters, or to specify custom tablespace parameters.

 Standard Tablespaces: By default, the Oracle Internet File System configuration creates six tablespaces used to store the data in the Oracle Internet File System schema. The database files for these tablespaces are placed in the same location (on the database machine) as the SYSTEM tablespace, which is usually found under ORACLE\_

*HOME/oradata/<global\_dbname>*). Oracle recommends storing each of these tablespaces on separate disks for best performance.

- **Primary**: Stores metadata for documents. information about users and groups, and other Oracle Internet File System data.

- Non-Indexed Medias: Stores the LOB data for documents that are not indexed by interMedia, such as image, audio, and video files.

- Indexed Media: Stores the LOB data documents that are indexed by interMedia, such as text and word processing files.

- interMedia Index: Stores the Oracle indexed on interMedia data.

- interMedia Keymap: Stores the mapping between interMedia Text information and Oracle Internet File System information.

- interMedia Data: Stores the interMedia data about Oracle Internet File System documents.

• **Custom Tablespaces**: Choosing the custom tablespaces option displays six additional pages where the custom tablespace information can be entered. These pages allow experienced database administrators to create customized tablespaces for Oracle Internet File System or to select existing tablespaces.

- **Partioning Option**: Improves performance. Available only with Oracle8*i* Enterprise Edition.

- interMedia Option: If you have installed interMedia Text, then select this option to use interMedia Text for searching document contents.

- **CTXSYS**: If you choose the interMedia Text option, then enter the password for the interMedia CTXSYS account. The default password is **CTXSYS**.

If you have chosen to use interMedia Text, the Configuration Assistant will verify the interMedia configuration when you click the **Next** button. If an error occurs. then you will not be able to choose the interMedia Text option unless you rectify the error.

5. Enter the Protocol Instance Name, and click Next.

| Figure A–9 | Server Manager | <b>Options Screen</b> |
|------------|----------------|-----------------------|
|------------|----------------|-----------------------|

|        | Server Manager Options<br>Choose a name for the Protocols ServerManager Instance that will run on<br>this IFS server. The Protocols Instance will manage the IFS protocol servers.<br>If you are configuring an IFS system with multiple middle-tier machines, it<br>is recommended that each middle-tier have a uniquely named Protocols<br>Instance.<br>Also choose whether to run the iFS Agents on this server. Only one server<br>(for each iFS schema) should run the iFS Agents.<br>Server Manager Options<br>Protocols Instance Name: [IsProtocols<br>Protocols Instance Name: [IsProtocols] |
|--------|----------------------------------------------------------------------------------------------------|
| Cancel | <u>≪Back</u> <u>Next</u> Configure                                                                                                    |

Server Manager Options screen allows you to enter a name for the Protocols Server Manager Instance that will run on this Oracle Internet File System server.

- Protocol Instance Name: Enter the Protocols Server Manager Instance
  name that will run on this Oracle Internet File System server. The Protocols
  Instance will manage the Oracle Internet File System protocol servers. If
  you are configuring an Oracle Internet File System system with multiple
  middle-tier machines, then it is recommended that each middle-tier have a
  uniquely names Protocols Instance.
- Run Agents on This iFS Server: Choose whether to run the Oracle Internet File System Agents on this server. Only one server for each Oracle Internet File System schema should run the Oracle Internet File System Agents.

6. Select the default character set and indexing language, and click Next.

|        | Language Options<br>Select the default character set (file encoding) and indexing language for this<br>iFS server. The default character set will be used to store documents if a<br>client does not specify an encoding. The default indexing language will be<br>used by interMedia when indexing document contents if a client does not<br>specify a language.<br>Default Language Options<br>Character Set: Western (ISO-8859-1) •<br>Indexing Language: English • |
|--------|----------------------------------------------------------------------------------------------------|
| Cancel | ≪ <u>B</u> ack Configure                                                                                                    |

Figure A–10 Language Options Screen

Language Options screen allows you to select the Character set and indexing language for this Oracle Internet File System server.

- Character Set: Select the default character set (file encoding). The default character set will be used to store documents if a client does not specify an encoding.
- **Indexing Language**: Select the default indexing language. The default indexing language will be used by interMedia when indexing document comment contents if a client does not specify a language.

7. Select the required Oracle Internet File System protocol serves, and click Next.

| <b>Exercise</b> | Select IFS Protocol Servers<br>Select the protocol servers that will load and run when the iFS<br>Server Manager is started. Point to the checkboxes for brief descriptions of<br>each iFS protocol server.<br>File Transfer Protocol Server (FTP)<br>Server Message Block Server (SMB)<br>Windows Client Protocol Server (SMB)<br>Simple Mail Transport Protocol Listener (SMTP)<br>Internet Mail Access Protocol Server (IMAP)<br>Command Line Utility Protocol Server (CUP) |
|-----------------|----------------------------------------------------------------------------------------------------|
|                 | ☑ Command Line Utility Protocol Server (CUP)                                                                                                    |
| Cancel          | <u> </u>                                                                                                    |

Figure A–11 Select iFS Protocol Servers Screen

Select *i*FS Protocol Servers screen allows you to select the protocol servers to configure for this Oracle Internet File System server. The following protocol servers are available:

- File Transfer Protocol Server (FTP)
- Server Message Block Server (SMB)
- Windows Client Protocol Server (WCP)
- Simple Mail Transport Protocol Listener (SMTP)
- Internet Mail Access Protocol Server (IMAP)
- Command Line Utility Protocol Server (CUP)

For more information on configuration of these protocols, refer to *Oracle Internet File System Setup and Administration Guide*.

**8.** Select the port numbers for the Oracle Internet File System protocol servers, and click **Next**.

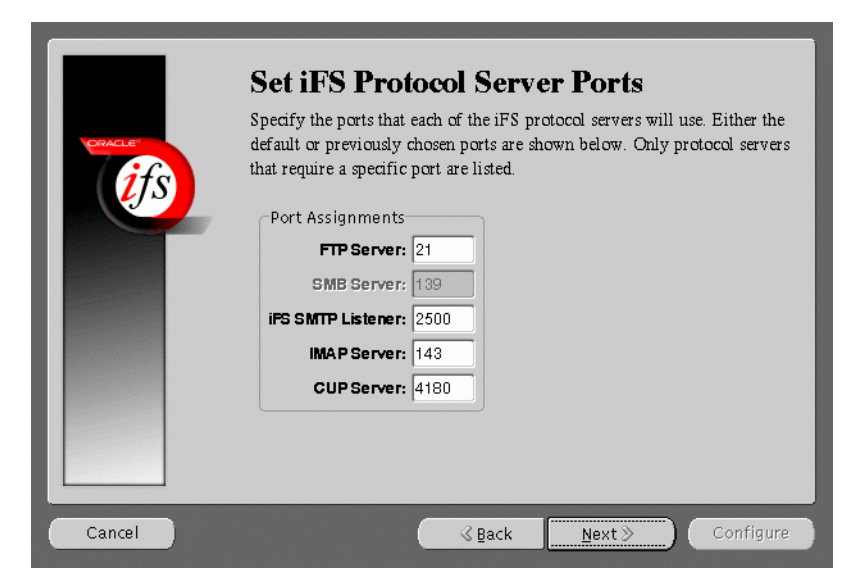

Figure A–12 Set iFS Protocol Server Ports Screen

Set *i*FS Protocol Server Ports screen allows you to set port numbers for the protocol servers you selected in the previous screen. The following is a list of protocol servers and their default port numbers:

- FTP Server: Port 21
- **SMB Server**: Port 139 (not configurable)
- *i*FS SMTP Listener: Port 2500
- IMAP Server: Port: 143
- **CUP Server**: Port 4180

When you click the **Next** button, the port availability on your computer is tested. If a port is already in use, a warning screen appears. A common port conflict can arise because the standard Solaris installation includes a FTP server on port 21, which conflicts with the Oracle Internet File System FTP server. You must resolve such conflicts before starting the Oracle Internet File System protocol servers.

9. Enter your Oracle Internet File System Email Domain, and click Next.

|             | Configure :ES Emoil                                                                           |
|-------------|-----------------------------------------------------------------------------------------------|
|             | Configure in 5 Email                                                                          |
| ORACLE      | Configure the following options for iFS e-mail. Point to each option for a brief description. |
| <u>i</u> fs | Email Configuration                                                                           |
|             | ✓ Use NIS for iFS Email                                                                       |
|             | iFS Email Domain: yourcompany.com                                                             |
|             |                                                                                               |
|             |                                                                                               |
|             |                                                                                               |
|             |                                                                                               |
|             |                                                                                               |
|             |                                                                                               |
|             |                                                                                               |
|             |                                                                                               |
|             |                                                                                               |
| Cancel      | <u> </u>                                                                                      |

Figure A–13 Configure iFS Email Screen

Configure *i*FS Email screen allows you to enter the *i*FS Email domain.

- Use NIS for *i*FS Email: Click on the check box to use NIS (Network Information System) for your Oracle Internet File System email package.
- *i***FS Email Domain**: Enter the default email domain for the users you will create on your Oracle Internet File System server. This option is available only if you are creating a new Oracle Internet File System schema.

**10.** Review the screen and click **Configure** to begin the Oracle Internet File System configuration process.

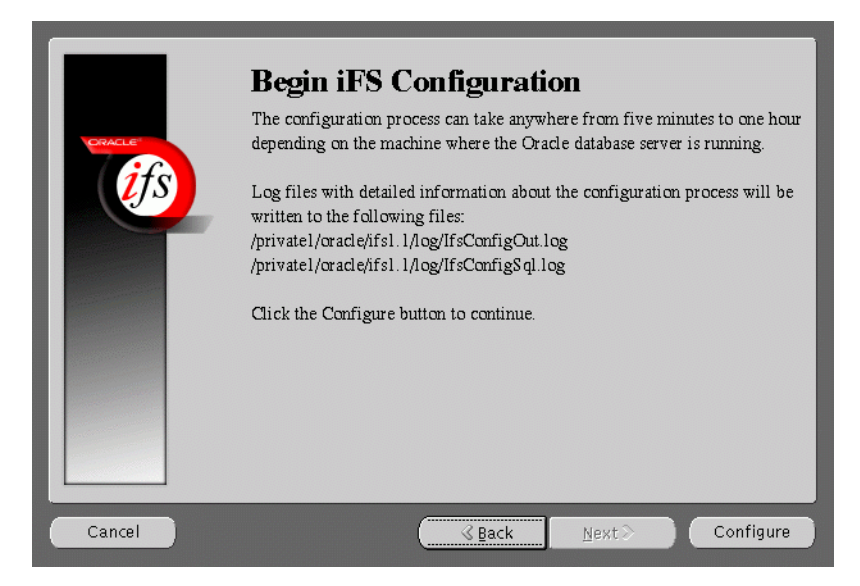

Figure A–14 Begin iFS Configuration Screen

Begin *i*FS Configuration screen informs the users of the configuration process, and displays the location for the log files.

Once you have started the configuration process, a progress window appears. indicating the progress of the Oracle Internet File System configuration. If an error occurs, check the log files that are displayed on the Begin iFS Configuration screen.

A dialog box appears noting that the configuration was successfully completed. You are then prompted to run the **ifssetup** script as a root user. The script is located in the **ORACLE\_HOME/ifs/bin** directory. This script will configure your system for Oracle Internet File System email, if this option was selected.

# **Oracle Portal**

The following command launches the Oracle Portal Configuration Assistant:

```
prompt> <ORACLE_HOME>/assistants/opca/launch.sh
```

The following steps guide you through the Oracle Portal Configuration Assistant:

1. Choose the first installation option to install Oracle Portal and the Login Server and click **Next**.

Figure A–15 Installation Options Screen

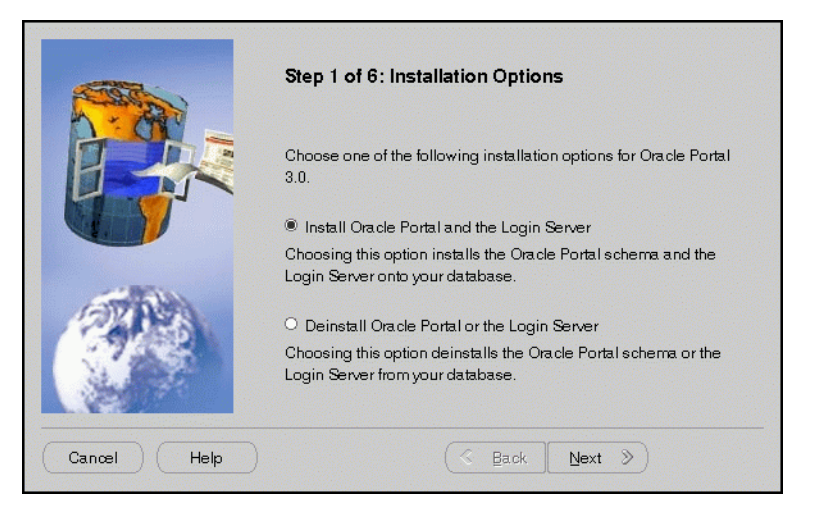

The Installation Options screen allows you to install and deinstall Oracle Portal. Selecting "Install Oracle Portal and the Login Server" installs the Oracle Portal schema and the Login Server onto your database. 2. Enter the database connection information and click Next.

|                                                                                                    | Step 2 of 6: Database Auth                                                                                                    | entication                                                                                                    |
|----------------------------------------------------------------------------------------------------|----------------------------------------------------------------------------------------------------|----------------------------------------------------------------------------------------------------|
| To install the Oracle Portal database<br>Assistant must connect to the databa<br>the SYS password and connect infor<br>which you want to install. The databa |                                                                                                    | use objects, the Configuration<br>ubase as the SYS user. Enter<br>iformation for the database on<br>abase must be up and running. |
|                                                                                                    | SYSpassword                                                                                                    | *****                                                                                                    |
| (STA)                                                                                                    | Connect Information                                                                                                    | oasdocs:1521:ord                                                                                                    |
|                                                                                                    | NOTE: The format for the connect information is HOSTNAME:<br>PORT:SID For example, myserver:1521:ord Entering a TNS<br>names alias for the database will fail. |                                                                                                    |
| Cancel Help                                                                                                    | S Bac                                                                                                    | sk Next >>                                                                                                    |

Figure A–16 Database Authentication Screen

The Database Authentication screen allows you to specify the database connection information granting the Configuration Assistant database access to install the Oracle Portal database objects.

**Note:** Be sure to connect, and store objects in the origin database or any Oracle8*i* database that you have access to. Otherwise you will get an error stating that the sys user is locked.

- SYS Password: Enter the SYS password for the database on which you want to install Oracle Portal database objects. When an Oracle database is created, the user SYS, identified by the password CHANGE\_ON\_INSTALL, is automatically created and granted the DBA role.
- **Connection Information**: Enter the connect information in the following format: HOSTNAME: PORT: SID

Example: oasdocs:1521:orcl

where **hostname** is the domain name and machine where you want to install Oracle Portal, **port** is the port number on which the Oracle8*i* database is running, and **SID** is the database name which uniquely identifies a node's instance. The default SID name is orcl.

3. Enter the Oracle Portal Schema and Oracle Portal DAD names, and click Next.

|             | Step 3 of 6: Oracle Portal So<br>Enter a database schema name ar<br>Descriptor (DAD) in which Oracle F<br>installed. A DAD is a set of configu<br>the mod_plsql gateway connects to<br>to fulfill an HTTP request. | c <b>hema</b><br>nd a Database Access<br>Portal database objects will be<br>ration values that specify how<br>the Oracle database server |
|-------------|----------------------------------------------------------------------------------------------------|----------------------------------------------------------------------------------------------------|
|             | Oracle Portal Schema<br>Oracle Portal DAD                                                                                                    | porta130<br>porta130                                                                                                    |
| Cancel Help | S Back                                                                                                    | <u>Next</u>                                                                                                    |

Figure A–17 Oracle Portal Schema Screen

Oracle Portal Schema screen allows you to enter the Schema and DAD name. These *must* match the Oracle Portal Schema and DAD name you entered during the installation process on the Apache Listener Configuration for Oracle Portal (DAD and Schema name) screen. The default is portal30. 4. Enter the SSO Schema and SSO DAD names for the Login Server, and click Next.

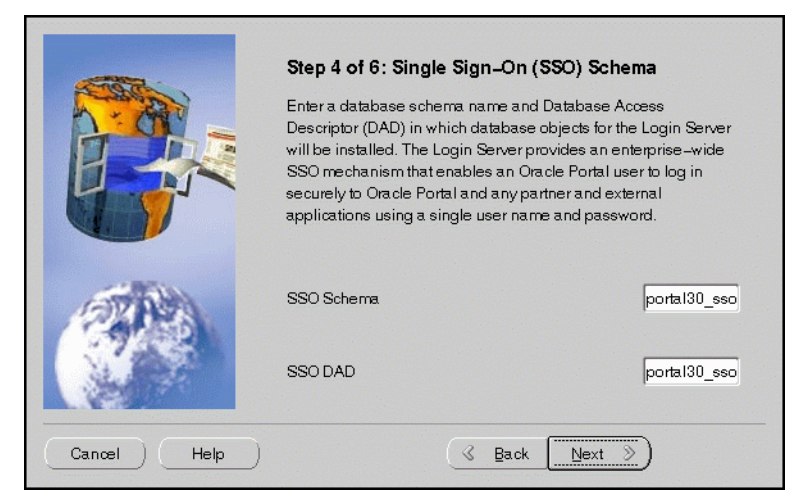

Figure A–18 Single SIgn-On Schema Screen

Single Sign-On Schema screen allows you to enter the SSO Schema and DAD name. These *must* match the SSO Schema and DAD name you entered during the installation process on the Apache Listener Configuration for Oracle Portal (Login Server) screen. The default is portal30\_sso.

5. Enter the tablespace names for Oracle Portal installation. Click Next.

|             | Step 5 of 6: Tablespace Options                                                                                                    |                                                                                                    |
|-------------|----------------------------------------------------------------------------------------------------|----------------------------------------------------------------------------------------------------|
|             | Enter the tablespace names for the Oracle Ports<br>The Default and Temporary tablespaces store the<br>database objects. The Default tablespace requi<br>MB of available space. The Document tablespa<br>Portal content and should be sized appropriated<br>of content that will be stored in your Oracle Port | al installation.<br>ne Oracle Portal<br>res at least 100<br>ce stores Oracle<br>y for the amount<br>al content areas. |
|             | Default Tablespace                                                                                                    | USERS -                                                                                                    |
| (DYA)       | Temporary Tablespace                                                                                                    | TEMP 🔻                                                                                                    |
|             | Document Tablespace                                                                                                    | USERS -                                                                                                    |
|             | Logging Tablespace                                                                                                    | USERS V                                                                                                    |
| Cancel Help | S Back Next                                                                                                    | »)                                                                                                    |

Figure A–19 Tablespace Options Screen

Tablespace Options screen allows you to enter the tablespace names for Oracle Portal. Choose from the list of tablespaces. For more information, refer to Table A–1.

Table A–1 Tablespace Options

| Field                | Description                                                                                                    |
|----------------------|----------------------------------------------------------------------------------------------------|
| Default Tablespace   | Used to store any database objects or components created by<br>the Oracle Portal user.<br>Required minimum: 100 MB                                                                                                    |
| Temporary Tablespace | Improves the concurrence of multiple sort operations, reduce<br>their overhead, or avoid Oracle space management operations<br>altogether. Used for the creation of temporary table segments<br>for operations performed by the Oracle Portal user such as<br>sorting table rows. |

| Field                | Description                                                                                                    |
|----------------------|----------------------------------------------------------------------------------------------------|
| Document Tablespaces | Used to store any items uploaded onto an Oracle Portal content area. These item types can include files, images, folders, and stored procedures.                                                                                                    |
|                      | <b>Note:</b> The Document Tablespace will gradually fill as users add items to Oracle Portal content area. You should choose a tablespace large enough to accommodate these additions or a tablespace that automatically extends itself. Size the document tablespaces according to the planned size of your content areas.                                                                                                    |
| Logging Tablespace   | Name of the tablespace where the logs are stored. These<br>contain logging information such as end user requests for<br>components and information about the time of the request, the<br>end user who made the request, the machine and browser that<br>was used, and when an Oracle Portal developer created or last<br>edited the component. Additional logging information<br>includes database storage allocated to users, objects, and<br>tablespaces, memory allocation, object creation dates, objects<br>created during a given time span, rollback segment attributes,<br>session locks, redo logs, and DBMS jobs. |

Table A–1 Tablespace Options

**6.** Determine if you want to overwrite or keep the existing PL/SQL Web Toolkit packages. Click **Yes** or **No** accordingly.

Figure A–20 PL/SQL Web Toolkit Screen

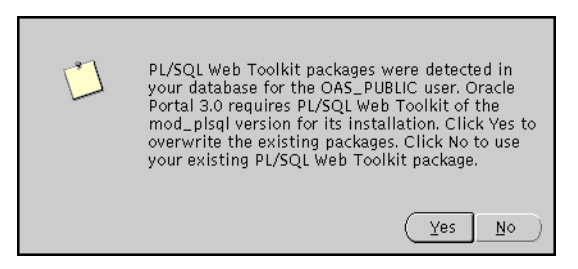

PL/SQL Web Toolkit screen appears only if the configuration assistant detects that PL/SQL Web Toolkit packages already exist on your machine. Click **Yes** to overwrite the existing packages, or click **No** to keep the existing PL/SQL Web Toolkit packages.

**Note:** Oracle Portal requires the latest version of PL/SQL Web Toolkit packages. If you are unsure if your existing packages are compatible with PL/SQL Gateway, click **Yes** to install the correct version.

**7.** Monitor the progress of the configuration assistant as the database objects are installed.

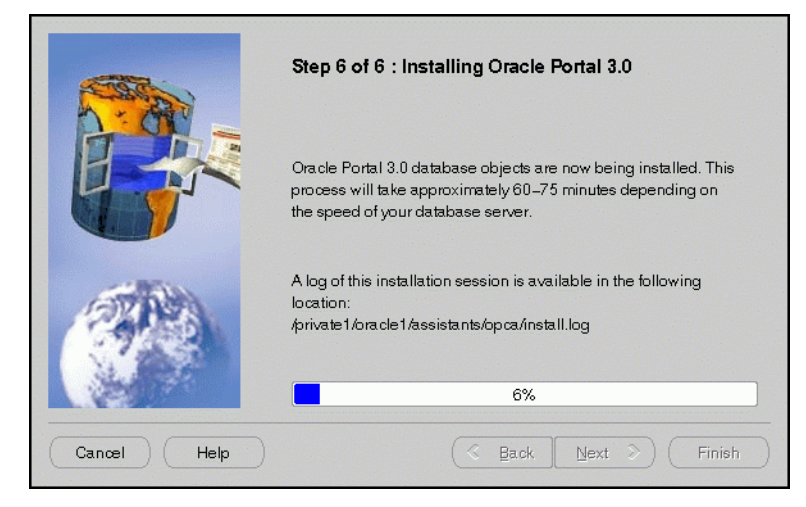

Figure A–21 Installing Oracle Portal Screen

Installing Oracle Portal screen displays a database objects installation progress bar. Please be patient and refrain from using your machine while this is underway. This process may a long time to complete. 8. Make note of the information, and click **OK**.

Figure A–22 Summary Screen

| Installation of Oracle Portal 3.0 and the Login Server has completed.                                                                                                |
|----------------------------------------------------------------------------------------------------|
| (1)Access the Oracle Portal Home page by entering this URL in<br>your browser:<br>http:// <machine-name>:<port>/pls/<portal_dad>/</portal_dad></port></machine-name> |
| (2)Access the Login Server page by entering this URL in your<br>browser:<br>http:// <machine-name>:<port>/pls/<sso_dad>/</sso_dad></port></machine-name>             |
| (3)Access the gateway settings page by entering this URL in<br>your browser:<br>http:// <machine-name>:<port>/pls/admin_/gateway.htm</port></machine-name>           |
| ОК                                                                                                    |

Summary screen appears at the end of installation. It reveals information about accessing the Oracle Portal Home page, Login Server page and the gateway settings page. For your convenience, make note of this information before clicking **OK**.

**9.** An installation session log that describes the actions performed and the components installed is creates. You can check the log fine for ORA and PLS errors that may have occurred during installation. The log file is located in the following locations:

<ORACLE\_HOME>/assistants/opca/install.log

# **Oracle Management Server**

The following command launches the Oracle Enterprise Manager Configuration Assistant:

prompt> <ORACLE\_HOME>/bin/emca

The following steps guide you through the Oracle Enterprise Manager Configuration Assistant:

1. Select "Create a new repository" and click Next.

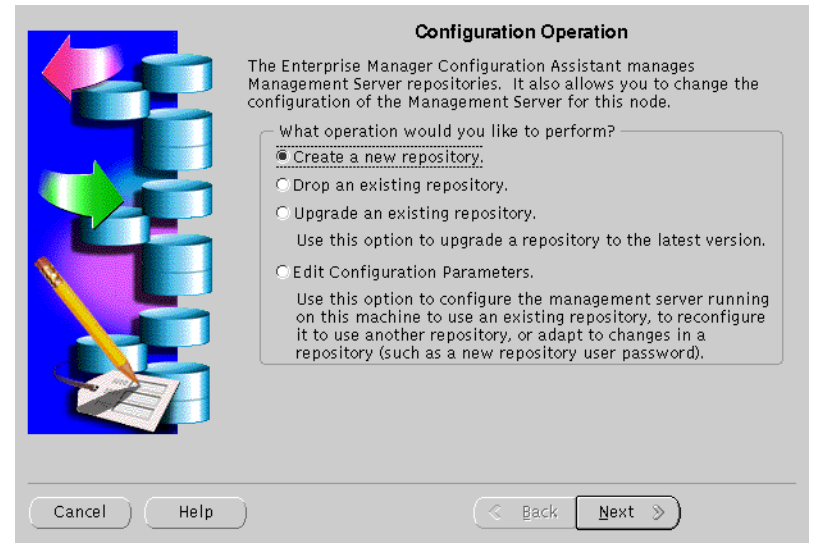

Figure A–23 Configuration Operation

Configuration Operation Screen allows you to create, drop, or upgrade a repository. It also enables you to edit your configuration parameters.

2. Enter the host name, password, and service information, and click Next.

|             | Select Database for Repository                                                                                                    |
|-------------|----------------------------------------------------------------------------------------------------|
|             | Choose a database for the management server's repository. Note: For this operation to be successful, the database must be installed and running.                                            |
|             | Logon to the database as a user with DBA privileges:                                                                                                    |
|             | User name: <mark>sys</mark><br>Password: *****                                                                                                    |
|             | Service: oasdocs.us.oracle.com:1521:oasdocs                                                                                                    |
|             | Tip: If your Net8 service is not configured for this Oracle home, the<br>service may be specified using the form <host>:<port>:<sid>.<br/>For example: orange:1521:orcl</sid></port></host> |
| Cancel Help | ) 🕜 Back Next >>                                                                                                    |

Figure A–24 Select Database for Repository Screen

Select Database for Repository screen allows you to enter database information for the management server's repository. Be sure to log in as a user with DBA privileges.

- **User name**: Enter a user name, with DBA privileges.
- **Password**: Enter the password for the username.
- **Service**: Enter the *<host>:<port>:<SID>* for the database.

**3.** Enter the repository login information, and click **Next**.

|             | Repository Login Information                                                                                                    |
|-------------|----------------------------------------------------------------------------------------------------|
|             | An Enterprise Manager repository is owned by a database user. In<br>order to perform this operation, it is necessary to logon to the<br>repository database as this user. |
|             | - Enter repository user name and password                                                                                                    |
|             | User name: PDARSHAN-UNIX                                                                                                    |
|             | Password: ******                                                                                                    |
|             | Confirm password:                                                                                                    |
| Control     |                                                                                                    |
|             | Do not save username and password                                                                                                    |
| Cancel Help | 🔇 Back Next >>                                                                                                    |

Figure A–25 Repository Login Information Screen

Repository Login Information screen allows you to enter the login username and password for the database user.

- **Username**: Enter the database user name who will own the repository.
- **Password**: Enter the password for the username.
- **Confirm Password**: Re-enter the user password for verification.

**4.** Select the default and temporary tablespace for the new repository user, and click **Next**.

|             | Select Repo<br>The user you specified for t<br>database. Configuration As<br>needs to know the default a<br>this user.<br>Specify user tablespaces: | psitory User Tablespaces<br>he repository does not exist in<br>sistant will create the user for<br>and temporary tablespaces to s | this<br>you, but it<br>pecify for |
|-------------|----------------------------------------------------------------------------------------------------|----------------------------------------------------------------------------------------------------|-----------------------------------|
|             | Default Tablespace:                                                                                                    | OEM_REPOSITORY                                                                                                    | -                                 |
|             | Temporary Tablespace:                                                                                                    | ТЕМР                                                                                                    | •                                 |
|             |                                                                                                    |                                                                                                    |                                   |
| Cancel Help |                                                                                                    | ( ∉ Back Next ≫)                                                                                                    |                                   |

Figure A–26 Select Repository User Tablespaces Screen

Select Repository User Tablespaces screen allows you to select the default and temporary tablespace for the new repository user. Use the drop-down button to select the default and temporary tablespace.

5. Review the repository summary, and click **Finish**.

|             | Create Rep                                                                                                    | ository Summary                                  |
|-------------|----------------------------------------------------------------------------------------------------|--------------------------------------------------|
|             | You have chosen the following options for creation of your<br>repository. Verify that these options are correct, and then click the<br>Finish button to create your repository. |                                                  |
|             | - Create options                                                                                                    |                                                  |
|             | User name:<br>In database:                                                                                                    | PDARSHAN-UNIX<br>oasdocs.us.oracle.com:1521:oasd |
|             | Create user:<br>Default tablespace:<br>Temporary tablespace:                                                                                                    | Yes<br>OEM_REPOSITORY<br>TEMP                    |
| For all a   | Update OMS configurati                                                                                                    | Yes                                              |
| Cancel Help |                                                                                                    | 🖇 Back Next >) (Finish                           |

Figure A–27 Create Repository Summary

Create Repository Summary screen displays all your repository settings. Be sure to verify them for accuracy.

6. Monitor the repository creation process, and click Close when it finishes.

Figure A–28 Configuration Screen

| <i>[</i> ] | . Crasta Banazitaru Usar        |
|------------|---------------------------------|
| T.         | Create Repository User.         |
|            | 🗸 Create Repository.            |
|            | 🗸 Set Configuration Parameters. |
|            | Processing completed.           |
| Cit        | Silow Details (Help)            |

Configuration screen indicates the progress the configuration assistant has made as it creates the repository. Click on **Show Details** if you get an error.

# **Oracle Database**

The following command launches the Oracle Database Configuration Assistant:

prompt> <ORACLE\_HOME>/bin/dbassist

The Oracle Database Configuration Assistant creates a database that is used as a container for Oracle 8*i* JVM. The following screen appears as the configuration assistant creates the database:

Figure A–29 Oracle Database Configuration Assistant Screen

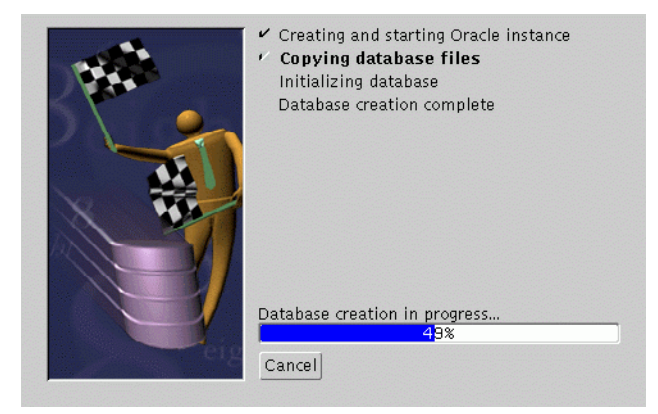

Oracle Database Configuration Assistant does not require any user input. Once the database creation process ends, the following screen appears.

Figure A–30 Database Information Screen

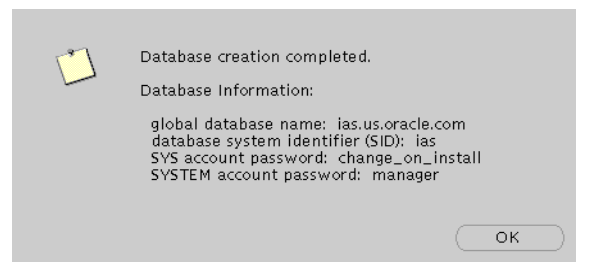

The Database Information screen displays database information such as global database name, database SID, SYS account password, and SYSTEM account password. Make a note of this information and click **OK**. You have completed the database creation process.

# Β

# **Installing Oracle Portal-to-Go Client**

This appendix guides you through the installation steps for the Oracle Portal-to-Go client. It lists basic steps for a quick installation and provides detailed information for reference.

# Contents

- About Oracle Portal-to-Go Client
- Installation
- Configure the Web Integration Developer

# About Oracle Portal-to-Go Client

The Oracle Portal-to-Go client runs on the Windows NT platform. The client installation consists of the following components:

- Service Designer
- Web Integration Developer

### Service Designer

Service Designer is a visual interface for implementing and managing Oracle Portal-to-Go. It creates and modifies Oracle Portal-to-Go objects, including users, adapters, transformers, and services. Service Designer provides a tree view of the Oracle Portal-to-Go repository. The tree displays Oracle Portal-to-Go objects classes, such as adapters and transformers, as folders or branch nodes. It shows instances of those classes as objects or leaf nodes.

The Service Designer is installed during the Oracle Portal-to-Go client installation.

#### Web Integration Developer

Web Integration Developer is a development environment for creating and testing Web Integration services written in Web Interface Definition Language (WIDL). The Web Integration Developer also has tools that you use to:

- Publish WIDL services for Web Integration Server.
- Create source code for client applications that invoke Web Integration services.
- Create starter code for the development of an integration module.

The Web Integration Developer is installed during the Oracle Portal-to-Go client installation. For post-installation configuration instructions, refer to "Configure the Web Integration Developer" on page B-3.

**Note:** The Web Integration Developer includes its own Java Virtual Machine (JVM). It does not require any Java setup.
# Installation

For hardware requirements for installation, refer to "Oracle Portal-to-Go Client Requirements" on page 1-4.

The following steps guide you through the Oracle Portal-to-Go client installation process:

- 1. Insert the Oracle9*i* Application Server Administrative and Development Client CD-ROM and run the setup program. The Welcome screen appears. Click **Next**.
- **2.** The File Location screen appears. Select the installation source, and then enter or select the destination Oracle home name and its path. Click **Next**.
- 3. The Available Products screen appears. Select Portal-to-Go Client. Click Next.
- 4. The Installation Types screen appears. Select the installation type:
  - Typical: Installs the Service Designer and Web Integration Developer.
  - **Custom**: Installs individual components.

Click Next.

- 5. The Summary screen appears. Verify the installation selections, and click Next.
- **6.** When the installation is complete, the End of Installation screen appears.

# **Configure the Web Integration Developer**

To configure the Web Integration Developer, follow these steps:

- Run the Web Integration Developer from the Windows NT Programs menu. Select Programs > Oracle for Windows NT > Portal-to-Go > Web Integration Developer.
- 2. From the Edit menu, select Preferences, and then Configuration.
- **3.** Enter the Proxy (HTTP) and the Secure Proxy (HTTPS) settings appropriate for your environment.
- 4. Click OK.

С

# Installing Oracle Database Cache on the Origin Database System

This chapter guides you through the steps necessary to install Oracle Database Cache on the same machine as the origin database.

# Contents

- Introduction
- Pre-installation Tasks
- Installation and Post-installation Tasks

# Introduction

To install and run Oracle Database Cache and the origin database on the same machine, you must take special steps before and during installation.

For example, unless you take the steps described here, the Oracle Database Cache Configuration Assistant will fail when it attempts to connect with the origin database because the database had been shut down before launching the installer.

This section guides you through the configuration steps necessary to install and run Oracle Database Cache on the same machine as the origin database.

# **Pre-installation Tasks**

Before you start the Oracle Database Cache installation, perform the following configuration steps for the origin database:

# listener configuration file for an origin database

1. Edit the listener.ora file for the origin database, adding the following entries:

```
CONNECT_TIMEOUT_LISTENER = 0
LISTENER =
(DESCRIPTION LIST =
    (DESCRIPTION =
        (ADDRESS_LIST =
        (ADDRESS = (PROTOCOL=tcp) (HOST= <hostname>) (PORT = 1521))
        )
    )
)
SID LIST LISTENER = (SID LIST =
    (SID DESC =
(SID NAME = <origin sid>)
        (GLOBAL_DBNAME=<origin_dbname>) (ORACLE_HOME=<origin_home_spec>))
        (SID_DESC = (SID_NAME = extproc)
        (GLOBAL_DBNAME = extproc)
        (ORACLE_HOME = <origin_home_spec>) (PROGRAM = extproc))
)
```

The listener must be listening on a TCP port, such as 1521.

- 2. Configure the listener for the origin database so that it listens for external procedure calls, as described in "Configure the Listener for External Procedures" on page 2-25.
- **3.** Allow remote access to origin database through Oracle Database Cache, such as described in "Allow Remote Access to the Origin Database" on page 2-23.
- **4.** Make sure that the following environment variables are set before you start the listener:
  - **ORACLE\_HOME**: Defined as the **ORACLE\_HOME** for the origin database.
  - LD\_LIBRARY\_PATH: Defined as ORACLE\_HOME/lib for the origin database.
  - **PATH**: Defined as ORACLE\_HOME/bin for the origin database.
- 5. Start the listener and be sure that the origin database is started.

# Installation and Post-installation Tasks

During the Oracle Database Cache installation, follow the installation instructions in "Enterprise Edition" on page 5-1, with the following exceptions:

- 1. If possible, install Oracle Database Cache using a different user than for the origin database. At a minimum, you *must* start the installation from a different process from which you started the origin database.
- **2.** For that user (or process), make sure that the following environment variables are not set during the Oracle9*i* Application Server installation:
  - ORACLE\_HOME
  - ORACLE\_SID
  - TNS\_ADMIN
- **3.** For that user (or process), make sure that either the environment variable LD\_ LIBRARY\_PATH is not set or, if it is set, that it does not include *ORACLE\_ HOME/*lib for the origin database.
- **4.** For that user (or process), make sure that the environment variable PATH does not include *ORACLE\_HOME/bin* for the origin database.
- 5. You *must* install Oracle Database Cache in a separate Oracle home.

6. When the Oracle Database Cache Configuration Assistant - It enables you to configure your middle-tier caches. For instructions on running the Oracle Database Cache Configuration Assistant, refer to "Oracle Database Cache" on page A-3. appears, during the installation, do not click Next immediately. Instead, open another terminal window and look at the listener.ora file for Oracle Database Cache. This file is located in:

<ORACLE\_HOME>/network/admin

Verify that there are no conflicts between port numbers for the origin database and the cache. If there are, edit the **listener.ora** file to change the port numbers for the cache.

**7.** In the Configuration Assistant, click **Next** to continue the configuration. For instructions on running the Configuration Assistant, refer to "Oracle Database Cache" on page A-3.

After the installation completes, be sure to perform the post-installation steps described in "Oracle Database Cache" on page 5-32.

# D

# **Documentation Library Installation**

The Oracle9*i* Application Server Documentation Library CD-ROM contains the documentation set for this product. The documentation on the CD-ROM is available in both HTML and PDF formats. This appendix describes the contents of the CD-ROM and provides instructions for installing and viewing the documentation.

# Contents

- Documentation Library Titles
- Installing the Documentation Library
- Viewing the Documentation Library

# **Documentation Library Titles**

The Documentation Library CD-ROM contains the documentation listed in the tables on the following pages. Titles that have a part number are available as printed and bound manuals from the Oracle Store at **http://store.oracle.com**.

Table D–1 Oracle9i Application Server

| Part<br>Number | Title                                    |
|----------------|------------------------------------------|
| N/A            | Quick Tour                               |
| A86151-01      | Overview Guide                           |
| A83709-03      | Migrating from Oracle Application Server |

 Table D-2
 Oracle HTTP Server powered by Apache

| Part<br>Number | Title                                                              |
|----------------|--------------------------------------------------------------------|
| N/A            | Apache 1.3.12 User's Guide                                         |
| N/A            | Apache JServ Documentation (links to http://java.apache.org/jserv) |
| N/A            | Apache mod_perl Documentation (links to http://perl.apache.org)    |
| N/A            | mod_ssl Documentation (links to http://www.modssl.org)             |
| N/A            | OpenSSL Documentation (links to http://www.openssl.org)            |
| A86263-01      | Using the PL/SQL Gateway                                           |
| A83720-01      | Oracle8i Oracle Servlet Engine User's Guide                        |
| A86059-01      | Oracle HTTP Server Performance Guide                               |

Table D–3 Oracle Internet File System

| Part<br>Number | Title                          |
|----------------|--------------------------------|
| N/A            | Quick Tour                     |
| A81197-04      | Setup and Administration Guide |
| A75154-04      | User's Guide                   |
| A75172-04      | Developer's Guide              |

| Table | D_4       | Oracle | Portal   |
|-------|-----------|--------|----------|
| ιανισ | $\nu - 4$ | Ulacie | r υι ιαι |

| Part<br>Number | Title                                                                                         |
|----------------|-----------------------------------------------------------------------------------------------|
| N/A            | Quick Tour                                                                                    |
| A86707-01      | Oracle Portal 3.0 Configuration Guide                                                         |
| A86188-01      | Tutorial                                                                                      |
| A86182-01      | Task Help                                                                                     |
| A86181-01      | Field-Level Help                                                                              |
| A86183-01      | Building Advanced Portals                                                                     |
| OTN            | Single Signon Application Developer's Guide (available on http://otn.oracle.com/products/ias) |

#### Table D–5 Oracle Portal-to-Go

| Part<br>Number | Title                             |
|----------------|-----------------------------------|
| A86634-01      | Portal-to-Go Configuration Guide  |
| A86635-01      | Portal-to-Go Implementation Guide |

Table D–6 Oracle Discoverer 3i Viewer

| Part<br>Number | Title                                           |
|----------------|-------------------------------------------------|
| A86662-01      | Oracle Discoverer 3i Viewer Configuration Guide |

#### Table D–7 Oracle Web Cache

| Part<br>Number | Title                                                                                 |
|----------------|---------------------------------------------------------------------------------------|
| OTN            | Administration and Deployment Guide (available on http://otn.oracle.com/products/ias) |

| Part<br>Number | Title                                                                            |
|----------------|----------------------------------------------------------------------------------|
| N/A            | Forms Developer Quick Tour                                                       |
| A86202-01      | Deploying Forms Applications to the Web with Oracle9 <i>i</i> Application Server |
| A73074-01      | Form Builder Reference Manual                                                    |
| N/A            | Reports Developer Quick Tour                                                     |
| A83592-02      | Publishing Reports to the Web with Oracle9i Application Server                   |
| A73172-01      | Building Reports                                                                 |
| A73174-01      | Reports Developer Reference Manual                                               |
| A73073-02      | Guidelines for Building Applications                                             |
| A73075-01      | Graphics Builder Reference Manual                                                |
| A73076-01      | Procedure Builder Reference Manual                                               |
| A73152-01      | Common Built-in Packages Reference Manual                                        |

Table D–8 Oracle Forms and Reports Services

 Table D–9
 Oracle Database Cache

| Part<br>Number | Title                                                   |
|----------------|---------------------------------------------------------|
| N/A            | Quick Tour                                              |
| A86617-01      | Oracle Database Cache Concepts and Administration Guide |

Table D–10 Database Client Developer's Kit

| Part<br>Number | Title                                                  |
|----------------|--------------------------------------------------------|
| A83723-01      | Oracle 8 <i>i</i> SQLJ Developer's Guide and Reference |
| A83724-01      | Oracle 8 <i>i</i> JDBC Developer's Guide and Reference |

| Part<br>Number | Title                                                                 |
|----------------|-----------------------------------------------------------------------|
| A83727-01      | Oracle8 <i>i</i> Java Tools Reference                                 |
| A83728-01      | Oracle8 <i>i</i> Java Developer's Guide                               |
| A83724-01      | Oracle8 <i>i</i> JDBC Developer's Guide and Reference                 |
| A83725-01      | Oracle8 <i>i</i> Enterprise JavaBeans Developer's Guide and Reference |
| A83720-011     | Oracle8 <i>i</i> Servlet Engine User's Guide                          |
| A83726-01      | Oracle JavaServer Pages Developer's Guide and Reference               |
| A83722-01      | Oracle8i CORBA Developer's Guide and Reference                        |
| A83723-01      | Oracle8 <i>i</i> SQLJ Developer's Guide and Reference                 |
| A81358-01      | Oracle8 <i>i</i> Java Stored Procedures Developer's Guide             |
| A81357-01      | Oracle8 <i>i</i> JPublisher User's Guide                              |
| A85456-01      | Oracle8 <i>i</i> Supplied Java Packages Reference                     |

Table D–11 Oracle 8i JVM

Table D–12 Oracle Enterprise Manager Client

| Part<br>Number | Title                                                 |
|----------------|-------------------------------------------------------|
| N/A            | Oracle Enterprise Manager Console Quick Tour          |
| N/A            | Standard Management Pack Quick Tour                   |
| A85250-01      | Oracle Enterprise Manager Concepts Guide              |
| A85247-01      | Oracle Enterprise Manager Configuration Guide         |
| A85248-01      | Oracle Enterprise Manager Administrator's Guide       |
| A85251-01      | Oracle Intelligent Agent User's Guide                 |
| A85245-01      | Oracle Enterprise Manager Messages Manual Release 2.2 |
| A85249-01      | Oracle SNMP Support Reference Guide                   |

| Part<br>Number | Title                                                                      |
|----------------|----------------------------------------------------------------------------|
| A83726-01      | Developer's Guide and Reference (links to book from Oracle 8 <i>i</i> JVM) |
| N/A            | Developer's Guide                                                          |

#### Table D–14 Oracle BC4J

| Part<br>Number | Title                                       |
|----------------|---------------------------------------------|
| N/A            | Developing Business Components              |
| N/A            | Connecting to Remotely Deployed Oracle BC4J |
| N/A            | Reference API                               |

#### Table D–15 Oracle LDAP Developer's Kit

| Part<br>Number | Title                                                   |
|----------------|---------------------------------------------------------|
| A86082-01      | Oracle Internet Directory Application Developer's Guide |

#### Table D–16 Oracle XML Developer's Kit

| Part<br>Number | Title                                                |
|----------------|------------------------------------------------------|
| A86030-01      | Oracle8 <i>i</i> Application Developer's Guide - XML |
| A83730-01      | Oracle8i XML Reference Guide                         |

#### Table D–17 Apache JServ

| Part<br>Number | Title                                                              |
|----------------|--------------------------------------------------------------------|
| N/A            | Apache JServ Documentation (links to http://java.apache.org/jserv) |

# Installing the Documentation Library

You can install the documentation on the CD-ROM in either of two ways:

- Copying the files from the CD-ROM to your local system.
- Using the Oracle Universal Installer included with Oracle9*i* Application Server.

### **File Copy Installation**

The simplest installation method is to directly copy the files from the CD-ROM to your computer. Use your operating system's commands to copy the contents of the **doc** directory on the CD-ROM to the appropriate installation directory on your system. For consistency with installations performed by the Oracle Universal Installer, Oracle recommends that you name the directory **doc**.

For example, the following command copies the documentation from the CD-ROM to your *ORACLE\_HOME* directory.

For UNIX, enter the following command:

prompt> cp -r /<mount-point>/doc \$ORACLE\_HOME

For Windows, enter the following command at the command prompt:

prompt> xcopy /s <cdrom\_drive>\doc %ORACLE\_HOME%

**Note:** This method may overwrite files if the destination directory already exists.

#### **Oracle Universal Installer Installation**

The Oracle Universal Installer also installs the documentation onto your computer from the CD-ROM. The following instructions describe the process:

- 1. Launch the Oracle Universal Installer. For further instructions on this task refer "Starting Oracle Universal Installer" on page 2-35.
- 2. At the Welcome screen, click Next.

- **3.** At the File Locations screen do the following:
  - **a.** Eject the Oracle9*i* Application Server CD-ROM and replace it with the Documentation Library CD-ROM.
  - **b.** In the Source field,

For UNIX, enter <*mount\_point*>/stage/products.jar.

For Windows, enter <*cdrom-drive*>\stage\products.jar.

This directs the installer to the installation file for the documentation library.

- **c.** In the Destination field, enter the path to the *ORACLE\_HOME* you are installing the documentation to. The documentation will be installed in the **doc** directory under *ORACLE\_HOME*.
- d. Click Next to continue.
- **4.** At the Summary screen, review the summary and click **Install** to begin the installation process.
- **5.** After installation, the End of Installation screen will appear. Click **Exit** to quit the installer.

# Viewing the Documentation Library

You can view the Oracle9*i* Application Server documentation library directly from the CD-ROM or from disk after installing it. For information about the tools necessary to view the documentation, refer to "Online Documentation Requirements" on page 1-5.

To view the HTML and PDF documentation from a local installation or from the CD-ROM, follow these steps:

- 1. Use your browser to open the top-level **index.htm** file from the **doc** directory on either the CD-ROM or *ORACLE\_HOME* directory.
- **2.** Click on the list of components to see the documentation relating to a particular component.

# Using the Oracle Information Navigator Applet

Oracle Information Navigator is a Java-based search and navigation utility provided with Oracle online documentation. If you are using a Java-enabled browser, the navigator is launched automatically when you open **index.htm** in a browser. The navigator can be used with Oracle documentation, whether you are reading from the CD-ROM or from installed files.

For information on how to use the navigator, click the **Help** button in the top right corner of the browser window.

# **Bypassing the Oracle Information Navigator Applet**

If you do not wish to launch the Oracle Information Navigator applet, open **products.htm** instead of **index.htm**.

# Index

### Α

Apache listener configuration (DAD and schema name) screen, 3-11, 4-12, 5-13 Portal DAD name, 3-11, 4-12, 5-13 Portal schema name, 3-12, 4-13, 5-14 TNS connect string, 3-12, 4-13, 5-14 Apache listener configuration (login server) screen, 3-13, 4-14, 5-15 login server DAD name, 3-13, 4-14, 5-15 Iogin server schema name, 3-13, 4-14, 5-15 TNS connect string, 3-13, 4-14, 5-15 available disk space component locations screen, 3-9, 4-9, 5-9

# В

Bourne shell DISPLAY, 2-9 ORACLE\_HOME, 2-9 TMP, 2-10 buttons about Oracle Universal Installer, 3-2, 4-2, 5-2 browse, 3-4, 4-4, 4-16, 5-4 cancel, 3-18, 4-21, 5-21, 7-12 change location, 3-9, 4-9, 5-9 close, 7-9 deinstall products, 3-2, 4-2, 5-2, 7-8 destination location, 3-9, 4-9, 5-9 exit, 3-2, 4-2, 5-2 help, 3-2, 4-2, 5-2, 7-9, 7-11 installed products, 3-2, 4-2, 5-2, 7-8 location, 7-9 next, 3-3, 4-3, 5-3

no, 7-11 previous, 3-3, 4-3, 5-3 release information, 3-23, 4-26, 5-27 remove, 7-9 retry, 3-22, 4-25, 5-26 save as, 7-9 stop, 3-22, 4-25, 5-26 yes, 7-11 bypassing Oracle Information Navigator Applet, D-9

#### С

C shell DISPLAY, 2-9 ORACLE\_HOME, 2-9 TMP, 2-10 certified software requirements, 1-3 changing disks, 3-19, 4-22, 5-23 component configuration and startup screen, 5-11 component locations screen, 3-8, 4-8, 5-8 available disk space, 3-9, 4-9, 5-9 required disk space, 3-9, 4-9, 5-9 show available volumes, 3-9, 4-9, 5-9 total required disk space, 3-9, 4-9, 5-9 component port numbers, 3-26, 4-29, 5-31 configuration assistants Oracle Database, A-35 Oracle Database Cache, A-3 Oracle Internet File System, A-8 Oracle Portal, A-20

configuration tools, A-1 starting Oracle Discoverer 3*i* Viewer, 5-26 starting Oracle Forms Services, 5-26 starting Oracle HTTP Server, 3-22, 4-25, 5-26 starting Oracle Reports Services, 5-26 configuration tools screen, 3-21, 4-24, 5-25 configuring authentication encryption, 2-20, 2-32 external procedures listener, 2-25 Net8 server for external procedures, 2-15, 2-27 Portal-to-Go parameters, 5-40 sqlnet.ora, 2-26 Web Integration Developer, B-3 Web Integration Server, 5-39 confirmation screen, 7-11 CPU hardware requirements, 1-2 Oracle Portal-to-Go client, 1-4 creating password file, 2-23 UNIX group name, 2-12

# D

database administrator group privileged operating system groups screen, 4-11 database file location screen, 4-16 directory of database files, 4-16 database identification screen, 4-15 global database name, 4-15 SID, 4-15 database operator group privileged operating system groups screen, 4-11 database remote access, 2-23 deinstallation, 7-2 confirmation screen, 7-11 Oracle Database Cache, 7-7 Oracle Discoverer 3i Viewer, 7-3 Oracle9i Application Server, 7-8 destination file locations screen, D-8

directories /cdrom, 2-35 cdrom/9i\_appserver, 2-35 doc, D-7 /tmp, 2-10 directory of database files database file location screen, 4-16 disk space hardware requirements, 1-2 online documentation, 1-5 Oracle Portal-to-Go client, 1-4 disks changing, 3-19, 4-22, 5-23 DISPLAY, 2-9 documentation library installation file copy installation, D-7 Oracle Universal Installer, D-7 installation options, D-7 titles, D-2 Apache JServ, D-6 Database Client Developer's Kit, D-4 Oracle BC4J, D-6 Oracle Database Cache, D-4 Oracle Discoverer 3i Viewer, D-3 Oracle Enterprise Manager Client, D-5 Oracle Forms Services, D-4 Oracle HTTP Server, D-2 Oracle Internet File System, D-2 Oracle LDAP Toolkit, D-6 Oracle Portal, D-3 Oracle Portal-to-Go, D-3 Oracle Reports Services, D-4 Oracle Web Cache, D-3 Oracle XML Developer's Kit, D-6 Oracle8i JMV, D-5 Oracle9*i* Application Server, D-2 OracleJSP, D-6 viewing, D-8

#### Ε

editing initSID.ora, 2-23 listener.ora, 2-25 tnsnames.ora, 2-25 end of installation screen, 3-23, 4-26, 5-27 Enterprise Edition components documentation, 5-42 installation, 5-1 post-installation, 5-28 component port numbers, 5-31 component-specific tasks, 5-32 environment variables, 5-29 Oracle Database Cache, 5-32 Oracle Internet File System, 5-32 Oracle Portal-to-Go, 4-30, 5-39 starting and stopping components, 5-30 pre-installation, 2-22 origin database connectivity, 2-33 response file, 6-2 environment variables, 3-25, 4-28, 5-29 EXCLUSIVE parameter password file, 2-23 external procedures listener starting, 2-26

#### F

file copy installation, D-7 file locations screen, 3-4, 4-4, 5-4 destination, 3-4, 4-4, 5-4, D-8 source, 3-4, 4-4, 5-4, D-8 files initSID.ora, 2-22 installation logs, 6-3 listener.ora, 2-16, 2-22, 2-25, 2-28 orapwSID, 2-22 silentInstall.log, 6-3 sqlnet.ora, 2-26 tnsnames.ora, 2-17, 2-22, 2-25, 2-29

## G

global database name database identification screen, 4-15

#### Η

hardware requirements CPU, 1-2 disk space, 1-2 memory, 1-2 Oracle Web Cache memory, 1-2 Oracle8*i* JVM database disk space, 1-2 swap space, 1-2

#### I

initSID.ora, 2-22, 2-23 install screen, 3-18, 4-21, 5-21 installActions.log, 6-3 installation Enterprise Edition, 5-1 non-interactive, 6-1 log files, 6-3 Oracle Database Cache origin database, C-1 Oracle Discoverer 3*i* Viewer, 5-22 Oracle HTTP Server Only, 3-1 Oracle Portal-to-Go client, B-1 Standard Edition, 4-1 installation log files, 2-34 installation options documentation library, D-7 installation types screen, 3-7, 4-7, 5-7 insufficient swap space for install screen, 3-10, 4-10, 5-10 inventory screen, 7-9

#### J

jdk Oracle Portal-to-Go client, 1-4

#### Κ

Korn shell DISPLAY, 2-9 ORACLE\_HOME, 2-9 TMP, 2-10

#### L

listener.ora, 2-16, 2-22, 2-25, 2-28 login server DAD name, 3-13, 4-14, 5-15 login server schema name, 3-13, 4-14, 5-15

#### Μ

memory hardware requirements, 1-2 Oracle Portal-to-Go client, 1-4 Oracle Web Cache, 1-2 migrating Oracle Internet Application Server, 1.0.0, 2-13 multi-thread server configuration CORBA applications, 5-39 Enterprise Java Beans, 5-39 Oracle Servlets Engine for Java, 5-38

#### Ν

Net8 Configuration Assistant, 3-22 non-interactive installation, 6-1 error handling, 6-3

#### 0

oinstall group UNIX group name, 2-11 online documentation disk space, 1-5 online format, 1-5 HTML, 1-5 PDF, 1-5 requirements, 1-5 operating system Oracle Portal-to-Go client, 1-4 software requirements, 1-3 oracle account UNIX account, 2-11 Oracle Advanced Security, 2-3 Oracle BC4L 2-5 Oracle Database Cache, 2-4 origin database, C-1 port numbers, 5-31 pre-installation, 2-22 database remote access, 2-23 external procedures listener, 2-25 synchronize database with its SID, 2-22 starting, 5-30 stopping, 5-30 Oracle Database Cache Configuration Assistant, 5-26, A-3 password, A-5 user name, A-5 Oracle Database Client Developer's Kit, 2-4 Oracle Database Configuration Assistant, 4-25, A-35 Oracle Discoverer 3i Viewer, 2-4 installation, 5-22 port numbers, 5-31 starting, 5-30 stopping, 5-30 Oracle Enterprise Manager Client, 2-4 Oracle Forms Services, 2-4 port numbers, 5-31 starting, 5-30 stopping, 5-30 Oracle HTTP Server, 2-5 port numbers, 3-26, 4-29, 5-31 starting, 3-25, 4-29, 5-30 stopping, 3-25, 4-29, 5-30 Oracle HTTP Server (SSL) port numbers, 3-26, 4-29, 5-31 starting, 3-25, 4-29, 5-30 stopping, 3-25, 4-29, 5-30 Oracle HTTP Server Only components documentation, 3-30 documentation, 3-30, 4-33 installation, 3-1

post-installation, 3-24 component port numbers, 3-26, 4-29, 5-31 component-specific tasks, 3-27 environment variables, 3-25, 4-28, 5-29 Oracle Portal-to-Go, 3-27 starting and stopping components, 3-25, 4-29 pre-installation, 2-14 response file, 6-2 Oracle Information Navigator Applet bypassing, D-9 using, D-9 Oracle Internet File System, 2-5 modify listener.ora, 2-16, 2-28 tnsnames.ora, 2-17, 2-29 port numbers, 4-29, 5-31 pre-installation, 2-15 configuring authentication encryption, 2-20, 2 - 32Net8 server for external procedures, 2-15, 2-27 set database parameters, 2-18, 2-30 starting, 4-29, 5-30 stopping, 4-29, 5-30 Oracle Internet File System Configuration Assistant, A-8 Oracle LDAP Developer's Kit, 2-5 Oracle Management Server, 2-6 starting, 5-30 stopping, 5-30 Oracle Portal, 2-6 port numbers, 3-26, 4-29, 5-31 Oracle Portal Configuration Assistant, 3-22, 4-25, A-20 Oracle Portal-to-Go, 2-6 configuration verification, 5-42 parameters, 5-40 port numbers, 3-26, 4-29, 5-31 Service Designer, B-2 Web Integration Developer, B-2 Web Integration Server, 5-39 Oracle Portal-to-Go client CPU, 1-4 disk space, 1-4 installation, B-1

jdk, 1-4 memory, 1-4 operating system, 1-4 overview, B-2 requirements, 1-4 Oracle Reports Services, 2-6 port numbers, 5-31 starting, 5-30 stopping, 5-30 Oracle Universal Installer, 2-34, 2-35 mounting CD-ROM, 2-35 mounting manually, 2-35 overview, 2-34 starting, 2-35 UNIX group name, 2-11 Oracle Web Cache, 2-6 port numbers, 5-31 pre-installation, 2-22 starting, 5-30 stopping, 5-30 Oracle Web Cache Configuration Assistant, 5-26 Oracle XML Developer's Kit, 2-7 ORACLE\_HOME, 2-8 Bourne shell, 2-9 C shell, 2-9 Korn shell, 2-9 preventing conflicts, 2-9 ORACLE\_SID, 2-22 Oracle8*i* JVM, 2-3 Oracle8*i* JVM database disk space, 1-2 Oracle9i Application Server components, 2-2 Oracle Advanced Security, 2-3 Oracle BC4J, 2-5 Oracle Database Cache, 2-4 Oracle Database Client Developer's Kit, 2-4 Oracle Discoverer 3i Viewer, 2-4 Oracle Enterprise Manager Client, 2-4 Oracle Forms Services, 2-4 Oracle HTTP Server, 2-5 Oracle Internet File System, 2-5 Oracle LDAP Developer's Kit, 2-5 Oracle Management Server, 2-6 Oracle Portal, 2-6

Oracle Portal-to-Go, 2-6 Oracle Reports Services, 2-6 Oracle Web Cache, 2-6 Oracle XML Developer's Kit, 2-7 Oracle8i JVM, 2-3 deinstallation, 7-1 install options Enterprise Edition, 2-2 Oracle HTTP Server only, 2-2 Standard Edition, 2-2 overview, 2-2 pre-installation tasks, 2-8 reinstallation, 7-1, 7-13 oraInventory directory, 2-34 location, 2-34 UNIX group name, 2-11 orapwd utility, 2-23 orapwSID, 2-22 origin database, 2-21, 2-33 name, 2-22 Oracle Database Cache, C-1 remote access, 2-23 origin database connection information screen, 5-12 host name, 5-12 port number, 5-12 service name, 5-12 origin database connectivity, 2-21, 2-33 origin database user information screen, 5-19 password, 5-19 user name, 5-19 OSDBA, 2-12 OSOPER, 2-12 overview Oracle Portal-to-Go client, B-2 Oracle Universal Installer, 2-34 Oracle9*i* Application Server, 2-2

#### Ρ

password file creating, 2-23 entries, 2-24 EXCLUSIVE parameter, 2-23 file, 2-24

password, 2-24 SHARED parameter, 2-23 port numbers Oracle Database Cache, 5-31 Oracle Discoverer 3*i* Viewer, 5-31 Oracle Forms Services, 5-31 Oracle HTTP Server, 3-26, 4-29, 5-31 Oracle HTTP Server (SSL), 3-26, 4-29, 5-31 Oracle Internet File System, 4-29, 5-31 Oracle Portal, 3-26, 4-29, 5-31 Oracle Portal-to-Go, 3-26, 4-29, 5-31 Oracle Reports Services, 5-31 Oracle Web Cache, 5-31 Portal DAD name, 3-11, 4-12, 5-13 Portal schema name, 3-12, 4-13, 5-14 Portal-to-Go repository information screen, 3-14, 4-17, 5-16 host name, 3-14, 4-17 hostname, 5-16 port, 3-14, 4-17, 5-16 SID, 3-14, 4-17, 5-16 Portal-to-Go schema information screen, 3-15, 4-18, 5 - 17password, 3-15, 4-18, 5-17 username, 3-15, 4-18, 5-17 pre-installation creating UNIX account, 2-11 UNIX group name, 2-11 Enterprise Edition, 2-22 Oracle Database Cache, 2-22 Oracle Web Cache, 2-22 environment variables, 2-8 DISPLAY, 2-9 TMP, 2-10 Oracle HTTP Server Only, 2-14 Standard Edition, 2-15 Oracle Internet File System, 2-15 privileged groups, 2-12 privileged operating system groups screen, 4-11

# R

reinstallation Oracle9i Application Server, 7-13 remote access origin database, 2-23 remove progress bar screen, 7-12 required disk space component locations screen, 3-9, 4-9, 5-9 requirements certified software, 1-3 hardware, 1-2 online documentation, 1-5 Oracle Portal-to-Go client, 1-4 software, 1-3 response file Enterprise Edition, 6-2 Oracle HTTP Server Only, 6-2 setting, 6-2 specifying, 6-2 Standard Edition, 6-2 validating values, 6-3 root.sh script, 3-20, 4-23, 5-24

# S

screens Apache listener configuration (DAD and schema name), 3-11, 4-12, 5-13 Apache listener configuration (login server), 3-13, 4-14, 5-15 component configuration and startup, 5-11 component locations, 3-8, 4-8, 5-8 configuration tools, 3-21, 4-24, 5-25 confirmation, 7-11 database file location, 4-16 database identification, 4-15 end of installation, 3-23, 4-26, 5-27 end of installation screen, D-8 file locations, 3-4, 4-4, 5-4 file locations screen, D-8 install, 3-18, 4-21, 5-21 installation insufficient swap space for install, 3-10, 4-10, 5 - 10

installation types, 3-7, 4-7, 5-7 inventory, 7-9 origin database connection information, 5-12 origin database user information, 5-19 Portal-to-Go repository information, 3-14, 4-17, 5 - 16Portal-to-Go schema information, 3-15, 4-18, 5 - 17privileged operating system groups, 4-11 remove progress bar, 7-12 summary, 3-17, 4-20, 5-20 summary screen, D-8 system password, 3-16, 4-19, 5-18 UNIX group name, 3-5, 4-5, 5-5 welcome, 3-2, 4-2, 5-2, 7-8 welcome screen, D-7 Service Designer, B-2 setting database parameters, 2-18, 2-30 DISPLAY, 2-9 response file, 6-2 TMP, 2-10 SHARED parameter password file, 2-23 show available volumes component locations screen, 3-9, 4-9, 5-9 SID, 2-22 database identification screen, 4-15 silentInstall.log, 6-3 single machine installation, C-1 software requirements, 1-3 operating system, 1-3 Solaris 2.6, 1-3 Solaris 2.7, 1-3 Solaris 2.6 patches, 1-3 Solaris 2.7 patches, 1-3 source file locations screen, D-8 specifying response file, 6-2 sqlnet.ora, 2-26

SSL configuration, 5-37 CORBA applications, 5-38 Enterprise Java Beans, 5-38 Oracle Database Cache, 5-37 Oracle Servlets Engine for Java, 5-37 Standard Edition components documentation, 4-33 installation, 4-1 post-installation, 4-27 component-specific tasks, 4-30 environment variables, 4-28 Oracle Internet File System, 4-30 starting and stopping components, 4-29 pre-installation, 2-15 origin database connectivity, 2-21 response file, 6-2 starting, 2-35 components, 3-25, 5-30 external procedures listener, 2-26 Forms Services, 5-30 Oracle Database Cache, 5-30 Oracle Discoverer 3*i* Viewer, 5-26, 5-30 Oracle Forms Services, 5-26 Oracle HTTP Server, 3-22, 3-25, 4-25, 4-29, 5-26, 5 - 30Oracle HTTP Server (SSL), 3-25, 4-29, 5-30 Oracle Internet File System, 4-29, 5-30 Oracle Management Server, 5-30 Oracle Reports Services, 5-26 Oracle Universal Installer, 2-35 Oracle Web Cache, 5-30 Reports Services, 5-30 starting and stopping components, 3-25, 4-29, 5-30 stopping components, 3-25, 5-30 Forms Services, 5-30 Oracle Database Cache, 5-30 Oracle Discoverer 3i Viewer, 5-30 Oracle HTTP Server, 3-25, 4-29, 5-30 Oracle HTTP Server (SSL), 3-25, 4-29, 5-30 Oracle Internet File System, 4-29, 5-30 Oracle Management Server, 5-30 Oracle Web Cache, 5-30 Reports Services, 5-30

summary screen, 3-17, 4-20, 5-20 swap space hardware requirements, 1-2 system password screen, 3-16, 4-19, 5-18

### Т

TMP, 2-10
TNS connect string, 3-12, 3-13, 4-13, 4-14, 5-14, 5-15
tnsnames.ora, 2-22
editing, 2-25
total required disk space
component locations screen, 3-9, 4-9, 5-9

#### U

UNIX account, 2-11 oracle account, 2-11 UNIX group name, 2-11 admintool utility, 2-11 creating, 2-12 groupadd utility, 2-11 oinstall group, 2-11 oraInventory directory, 2-11 privileged groups, 2-12 UNIX group name screen, 3-5, 5-5 using Oracle Information Navigator Applet, D-9

#### V

validating values response file, 6-3 viewing documentation library, D-8

#### W

Web Integration Developer, B-2 configuration, B-3 welcome screen, 3-2, 4-2, 5-2, 7-8